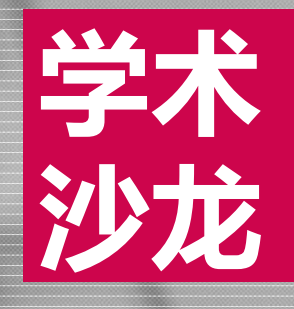

# 学术 应用知识图谱工具 沙龙 辅助科研写作

青藏所图书馆 王婷 Email:wangting@itpcas.ac.cn Tel:84097032 QQ:11426905

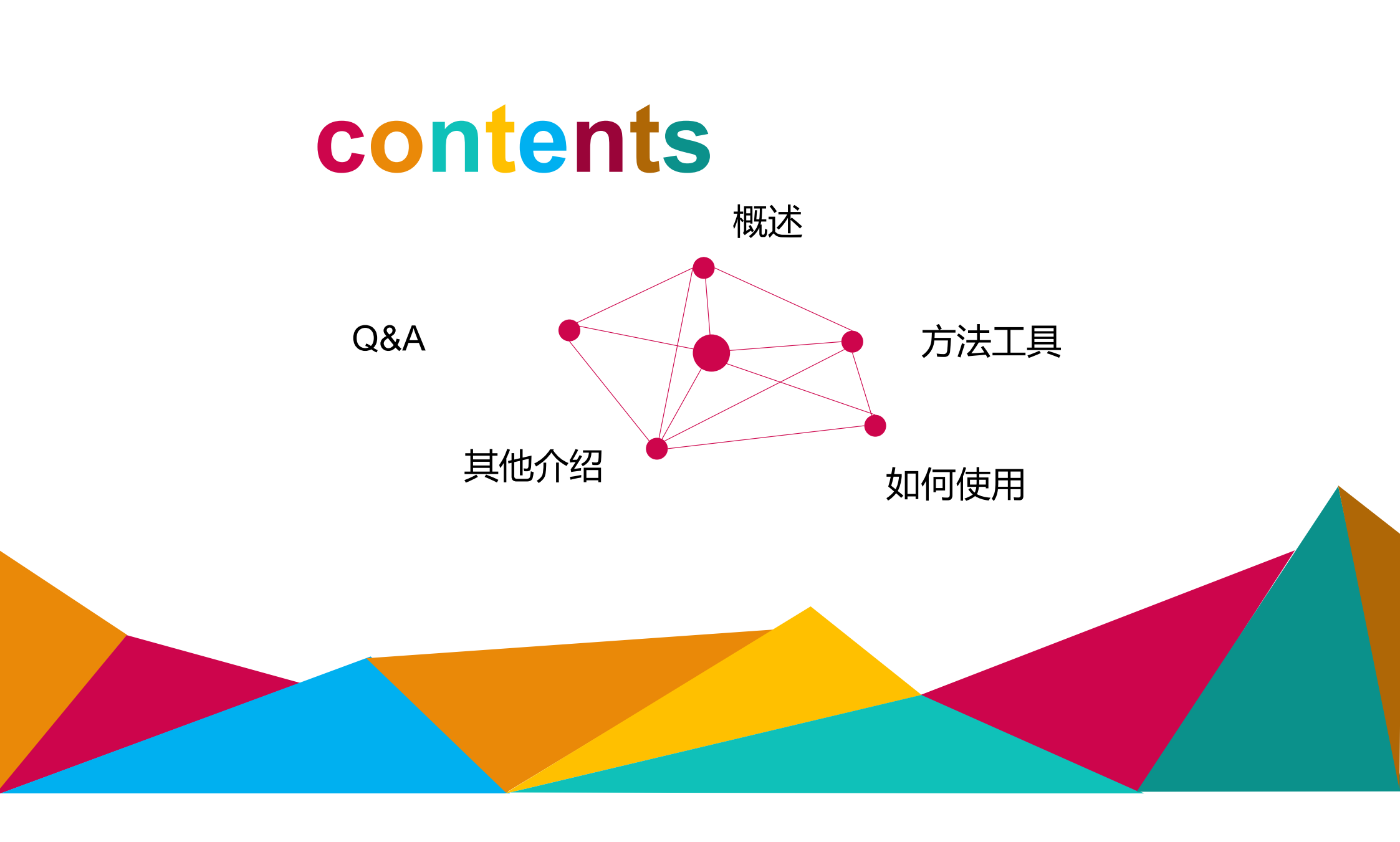

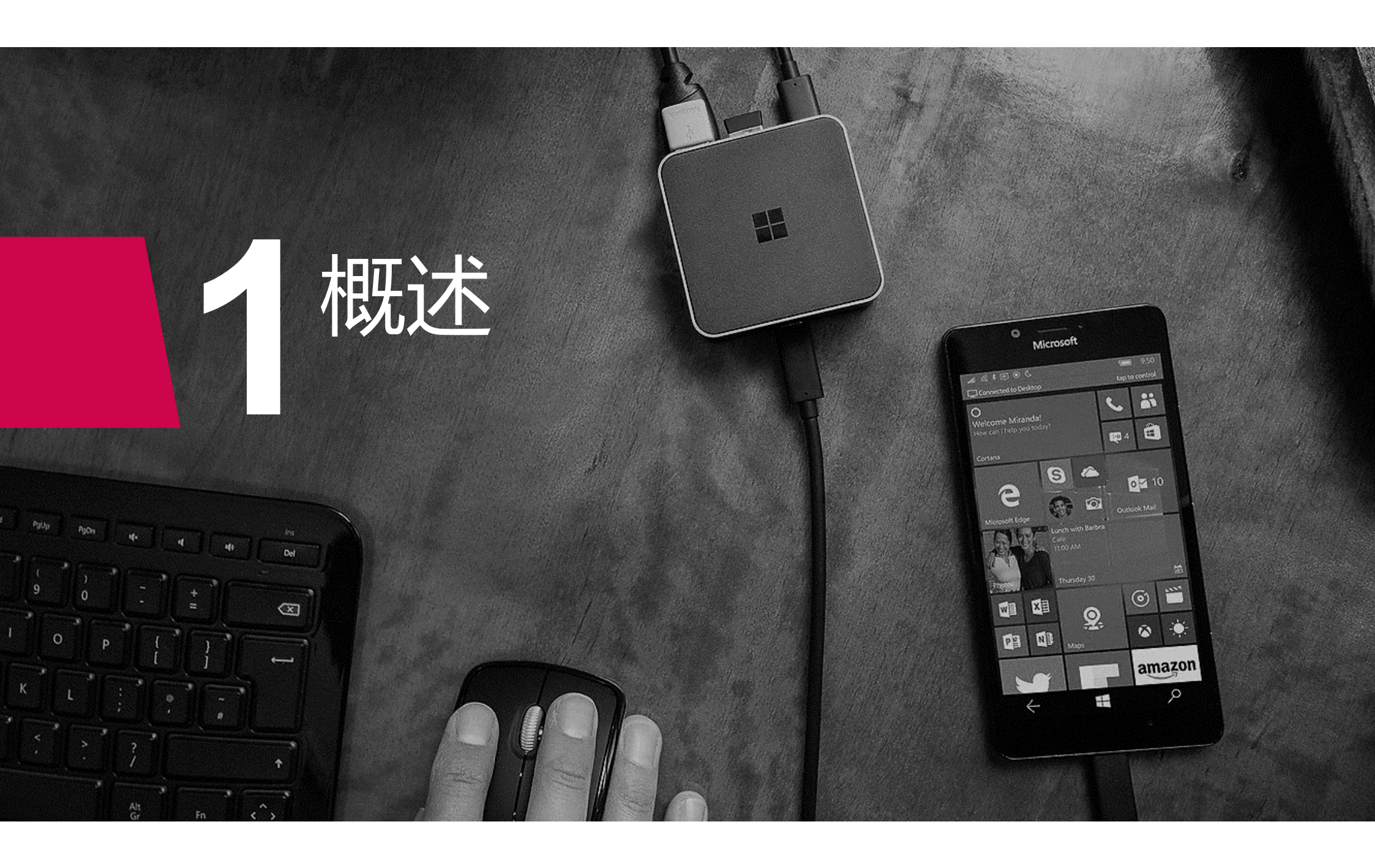

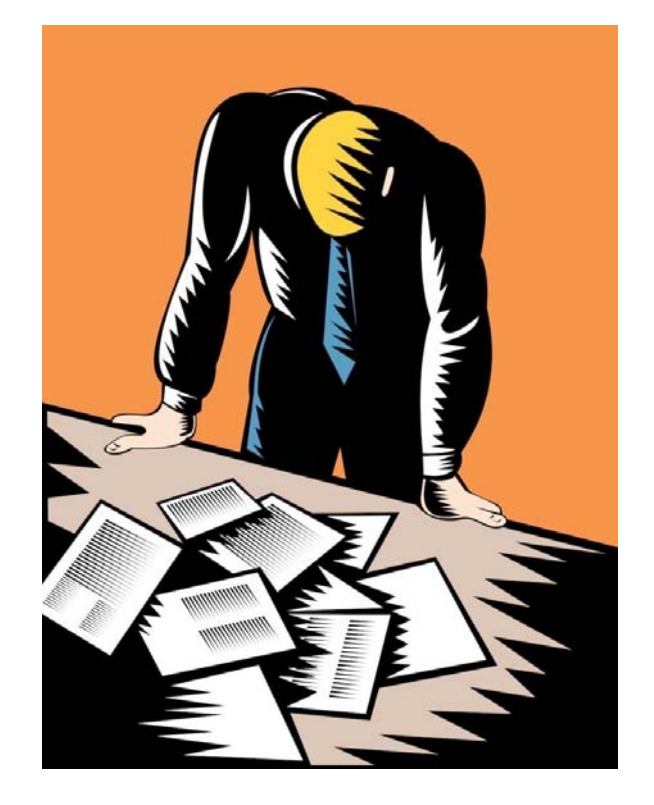

# 知识图谱方法分析文献的优势

- ◆从海量文献中客观、迅速地选择出需要研 读的代表性文献
- ◆避免因主观判断遗漏重要文献
- ◆科学、客观地分类、分领域
- ◆并为每个领域自动命名
- ◆ 节省大量时间精力

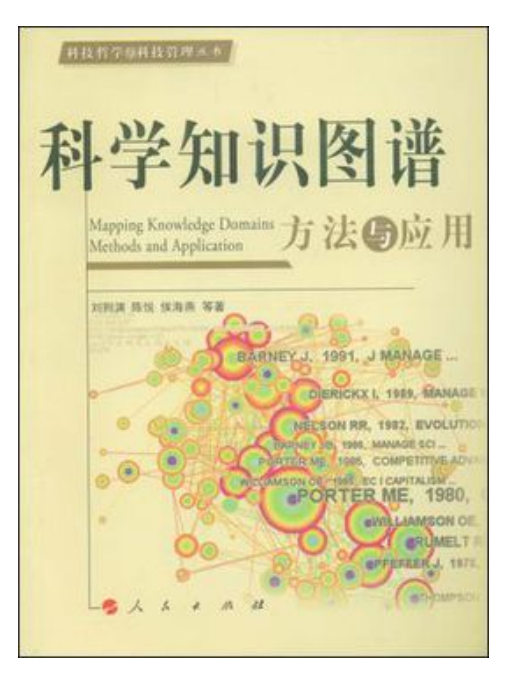

科学知识图谱又称绘制科学地图(Science Mapping),近年来兴起的一种信息分析工具。是指 基于文献、专利等数据库中的科学数据,利用知识可 视化和网络分析的方法,对具体研究领域的科技产出 主体(科学家、机构、国家)、客体(文献、专利) 和载体(期刊)进行生动和直观的展现。

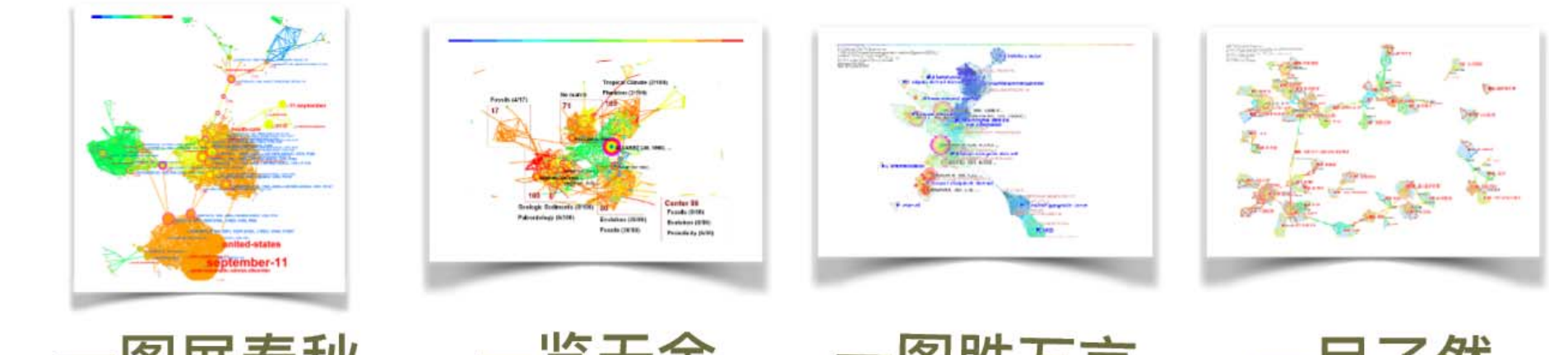

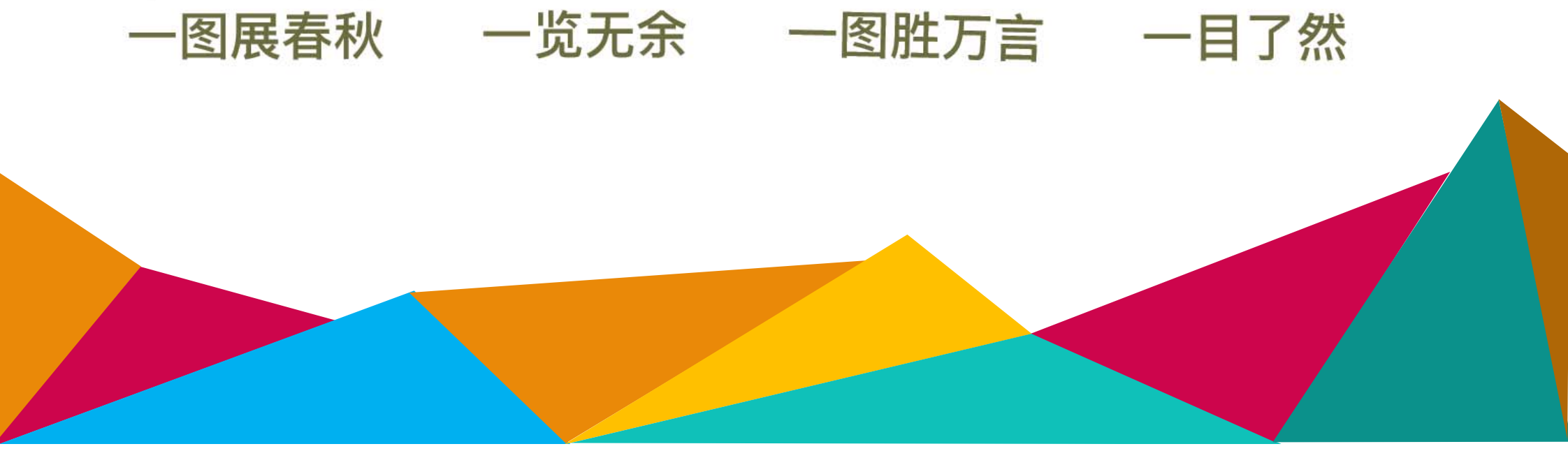

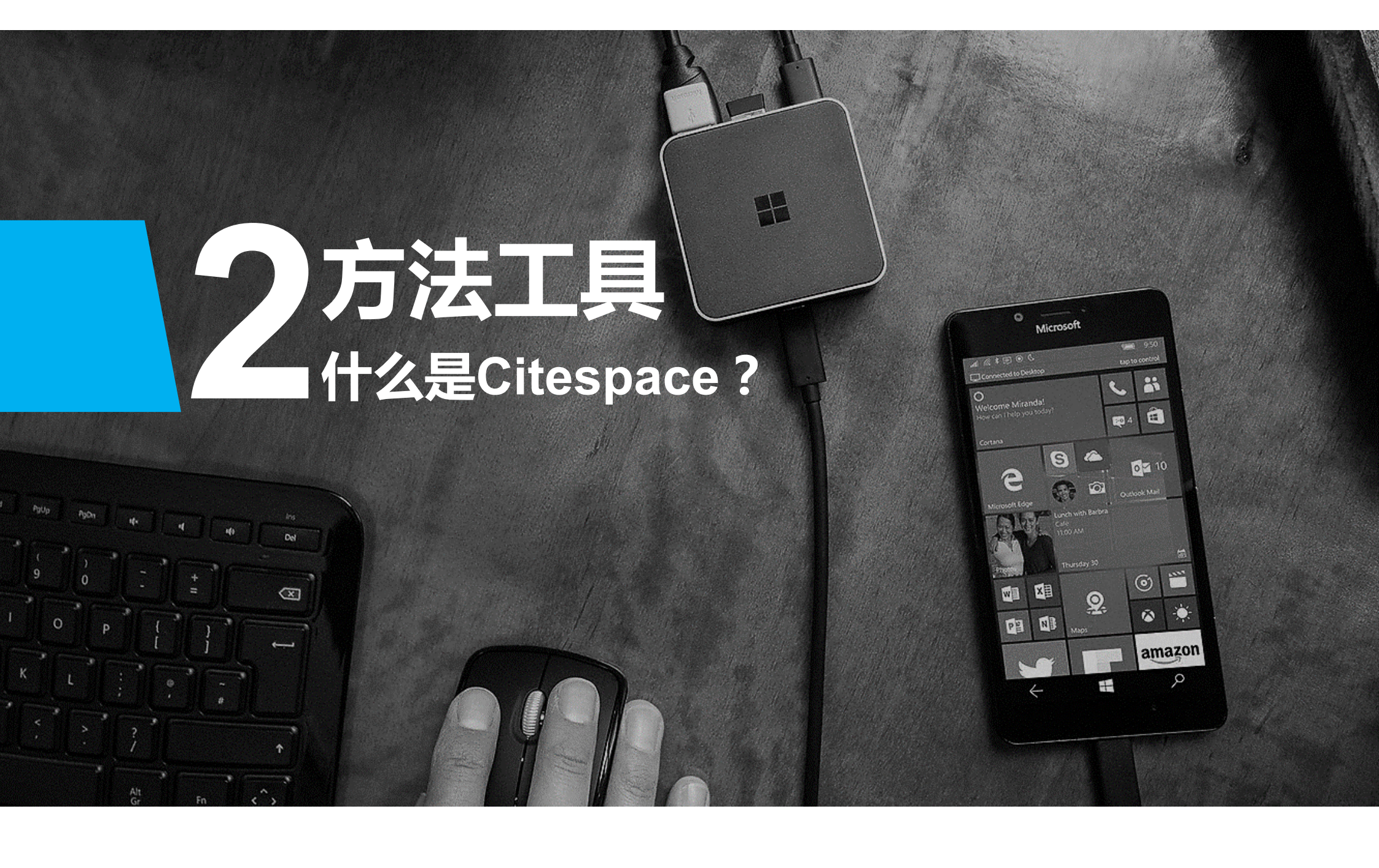

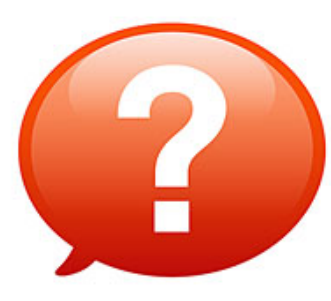

✓Citespace由美国德雷塞尔
大学陈超美教授于2004年开
发,至今已更新至第五版。
✓用户遍及全球 60 余个国家
或地区,是近年来最具特色和
影响力的知识图谱分析软件。

优势:引文空间分析及可视化

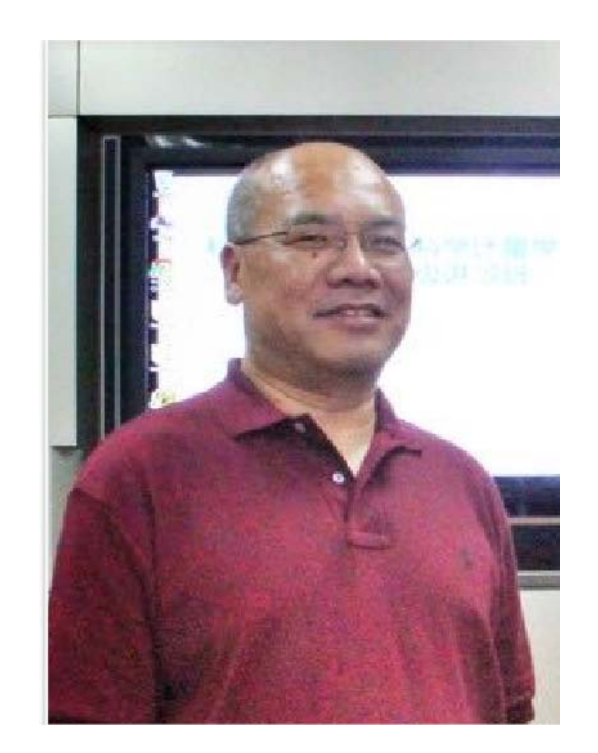

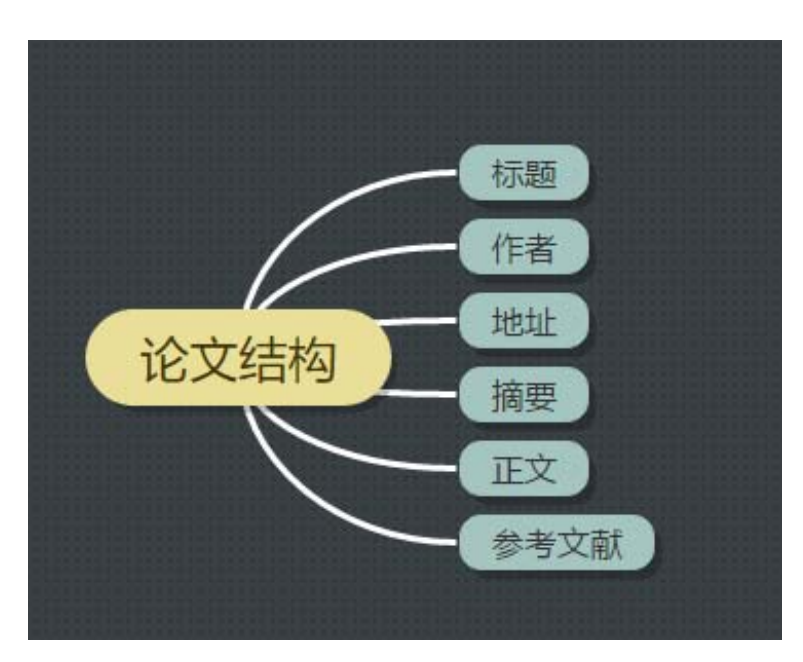

### nature climate change

### LETTERS PUBLISHED ONLINE: 15 JULY 2012 | DOI: 10.1038/NCLIMATE158

### Different glacier status with atmospheric circulations in Tibetan Plateau and surroundings

Tandong Yao<sup>1,2</sup>\*, Lonnie Thompson<sup>1,3</sup>, Wei Yang<sup>1</sup>, Wusheng Yu<sup>1</sup>, Yang Gao<sup>1</sup>, Xuejun Guo<sup>1</sup>, Xiaoxin Yang<sup>1</sup>, Keqin Duan<sup>1,2</sup>, Huabiao Zhao<sup>1</sup>, Baiqing Xu<sup>1</sup>, Jiancheng Pu<sup>2</sup>, Anxin Lu<sup>1,2</sup>, Yang Xiang<sup>1</sup>, Dambaru B. Kattel<sup>1</sup> and Daniel Joswiak<sup>1</sup>

The Tibetan Plateau and surroundings contain the largest number of glaciers outside the polar regions<sup>1</sup>. These glaciers are at the headwaters of many prominent Asian rivers and are largely experiencing shrinkage<sup>2</sup>, which affects the water discharge of large rivers such as the Indus<sup>1,4</sup>. The resulting potential geohazards<sup>5,6</sup> merit a comprehensive study of glacier status in the Tibetan Plateau and surroundings. Here we report on the glacier status over the past 30 years by investigating the glacial retreat of 82 glaciers, area reduction of 7.090 glaciers and mass-balance change of 15 glaciers. Systematic differences in glacier status are apparent from region to region, with the most intensive shrinkage in the Himalayas (excluding the Karakorum) characterized by the greatest reduction in glacial length and area and the most negative mass balance. The shrinkage generally decreases from the Himalayas to the continental interior and is the least in the eastern Pamir, characterized by the least glacial retreat, area reduction and positive mass balance. In addition to rising temperature, decreased precipitation in the Himalayas and increasing precipitation in the eastern Pamir accompan different atmospheric circulation patterns is probably driving these systematic differences.

Although some glaciological studies have been done in the Tibetan Plateau (TBP) and surroundings7-15, a region with a total glacial area of ~100,000 km2 (Supplementary Table S1), the recent ontroversies7,16,17 concerning glacial shrinkage in the Himalayas emphasize the necessity for a more comprehensive study. In addition, more concrete in situ observation data will help to recheck the results of a positive glacial mass balance of ~7 Gt yr<sup>-1</sup> in Tibet and Qilian Shan, which might be from uncertainty or misinterpretation of Gravity Recovery and Climate Experiment data7.

Under the progresses of the Third Pole Environment programme18, an integrated assessment of glacier status in and around the TBP over the past 30 years can now be provided. Data for this assessment come from studying the glacial area reduction of 7,090 glaciers, with an area of approximately 13,363.5 km<sup>2</sup> in the 1970s and approximately 12,130.7 km2 in the 2000s (with a <5% uncertainty; see Supplementary Information) using topographic maps and satellite images from Landsat-MSS/TM/ETM+, ASTER and LISS (Supplementary Tables S2 and S3 and Figs S1 and S2). Eighty-two glaciers were also studied for glacial retreat using in situ observations and previous studies (Supplementary Table S4) and 15 glaciers have undergone intensive study of glacial mass balance by in situ measurement (Supplementary Tables S5 and S6 and Figs S3-S15).

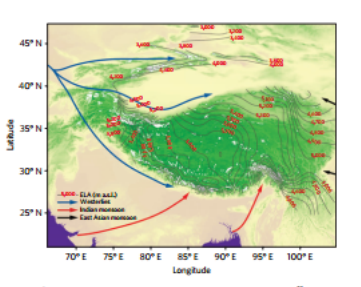

Figure 1 | Distribution of glaciers and ELAs in and around the TBP<sup>11</sup>, which are mainly under the dominance of the Indian monsoon and westerlies with limited influence from the East Asian monsoon. Note the increased glacier concentration and lower ELAs in the monsoon-dominated southeastern TBP and the westerlies-dominated Pamir regions, compared with the sparse glacial distribution and high ELAs in the continental-climate-dominated interio

Present atmospheric circulation patterns over the TBP and surroundings are characterized by the Indian monsoon in the summer and the westerlies in the winter (Fig. 1). These two circulation systems, combined with the huge topographic landform, exert climatic controls on the distribution of existing glaciers The East Asian monsoon also influences glaciers on the eastern margin, such as the Mingya Gongga and those in the eastern Oilian Mountains. The interior of the TBP is less influenced by the Indian monsoon and westerlies and dominated more by continental climatic conditions. As shown in Fig. 1, the high concentration and low equilibrium line altitudes (ELAs) of elaciers in the southeastern TBP and the eastern Pamir regions result from high precipitation from the Indian monsoon and westerlies, respectively, whereas more sparse glacier distribution and higher ELAs in the continentalclimate-dominated interior are the consequences of limited watervapour source from both these air masses.

To systematically and comprehensively assess glacier status in and around the TBP, we divided glaciers into seven regions,

### NATURE CLIMATE CHANGE DOI: 10.1038/NCLIMATEISSO

increase in the eastern Pamir is linked to the strengthening westerlies. The general patterns of mass balance over the TBP follow atmospheric circulation patterns (Supplementary Fig. S16).

an uncover, n.v., nest, i. r. H. & Berinn, M. F. P. Climit duage ellific atically from region to region: the Himalayas shows the greatest decrease in Region and area, and the nost negative mass balance, whereas the eastern Pauris shows the least reduction in length and area, and positive mass balance. The structure of the structure of the structure whereas the eastern Pauris shows the least reduction in length and area, and positive mass balance. The structure of the structure structure of the structure of the structure of t regional trend is probably decreasing/increasing precipitation in the Himalayas/eastern Pamir regions, which results from changes in the two different atmospheric circulation patterns, that is, the weakening Indian monsoon and strengthened westerlies. Under the present warming conditions, glacier shrinkage might further accelerate in the Himalayas whereas glaciers might advance in the eastern Pamir regions. Potential consequences of glacier changes would be unsustainable water supplies from major rivers<sup>3,4</sup> and would be unsustainable water supposes from major trees - major geobazzetá glacer-lake copanion glacier-lake coulturs and flooding)<sup>26</sup>, which might threaten the livelihoods and wellbeing 110, 514 (2012) 110, 514 (2012) of those in the downstream regions.

Mass-balance measurement and calculation. Mass balance, specific net ablation and net accumulation were calculated from measurements in the field. Net-ablation measurements were carried out using the measuring-stake method in the ablation measurement were carried out using the measuring-state method in the ablatement, Net-secondimis measurements were carried out using move-parts measurements in the accumulation sees, in the measuring-state methods, measurement and the measurement of the measurement of the measurement of the measurement of the measurement of the measurement of the measurements were made at the end of each ablatem assessing for Medica and Segmethor are legament of Could and an endering the methods, the measurements were made at the end of each ablatem assessing for the measurements were made at the end of each ablatem assessing for the measurements were made at the end of each ablatem assessing for the measurements were made at the end of each ablatem assessing of Coubbet and answer the measurements are measurements and the statement of the statement of the state

### $B = \frac{\sum_{i=1}^{n} b_i a_i}{(in mm)}$

where *b*<sub>i</sub> is the specific mass balance (net ablation or net accumulation) of the given abitudinal range *i* over map area *s*<sub>i</sub> and *S* is the total glacial area. For a given abitudinal range, *b*<sub>i</sub> is obtained from the corresponding net-ablation or net-accumulation measurements.

Glacial length observation. Annual variations of glacial length were observed and calculated by repeated observations between the breachmark locations and gracier termin. The succertainty of present field observation by Mitternial glob positoring reptarms in englights. The uncertainty of the provious field observation by the identification of the submitter of in an interaction of the submitter of the submitter field comprise five points for each wall glacies (<21 Ma) and nine points for large glaciers. The uncertainty of this method is an initiated a 5–10%.

Glacial area analysis. Arrong the glacial area analysis of 16 river basim in seven regions, nine are gleaned from the literature and seven are based on our own autius (four have both my bhildness). Topographic range, avial photography and data from Hexagon K1+9, LISS-III/LISS-IV, Landata MSS, Landat TM/ETM+, ALCS ANNIE/, "Term ASTER and SEXTO DEM verse considered in this study." As topographic maps, serial photography and remote sensing data were taken at different times and different resolutions, they were fast orthorectified, co-registers and correlated. The TMMTM5, TM4/TM5 band-ratio methods were used to automatically delineate the elacial area in our study. After automated delin we visually checked and manually adjusted the regions for shadow, seasonal snow, turbid/frozen/maltilated proglacial lakes and debris cover. The mapping uncertainty of our studies is less than 3% for clean-ice glaciers and 4% for wered glaciers. The methods and results from previous studies include

and/or false-colour composite satellite images, supervised classification, band-rat method, normalized different snow index and normalized different water index. The uncertainty of those studies is  $\pm2\text{-}3\%$  for clean-ice glaciers and  $\pm3\text{-}8\%$  for debris-covered glaciers for ASTER and Landsat TM (see the third paragraph in the

| ublished | anline 15 July | 2012 | accepted | 14 May 2012; |  |
|----------|----------------|------|----------|--------------|--|
|          |                |      |          |              |  |

Yao, T. et al. Map of Glaciers and Lakes on the Tibetan Plateau and the er (Can Cartographic Publishing House, 2006)

NATURE CLIMATE CHANGE I VOL 2 I SEPTEMBER 2012 I W © 2012 Macmillan Publishers Limited

Yao, T., Pu, J., Lu, A., Wang, Y. & Yu, W. Recent glacial retinat and its impact on hyphological processos on the Thetas Plattas, China, and surrounding regions. *Art. Antent. Adv. Res.* 98, 042–059 (2007).
 Immerzeel, W. W., Bock, L. P. H. & Bierkons, M. F. P. Climate change will affect

LETTERS

to water availability in different climate regimes, Proc. Nefl Acad. Sci. USA 107,

to water events of 2023-20227 (2010). Richardson, H. D. & Reynolds, J. M. An overview of glacial hazards in the

Kaab, A. et al. Remote sensing of glacies- and permafront-related hazards in high mountains: An overview. Nat. Hazards Earth Syst. Sci. 5, 527–554 (2005).

527-554 (2005). 7. Jacob, T., Wahr, J., Pfeffer, W. T. & Swenson, S. Recent contributions of Jacon, L., Walt, J., Pinne, W. L. & Soundon, S. Keenet communities of glacies and size capts to an elser line. *Nature* 448, 514–518 (2012).
 Ding, Y., Lin, S., Li, J. & Shangguan, D. The retrat of glacies in response to recent climate warming in western China. *Ann. Glacid*. 45, 97–106 (2006).
 Li, X. *et al.* Cryospheric change in China. *Glab. Humer. Change* 62, 100 (2006).

210-218 (2008). 10. Bolch, T. et al. The state and fate of Himaloyan glaciers. Science 336,

M. V. 1999. A strategy is a second second sec

H. San, T. & Gonzonsol, G. A. new polar program. *IOS* 99, 515–515 (2009).
 Gonzenpacz K. Kahla, M.Y. Yollow River source at risk andre climate charge (http://activitory.newproce.org/Wolkstriver)-media/du Apole, 2007).
 Li, J. et al. Glazion in Taber (in Chinased) (Scinne Prose, 1980).
 Li, Mard, K. K. Histimaloy Xan of the Yangree A space read at the evening meeting of the society on 30 April 1934. Geograph J. 84, 364–397 (1933).

Jan-207 (1933).
 Lin, X. & Chen, B. Climatic warming in the Tibetan Platasu during recent decades. *Int. J. Climatol.* 26, 1729–1742 (2000).
 Qin, J., Yang, K., Liang, S. & Guo, X. The altitudinal dependence of recent rapid

warming over the Tibetan Plateau. Climatic Change 97, 321-327 (2009).

Xu, B. et al. Deposition of anthropogenic aerosols in a southeastern Tibetan glacier. J. Gerphys. Rev. 114, D17259 (2009).
 Wu, B. Weakering of Indian surmere mossion in recent decades.

Adr. Atmes. Sci. 22, 21-29 (2005).

Thompson, L.G. et al. Abrupt tropical climate change: Past and present. Proc. Natl Acad. Sci. USA 103, 10336–10543 (2006).

Proc. Natl Acad. Sci. USA 103, 10558–10545 (2006).
27. Zhao, H. et al. Doturising encourse need in a southern Thetan ice core and its potential dimitri implications. *Clim. Dynam.* 59, 1791–1803 (2012).
S. Naida, C.-Y. et al. summer measures maintaid accurating ever India in the global summing era? J. Complys. Ros. 114, D21408 (2009).
S. Li, L. & Wang, J. X. L. A modified recal induce and its physical area.

Li, J. & Wang, J. & J. A module result index and in provide sense. Geoptys. Ro. Lett. 90, 1652 (2003).
 Wang, B., Wu, R. & Lan, K.-M. Interastrual variability of the Asian summer monscore: Contrasts between the Indian and the watern North Pacific-East Asian memores. J. Clim. 14, 4072–4090 (2001).

### Acknowledgements

This work is supported by the NSPC (41190081, 40810019001), the CAS (External Cooperation Program GH220960 and SAPEA International Partnenhip Program for Creative Research Teams) and the MOST (2005CB422004). We thank Q. Ye for help recepting Fig. 3.

Author contributions All made

### Additional information

All rights reserve

The authors declare no competing in accompanies this paper on www.nat tion is evaluable online at www.matur to for materials should be addressed to T.Y.

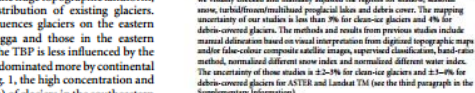

# 分析数据单元

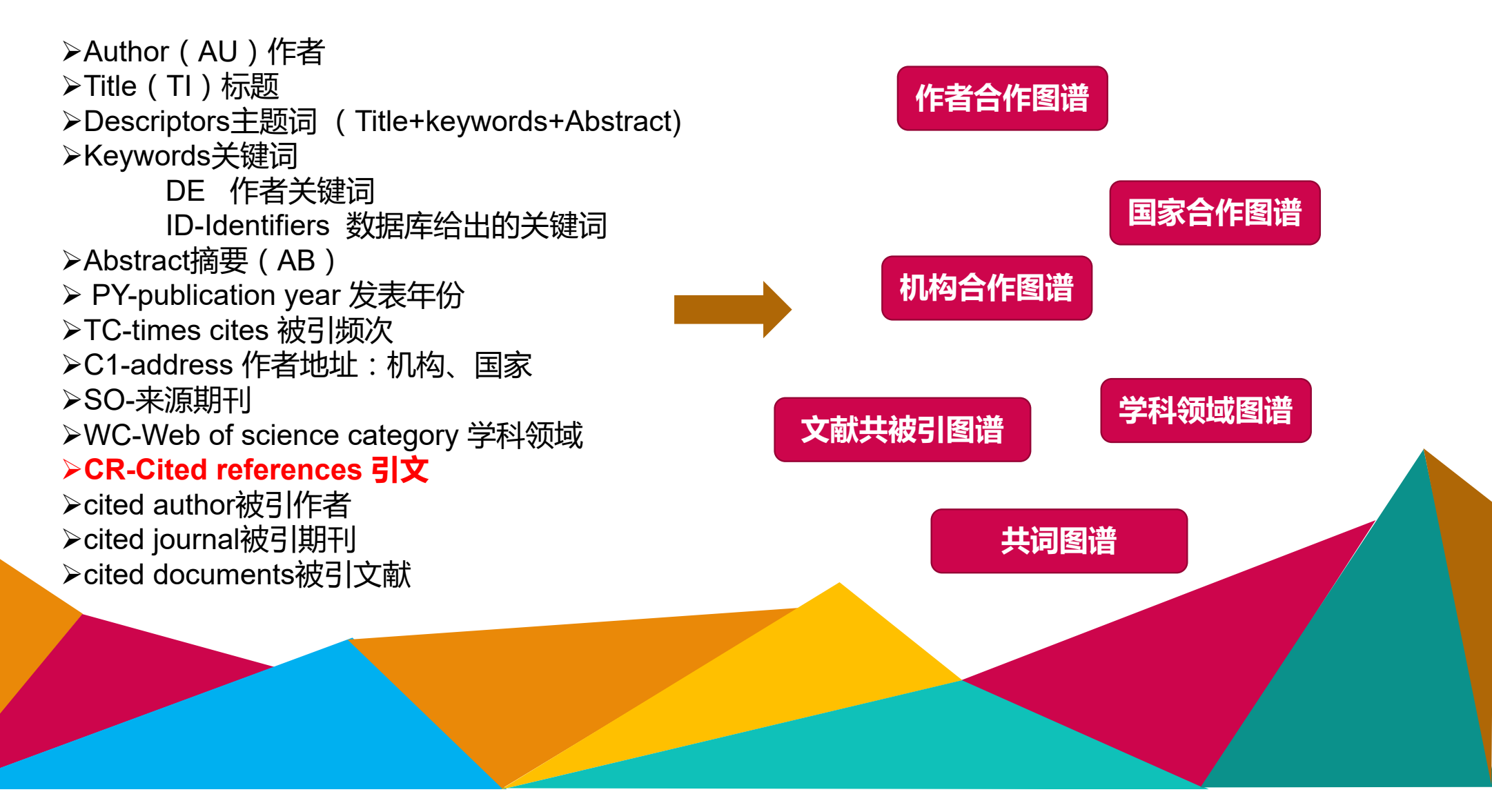

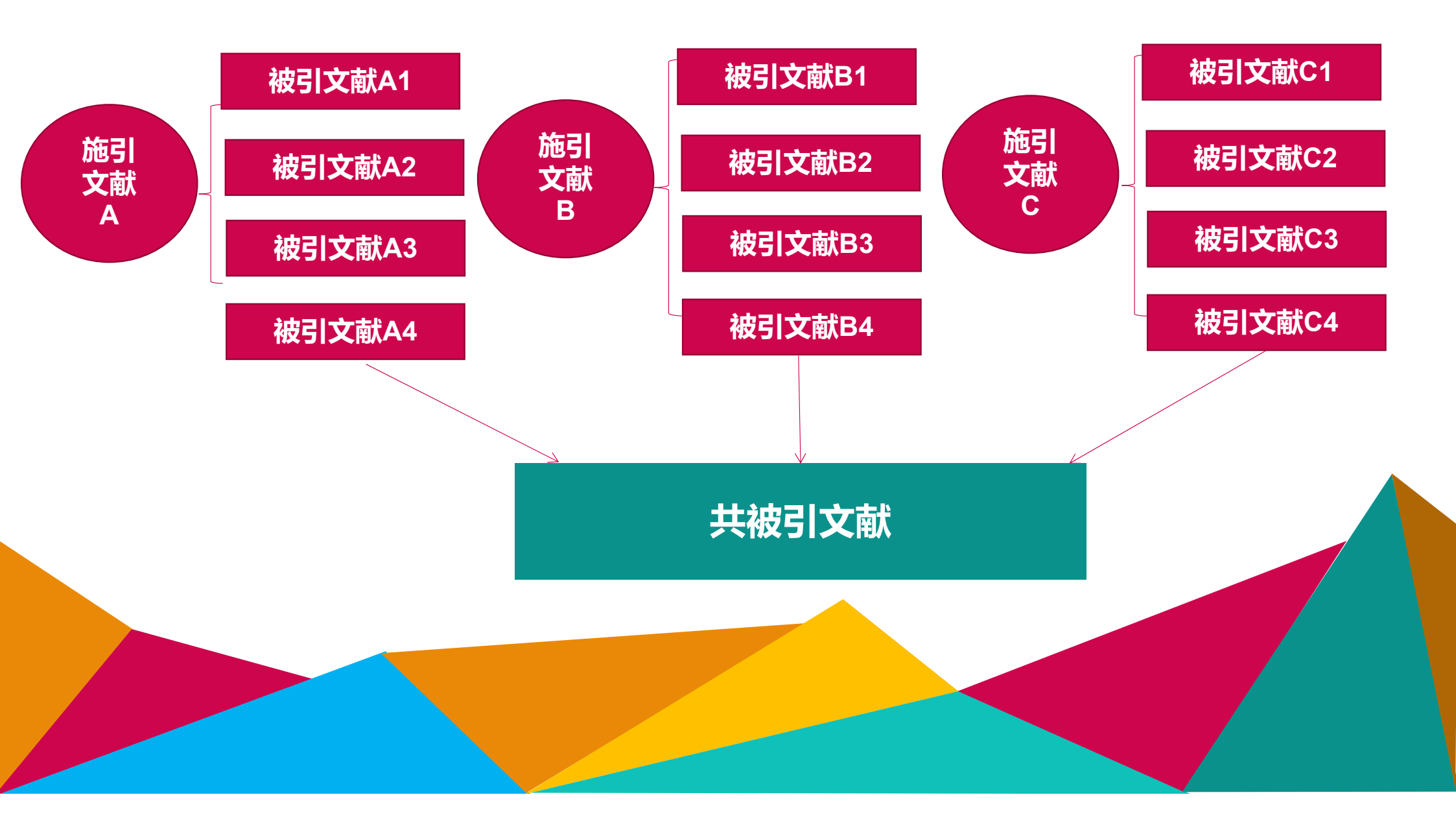

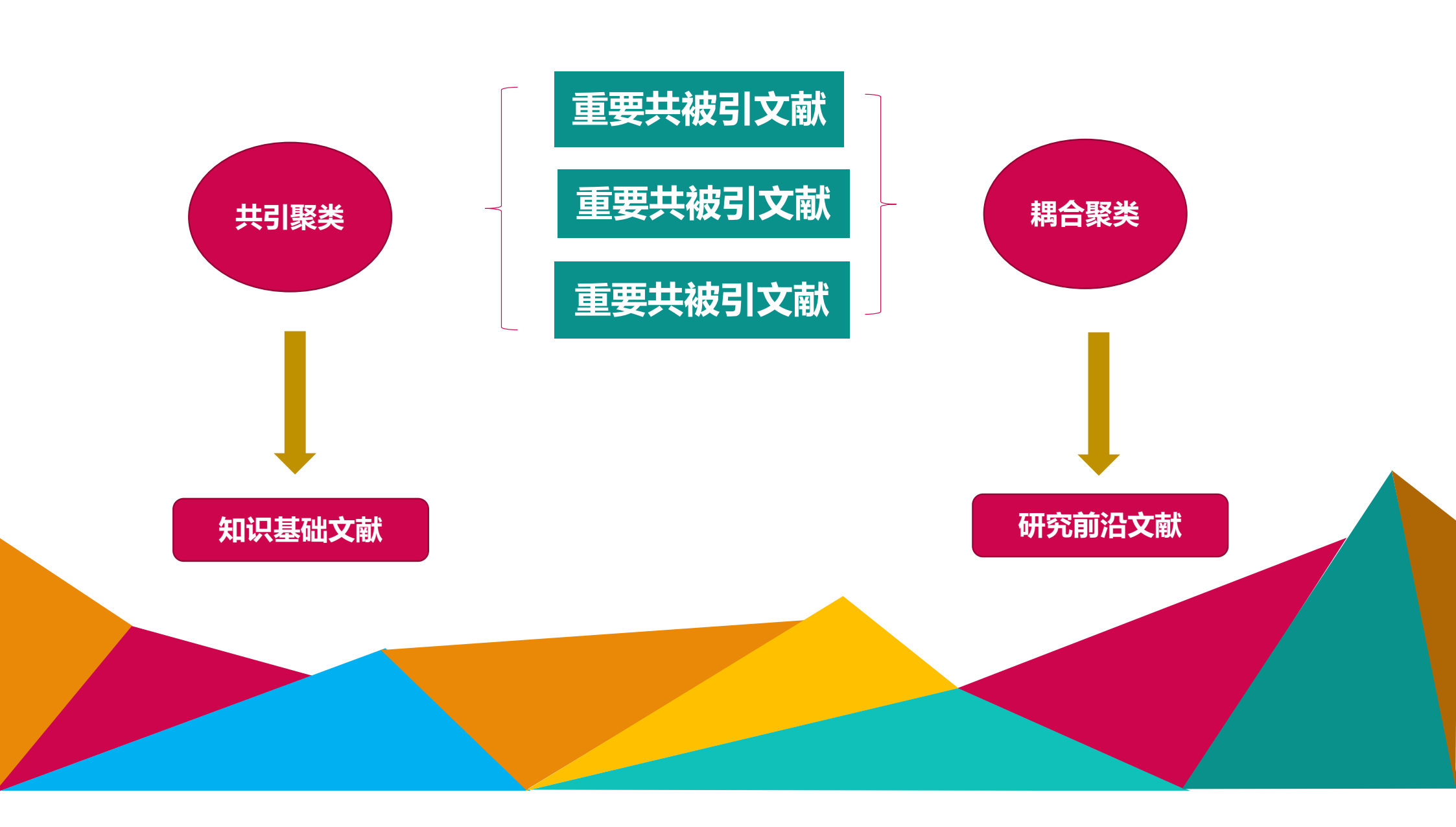

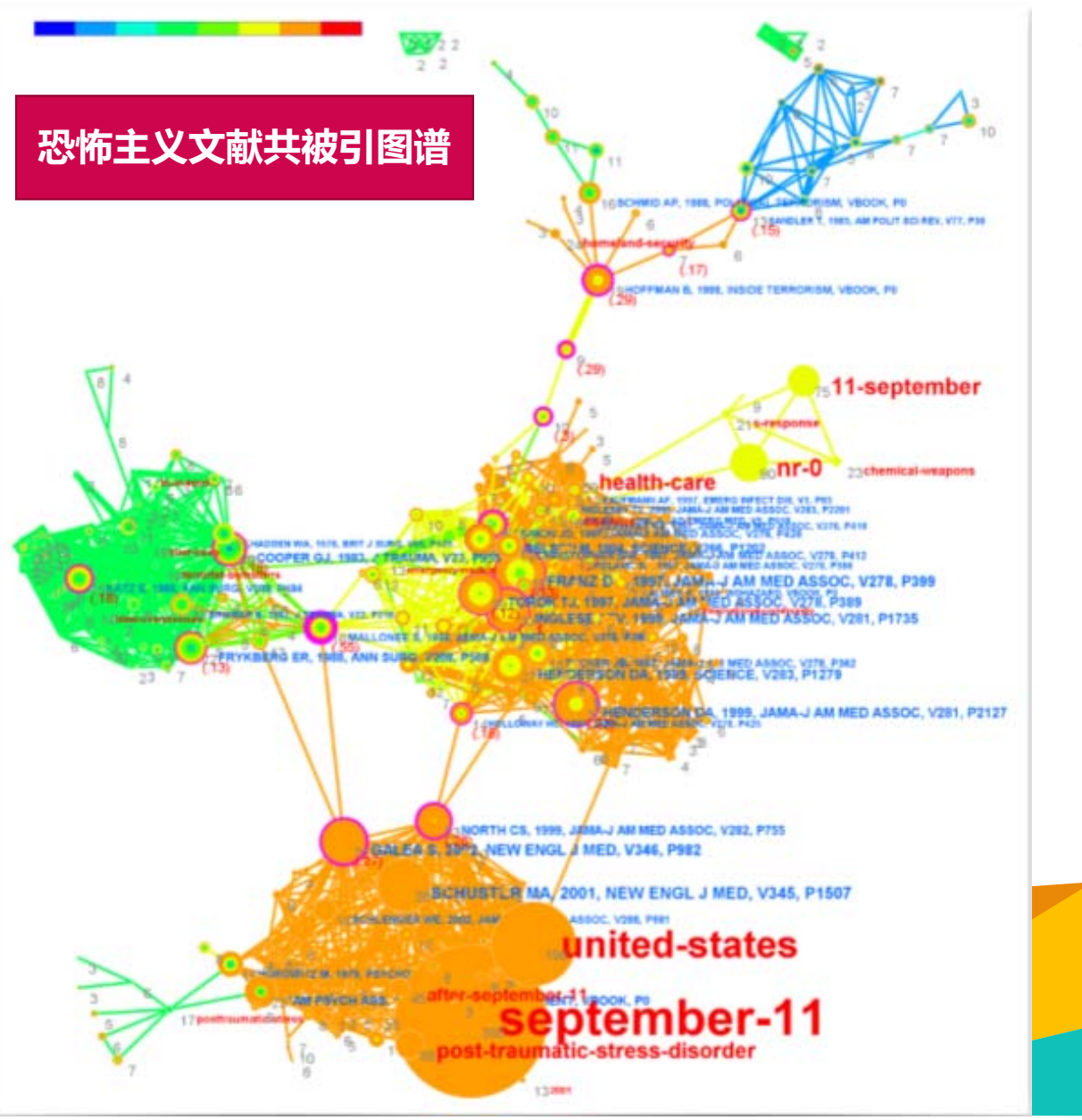

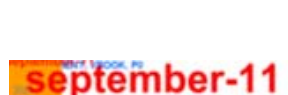

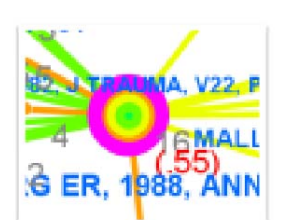

转折点论文 , 中介中心值 大于0.1论文

被引时间,由近及远

聚类标签

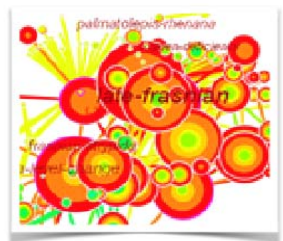

突现(burst)论文,在某 一时间段受关注高的论文

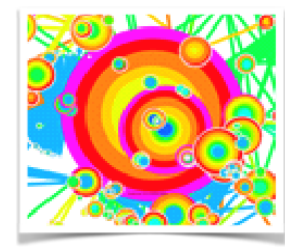

高sigma论文,中心值和 突现值都高的论文

# **3**如何使用 利用Citespace分析文献

X

卍

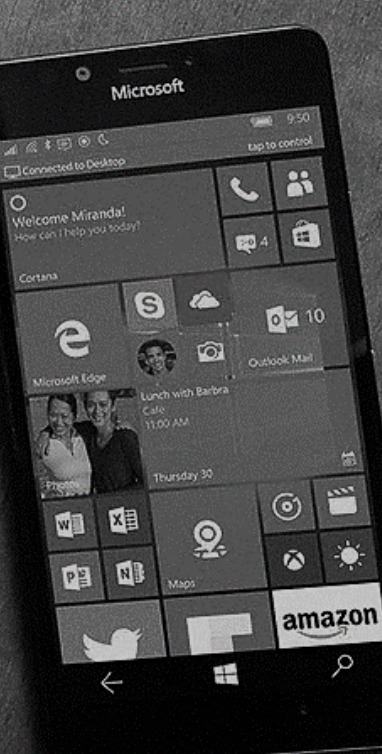

# 应用citespace分析文献的流程

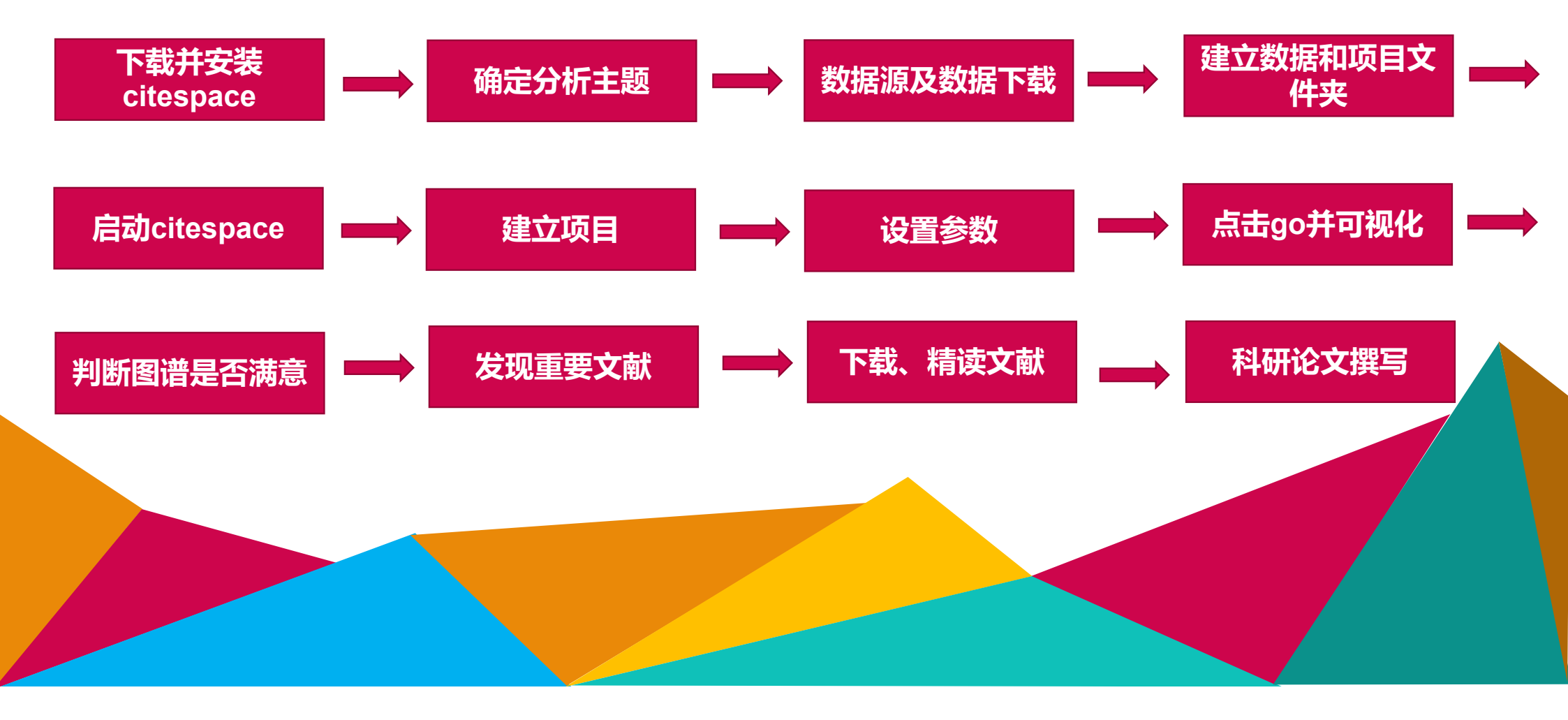

| 下载地址                                 | : 所图书馆主页                               | —常月               | 月工具           | 桂目頭                  | 戊者直                                                                          | ī接点                                                                         | 击http:                      | //cluster.      | .cis.drex                   |                                       | ~cchen/cites                                                                                                    | pace/              |         |
|--------------------------------------|----------------------------------------|-------------------|---------------|----------------------|------------------------------------------------------------------------------|-----------------------------------------------------------------------------|-----------------------------|-----------------|-----------------------------|---------------------------------------|----------------------------------------------------------------------------------------------------|--------------------|---------|
|                                      |                                        | (+)               | Cluster.is    | chool.drexel.        | edu/~cche                                                                    | n/citespace,                                                                | /download/                  |                 |                             |                                       | 🛛 🗱 🖬 🖉 🔍                                                                                                    | itpcas             |         |
|                                      |                                        | 🕗 访问              | 日最多 📙 火       | 瓜官方站点 🗍              | 新手上路 🦲                                                                       | 常用网址 兤                                                                      | 愛淘宝 🚺 谷歌 🕻                  | ] 网址大全 [] 游戏中心  | ) 📴 Lenovo 📄 Link           | cs 📙 Links for 中国                     | 🔒 Microsoft 网站 블 MSN 网站                                                                                                    | s 📄 Windows Live 🗍 | 中国科学院青藏 |
| ф                                    | 科学院青藏高<br>of Institue of Tibetan Plate | e Academy         | of Scient     | es <sup>切换公共/个</sup> | <b>欢迎系统管理5</b><br>顶 - 我的用户 - 退出<br><sup>微加Portlet</sup> - 页面设加<br>、人页面 》公共页配 | <i>CiteSpace</i> : Visualizing Patterns and Trends in Scientific Literature |                             |                 |                             |                                       |                                                                                                    |                    |         |
| 首页 本馆介绍 服务指南                         | 馆藏书刊查询 馆藏地质资料 学位论文                     | 新书通报              | 读者荐书          | 机构知识库                | 动态快报                                                                         | 信息监测                                                                        | 赠书致谢 ▷                      |                 |                             | onaomero                              |                                                                                                    |                    |         |
|                                      |                                        |                   |               |                      | 最新省自                                                                         |                                                                             |                             |                 |                             | See CiteSpace101                      | for more!                                                                                                    |                    |         |
| 17日22                                | \$XTX45                                |                   |               |                      | ARCENTINGS                                                                   | <u>.</u>                                                                    | <b>17180</b>                |                 |                             | 1 1 1 1 1 1 1 1 1 1 1 1 1 1 1 1 1 1 1 | and the second second                                                                                                    |                    |         |
|                                      |                                        | Q                 | -^ <u>~</u> * |                      | 你题<br>市国到当                                                                   | 被查警察公开来日                                                                    | 口别 46 12 15 -               |                 | · · ·                       |                                       | 3                                                                                                    |                    |         |
|                                      | ▶ 甲乂全乂数据库                              | ~9PX              | (全义数据库        |                      | 中国科子<br>库使用通                                                                 | 和学业化义数<br>通知                                                                | 年10:46                      |                 | Ho                          | ow to Use C                           | iteSpace                                                                                                    |                    |         |
| び<br>下年<br>位系<br>Cross Search System | 🔍 中文文摘数据库                              | ,中文文摘数据库 《外文文摘数据库 |               |                      |                                                                              |                                                                             |                             |                 | 9                           | Chaomei C                             | hen                                                                                                    |                    |         |
| (大) 原文传递                             | □<br>Q 山文由 ∠ 图 兰粉 据 庑                  | م 🔍               | 7由乙图式粉+       | ₽ <i>Ċ</i>           | Plants»                                                                      | 期刊                                                                          | <b>∓</b> 4:46               |                 | 1000000                     | - W                                   |                                                                                                    |                    |         |
| Document Delivery                    | aument Delivery 中又电子图书数据库 外又电子图书数据库    |                   |               |                      |                                                                              | 015年春李读者)                                                                   | 倍 15-4-21 下<br>午2:56        |                 | Fill Station                | 8                                     |                                                                                                    |                    |         |
| 早勤 ■ 学位论文检索 E-Thesis&Dissertation    | 🔍 试用数据库                                | 🤍 试用数据库 🤍 学位论文数据库 |               |                      |                                                                              |                                                                             | 通 15-4-1 下午                 |                 |                             | 1 LAK                                 | R. L. Martin                                                                                                    |                    |         |
| 🚍 etji涌                              | Q <sub>电子全文期刊</sub>                    | 电子全文期刊 《 数据资源数据库  |               |                      | 通知                                                                           |                                                                             | 5:05                        |                 | S. M. S.                    |                                       | Con o Contin                                                                                                    |                    |         |
| Desktop Infor-Tools                  |                                        |                   |               |                      | GOOA-H<br>式发现平                                                               | -放紎职论又一网<br>2台开通通知                                                          | 占 15-3-25 上<br>午10:40       |                 |                             |                                       |                                                                                                    |                    |         |
| 科技新闻聚合服务<br>S&T News Syndication     |                                        |                   | 更多数:          | 字资源                  | 更多内容…                                                                        |                                                                             |                             |                 |                             |                                       |                                                                                                    |                    |         |
| <b>⑥</b> 随易诵                         | <br>   请自觉遵守相关法律法规,尊重知识产权              | Q,合理使用数字          | 资源!           |                      | 法主体训                                                                         |                                                                             |                             |                 | 100                         |                                       | and the second                                                                                                    |                    |         |
| Access Anywhere                      |                                        |                   |               |                      | T-BZ                                                                         | 2                                                                           | <b>C1#0</b>                 |                 | -                           |                                       | PC MA                                                                                                    |                    |         |
|                                      |                                        |                   |               |                      | <b>怀</b> 题<br>抽我到告                                                           | 公试学田粉堆的                                                                     | 口别<br>左与 15-10-23           |                 |                             |                                       |                                                                                                    |                    |         |
|                                      |                                        |                   |               |                      | 资源培训                                                                         | l ppt                                                                       | 下午3:02                      |                 | 1.11.00                     |                                       |                                                                                                    |                    |         |
|                                      | <br>常用T具                               |                   |               |                      | Endnote                                                                      | 高级应用与操作                                                                     | 培 15-5-6上                   |                 | 130                         |                                       | And the State of the State of t |                    |         |
| 係我们                                  | Adobe Reader                           |                   |               |                      | UIIPPC                                                                       | 动物专家                                                                        | +10:04<br>☆ 14.0-20 ト       | Date            | Version*                    | Download                              | Download                                                                                                    | Notes              |         |
|                                      | CNKI阅读器                                |                   |               |                      | 写作中的                                                                         | 的文献管理》培订                                                                    | 6文 14-9-29 L<br>川ppt 午10:32 | Date            | Version                     | CiteSpace                             | Java JRE                                                                                                    | Hotes              |         |
| ≌联系人:张燕                              | 方正电子图书Apab阅读器                          |                   |               |                      | 新一代W                                                                         | EB OF SCIENC                                                                | E功 14-4-30下                 | Nov 3, 2016     | 5.0.R2 SE                   | <u>7z</u>                             | 64-bit / Windows x64                                                                                                    | Require Java 8     | -       |
| 联系电话:010-84097032                    | Endnote(注:                             | 他文件夹后安装)          |               |                      | 能及应用                                                                         | ]培训PPT                                                                      | 午3:19                       | August 17, 2016 | 4 5 R1 (64-hit)             | <u>7z</u><br>7z                       | 64-bit / Windows x64                                                                                                    | Require Java 8     |         |
| 电子邮件:zhangyan@itpcas.ac.cn           | citespace软件                            |                   |               |                      | 新"随易<br>常见问题                                                                 | B通用户使用手册<br>预汇总"                                                            | ₩及 14-1-22上<br>生9·44        | July 31, 2016   | 4.4.R1 (64-bit)             | <u>7z</u>                             | 64-bit / Windows x64                                                                                                    | Require Java 8     |         |
| € 展系人:干掉                             | 8. D.S.S. 6                            |                   |               |                      | 14701-312                                                                    |                                                                             | 〒2011<br>更多内容…              | June 22, 2016   | 4.1.R2 (64-bit)             | <u>7z</u>                             | 64-bit / Windows x64                                                                                                    | Require Java 8     |         |
| マンバンマームが<br>任玄由 : F·010-94007022     | * 🖉 🖆                                  |                   |               |                      |                                                                              |                                                                             |                             | June 18, 2016   | 4.1.R1 (64-bit)             | <u>7z</u>                             | 64-bit / Windows x64                                                                                                    | Require Java 8     |         |
|                                      | 11                                     |                   |               |                      |                                                                              |                                                                             |                             | 1100 11 1115    | 7 11 12 3 3 11 1 16 /1 hit) | 100                                   | Bill Bart / William di parten arth/                                                                                                    | K CONTRACTOR V     |         |

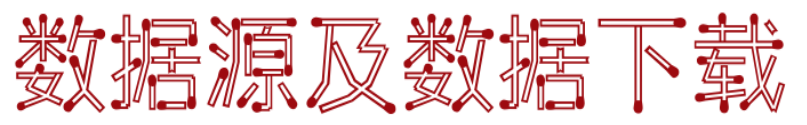

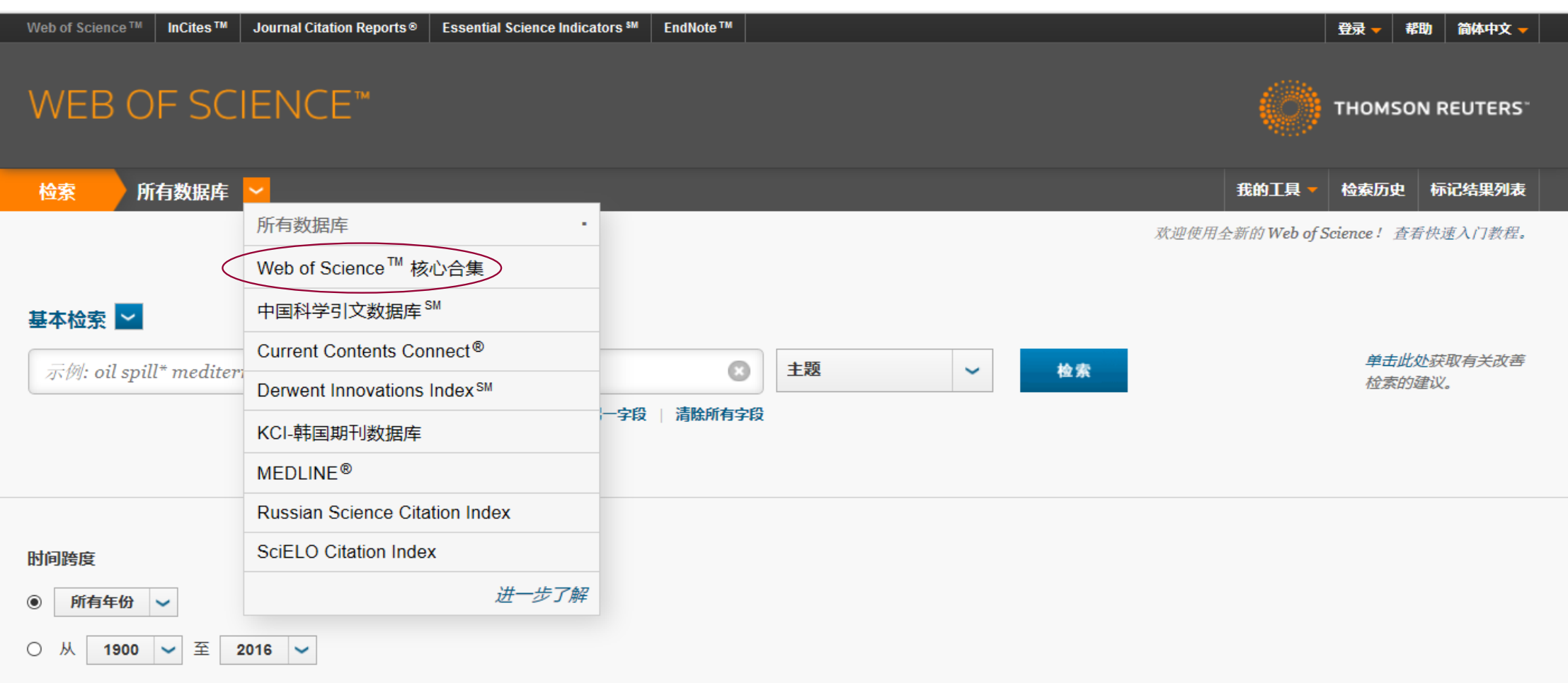

▶ 更多设置

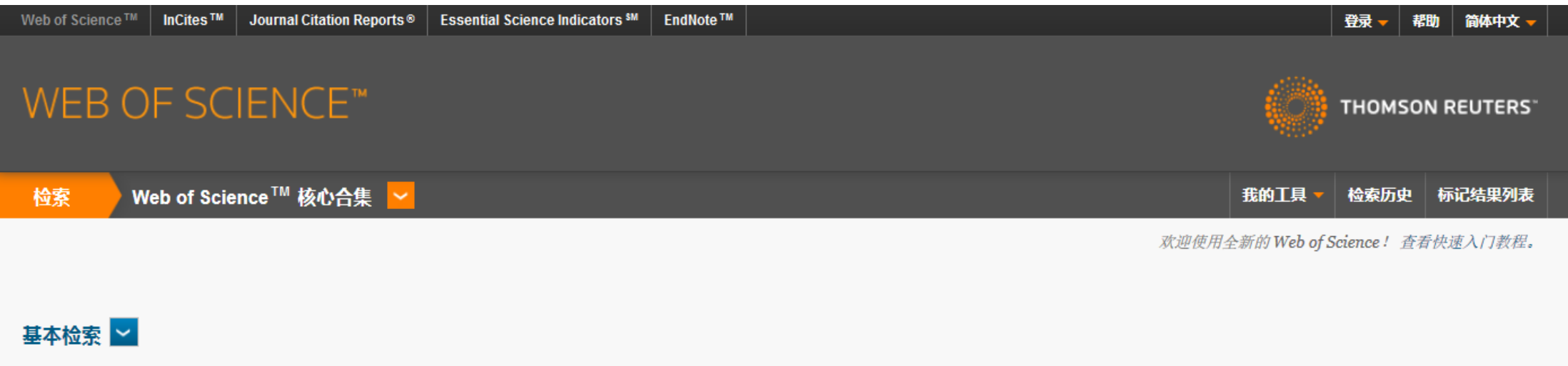

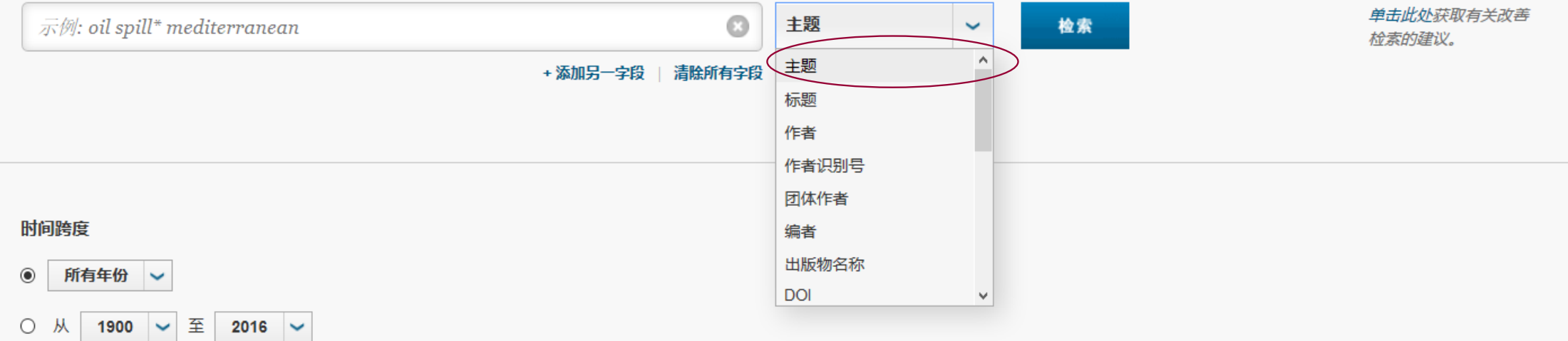

### ▼ 更多设置

### Web of Science 核心合集: 引文索引

☑ Science Citation Index Expanded (SCI-EXPANDED) --1900年至今

☑ Conference Proceedings Citation Index - Science (CPCI-S) --1991年至今

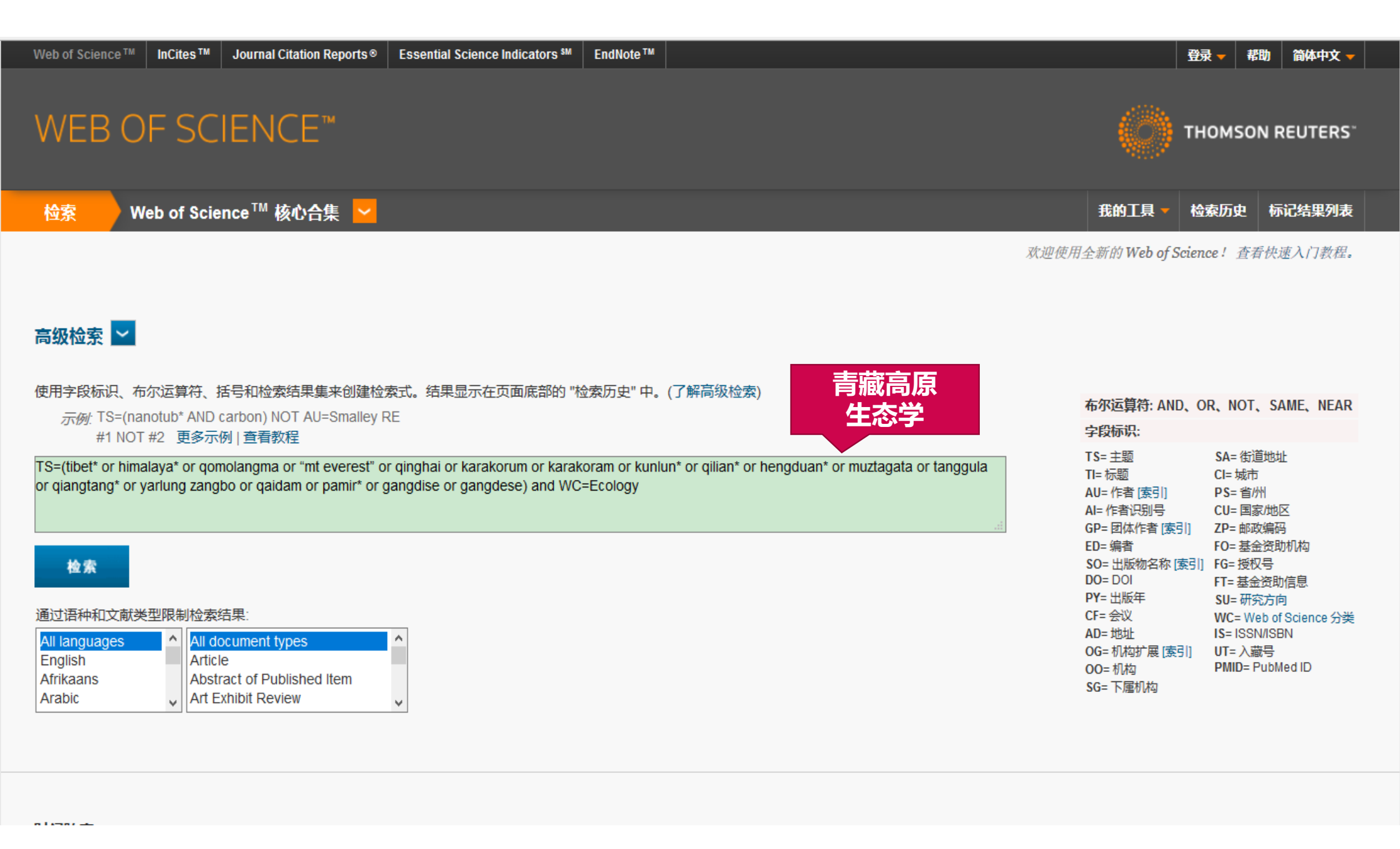

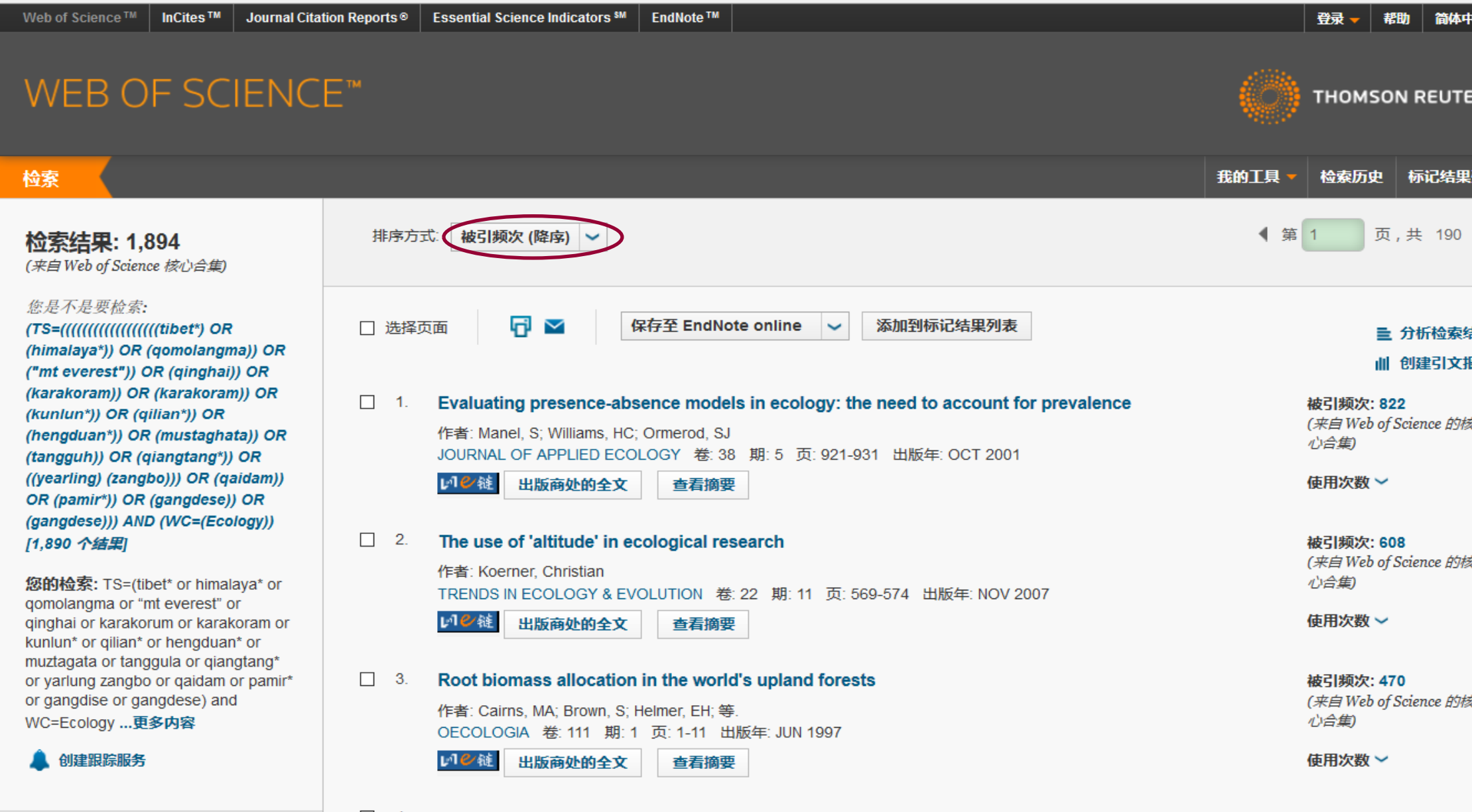

4. Comparing discriminant analysis, neural networks and logistic regression for predicting species 被引频次: 232

# WEB OF SCIENCE<sup>™</sup>

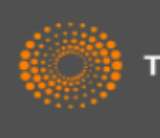

# 检索

检索结果: 1,894 (来自 Web of Science 核心合集)

### 您是不是要检索:

您的检索: TS=(tibet\* or himalaya\* or qomolangma or "mt everest" or qinghai or karakorum or karakoram or kunlun\* or qilian\* or hengduan\* or muztagata or tanggula or qiangtang\* or yarlung zangbo or qaidam or pamir\* or gangdise or gangdese) and WC=Ecology ...更多内容

创建跟踪服务

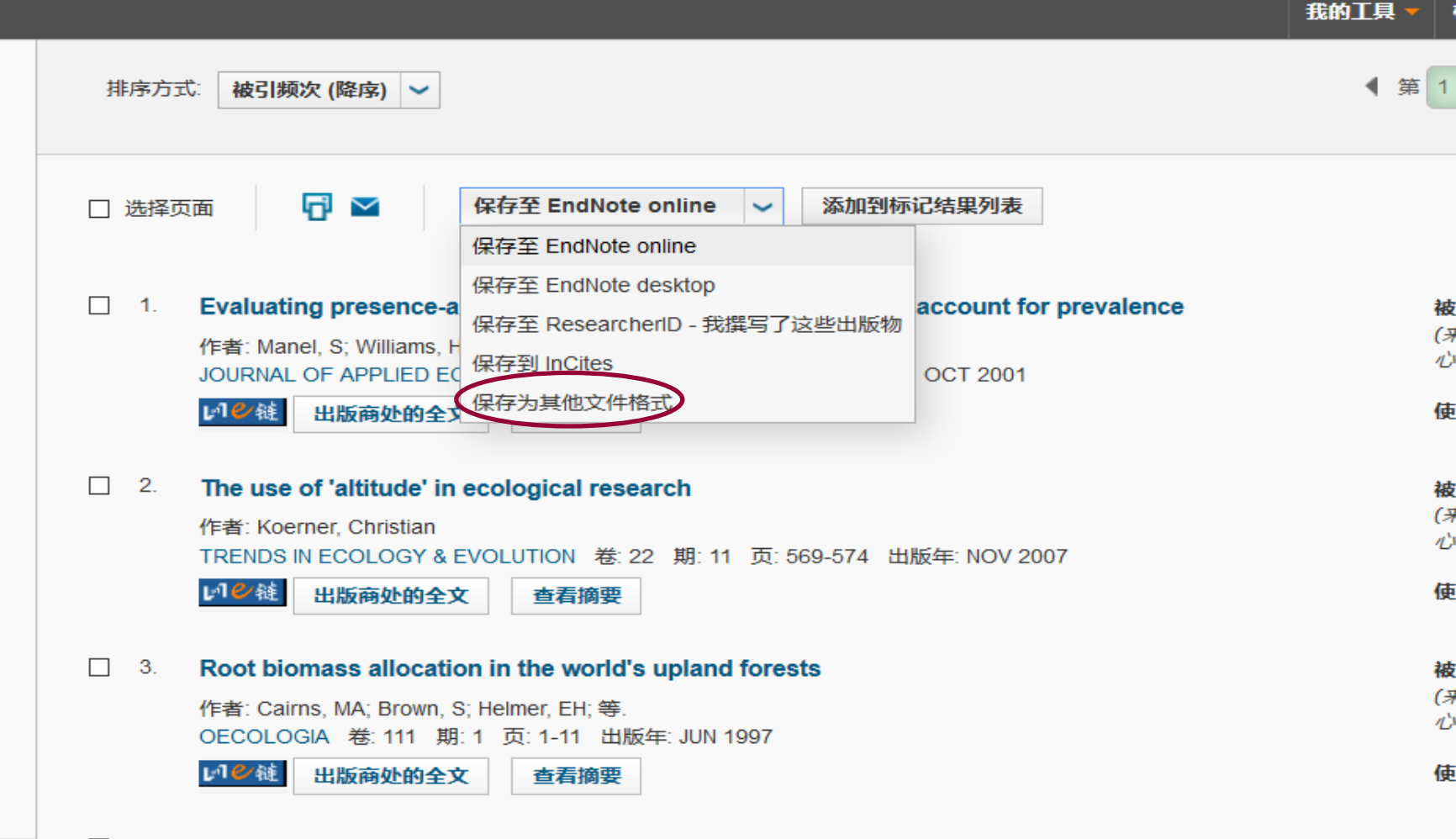

THOMSON REUTERS

检索历史

帮助

简体中文

标记结果列表

页,共 190 页

登录-

我的工具

▲ 第 1

## 检索结果: 1,894

(来自Web of Science 核心合集)

### 您是不是要检索:

(TS=((((((((((((((((tibet\*) OR (himalaya\*)) OR (gomolangma)) OR ("mt everest")) OR (qinghai)) OR (karakoram)) OR (karakoram)) OR (kunlun\*)) OR (gilian\*)) OR (hengduan\*)) OR (mustaghata)) OR (tangguh)) OR (qiangtang\*)) OR ((yearling) (zangbo))) OR (qaidam)) OR (pamir\*)) OR (gangdese)) OR (gangdese))) AND (WC=(Ecology)) [1.890 个结果]

您的检索: TS=(tibet\* or himalaya\* or gomolangma or "mt everest" or ginghai or karakorum or karakoram or kunlun\* or gilian\* or hengduan\* or muztagata or tanggula or giangtang\* or yarlung zangbo or gaidam or pamir\* or gangdise or gangdese) and WC=Ecology ...更多内容

创建跟踪服务

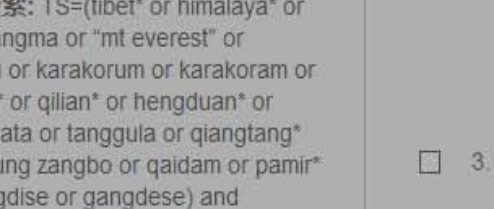

1104

出版商处的全文

杳看摘要

### 被引频次(降序) ~ 排序方式 发送至文件 一次最多只能 []选择] 记录数: ○页面上的所有记录 ■ 分析检索结果 下载500条 ●记录1 至 500 山 创建引文报告 记录内容: 全记录与引用的参考文献 ~ 被引频次: 822 (来自 Web of Science 的核 心合集 文件格式 纯文本 ~ 使用次数~ 发送 取消 2 被引频次: 608 (来自Web of Science 的核 心合生) TRENDS IN ECOLOGY & EVOLUTION 卷 22 期 11 页 569-574 出版年 NOV 2007 口》注 出版商处的全文 使用次数~ 查看摘要 Root biomass allocation in the world's upland forests 被引频次: 470 (来自Web of Science 的核 作者: Cairns, MA, Brown, S; Helmer, EH; 等, 心合生) OECOLOGIA 卷 111 期 1 页 1-11 出版年 JUN 1997

### 使用次数~

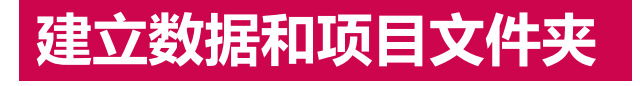

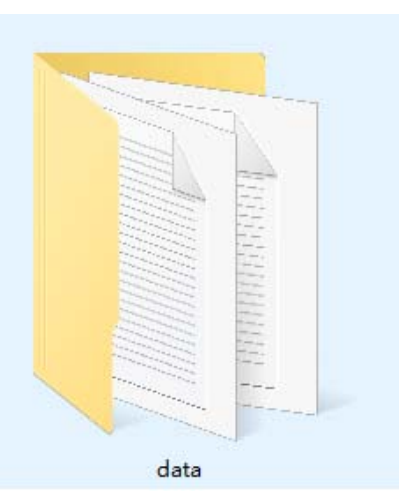

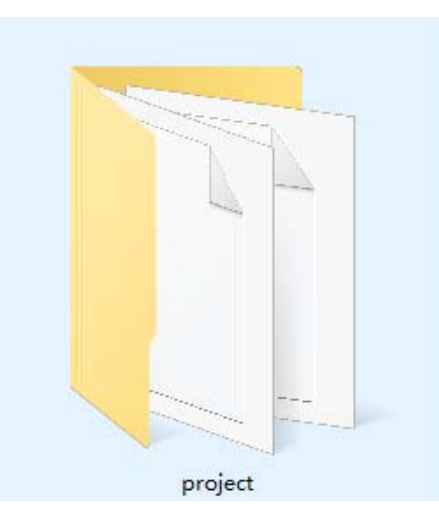

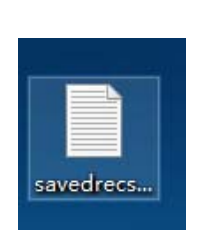

文件重命名: Download\_1-500 Download\_501-1000 Download\_1001-1500 Download\_1501-1894

| iz/Tcitespace                  | 🖆 About CiteSpace — 🗆                                                                                                    | × |
|--------------------------------|----------------------------------------------------------------------------------------------------|---|
|                                | System information                                                                                                    |   |
| > 5.0 > 5.0.R1.SE.9.4.2016     | CiteSpace Version: 5.0.R1 SE (32-bit)                                                                                                    |   |
| ~<br>~                         | Built: September 4, 2016                                                                                                    |   |
| 1445                           | Expire: December 31, 2018                                                                                                    |   |
| CiteSpaceV.jar                 | Required: Java SE Runtime (JRE) 1.8 or higher                                                                                                    |   |
| StartCiteSpace.bat             | Java: Java HotSpot(TM) Client VM JRE: 1.8.0. 91-b15 (32-bit)                                                                                                    |   |
| StartCiteSpaceLarge.bat        | Java Home: C\Program Files\Java\ire1.8.0 91                                                                                                    |   |
| StartCiteSpaceLargeChinese.bat | Platform: Windows 10 Processors: 4                                                                                                    |   |
| *                              | Host: lenovo-PC 124 16 175 43                                                                                                    |   |
| 회                              | Country: CN                                                                                                    |   |
|                                | county. er,                                                                                                    |   |
|                                | How to Cite CiteSpace                                                                                                    |   |
|                                | 1. Chen, C. and Leydesdorff, L. (2013) Patterns of connections and movements in dual-map overlays: A new method of publication portfolio analysis. Journal of    |   |
|                                | the Association for Information Science and Technology, 65(2), 334-351.                                                                                          |   |
|                                | 2. Chen, C. (2012) Predictive effects of structural variation on citation counts, Journal of the American Society for Information Science and Technology, 63(3), |   |
|                                | 431-449.                                                                                                    |   |
|                                | 3. Chen, C., Ibekwe-SanJuan, F., Hou, J. (2010) The structure and dynamics of co-citation clusters: A multiple-perspective co-citation analysis. Journal of the  |   |
|                                | American Society for Information Science and Technology, 61(7), 1386-1409.                                                                                       | = |
|                                | 4. Chen, C. (2006) CiteSpace II: Detecting and visualizing emerging trends and transient patterns in scientific literature. Journal of the American Society for  |   |
|                                | Information Science and Technology, 57(3), 359-377.                                                                                                    |   |
|                                | 5. Chen, C. (2004) Searching for intellectual turning points: Progressive Knowledge Domain Visualization. Proc. Nat. Acad. Sci., 101(Suppl.), 5303-5310.         |   |
|                                | CiteSpace User Guide and Tutorials                                                                                                    |   |
|                                | 1. Chen. C. (2015) How to Use CiteSpace (eBook)                                                                                                    |   |
|                                | 2 CiteSpace101                                                                                                    |   |
|                                |                                                                                                    |   |
|                                | Acknowledgements                                                                                                    |   |
|                                | O National Science Foundation (NSF) Grant No. <u>IIS-0612129</u>                                                                                                 |   |
|                                | <ul> <li>Northeast Visualization and Analytics Center (<u>NEVAC</u>)/Department of Homeland Security (DHS)</li> </ul>                                            |   |
|                                | <ul> <li>Thomson Reuters Citation Analysis Research Award (2002)</li> </ul>                                                                                      | - |
|                                | Note: Cite Space may log user driven events for scholarly purposes. Do not proceed if you do not agree. Agree Disagree                                           |   |
|                                |                                                                                                    |   |

| CiteSpace 5.0.R1 SE (32-bit) - (c) 2003-2016 Chaomei Chen - Home: C:\Users File Project Data Network Visualization Geographical Overlay Maps Ana | s\lenovo<br>Intrics Text Preferences Help 1菜单栏                                                                                                    |
|----------------------------------------------------------------------------------------------------|----------------------------------------------------------------------------------------------------|
| Web of Science PubMed                                                                                                    | Time Slicing                                                                                                    |
| Projects<br>New More Actions 👻                                                                                                    | From 2000 ▼ To 2005 ▼ #Years Per Slice 1 ▼ 4 选择分析时间                                                                                                    |
| Project Home: 2新建、编辑、<br>Data Directory: 删除项目                                                                                                    | ✓ Title ✓ Abstract ✓ Author Keywords (DE) ✓ Keywords Plus (ID)<br>- Term Type                                                                                                    |
|                                                                                                    | ○ Noun Phrases ○ Burst Terms │ Detect Bursts │ Entropy │<br>Iode Types ────────────────────────────────────                                                                                                    |
| GO! Stop Reset JVM Memory 108 (MB) Used 62 %                                                                                                    | Author Institution Country Term Keyword Category     Cited Author Cited Journal Category                                                                                                    |
| - Space Status                                                                                                    |                                                                                                    |
| 3 数据分析状态                                                                                                    | Strength Cosine Scope Within Slices                                                                                                    |
| 与过程                                                                                                    | Selection Criteria                                                                                                    |
|                                                                                                    | Top N         Top N%         g-index         Thresholds         Citations         Usage180         Usage2013           Select top         50         most cited or occurred items from each slice.         Image: Select science items from each slice.         Image: Select science items from each s                                                                                                    |
| Process Reports                                                                                                    | 6分析数据阈值的设定                                                                                                    |
|                                                                                                    |                                                                                                    |
|                                                                                                    | Pruning -                                                                                                    |
|                                                                                                    | ■ Pruning Sided networks 7 网络裁职区                                                                                                    |
|                                                                                                    | Visualization                                                                                                    |
| -                                                                                                    | ● Cluster View - Static I Show Networks by Time Slices I PHOTOS ANT I PHOTOS ANTI |

| 🕌 New Project                                   |                                |                |                                |                |               |              |     |  | _ |  | × |
|-------------------------------------------------|--------------------------------|----------------|--------------------------------|----------------|---------------|--------------|-----|--|---|--|---|
|                                                 | Title Untitled                 | Title Untitled |                                |                |               |              |     |  |   |  |   |
|                                                 | Project Home C:\Users\lenovo   | \.citespace\Ex | amples\Proj                    | ects           | Bro           |              |     |  |   |  |   |
|                                                 | Data Directory C:\Users\lenovo | )l.citespace\E | kamples\Dat                    | а              |               |              |     |  |   |  |   |
|                                                 | Data Source                    | CSCD, CSSCI (  | (4.2.R3+), KC                  | а 🔾 слкі, с    | SSCI (prior 1 | o 4.2.R3)    |     |  |   |  |   |
|                                                 | SO Filter: Enable              | Disable        | SC Filter:                     | Enable         | Disable       |              |     |  |   |  |   |
| Alias List (on/off)                             | on                             |                | Exclusion List (on/off)        |                |               |              | on  |  |   |  |   |
| Export Space (on/off)                           | on                             |                | Export #                       | Abstracts (Tir | on            |              |     |  |   |  |   |
| Export Matrices (csv) (off/on)                  | off                            |                |                                |                | Enable J      | on           |     |  |   |  |   |
| Save Merged Slice (off/on)                      | off                            |                | Noun Phrase: Minimum Words (2) |                |               |              | 2   |  |   |  |   |
| Noun Phrase: Maximum Words (4)                  | 4                              |                |                                | Burst          | 0.00          |              |     |  |   |  |   |
| Maximum GML Node Label Length (8)               | 8                              |                |                                | CTSA (1-Disc   | iplines, 2-So | iences) (1   | )1  |  |   |  |   |
| Include GP (Group Author) (off/on)              | off                            |                |                                | Inclu          | ide ED (Edito | rs) (off/on) | off |  |   |  |   |
| Node Degree Weighted (true)                     | true                           |                |                                | Look Ba        | ck Years (-1: | unlimited)   | 5   |  |   |  |   |
| Link Retaining Factor (k*#nodes; -1:Retain all) | -1                             |                |                                |                |               |              |     |  |   |  |   |
|                                                 | Normalize Citations            |                | Global C                       | Check          |               |              |     |  |   |  |   |
| Description                                     |                                |                |                                |                |               |              |     |  |   |  |   |
|                                                 | (                              | Save           | Cancel                         |                |               |              |     |  |   |  |   |

| 🛃 New Project                                   |                      |                       |                          |                        |     | _    | $\times$ |
|-------------------------------------------------|----------------------|-----------------------|--------------------------|------------------------|-----|------|----------|
|                                                 | Title 青藏             | 高原生态                  |                          |                        |     |      |          |
|                                                 | Project Home D:\工作   | \工作2016年\青藏高原生        | 态\project                | Browse                 |     |      |          |
|                                                 | Data Directory D:\工作 | (工作2016年)青藏高原生        | 上态\data                  | Browse                 |     |      |          |
|                                                 | Data Source 💿 WoS, S | Scopus, CSCD, CSSCI ( | 4.2.R3+), KCI 🛛 CNKI, CS | SCI (prior to 4.2.R3)  |     |      |          |
|                                                 | SO Filter: Er        | nable Disable         | SC Filter: Enable        | Disable                |     |      |          |
| Alias List (on/off)                             | on                   |                       | E                        | xclusion List (on/off) | on  |      |          |
| Export Space (on/off)                           | on                   |                       | Export Abstracts (Time   | Consuming) (on/off)    | on  |      |          |
| Export Matrices (csv) (off/on)                  | off                  |                       | -                        | Enable JDIC (on/off)   | on  |      |          |
| Save Merged Slice (off/on)                      | off                  |                       | Noun Phrase              | Minimum Words (2)      | 2   |      | <br>     |
| Noun Phrase: Maximum Words (4)                  | 4                    |                       | Burst To                 | 0.00                   |     | <br> |          |
| Maximum GML Node Label Length (8)               | 8                    |                       | CTSA (1-Discip           | lines, 2-Sciences) (1) | 1   |      | <br>     |
| Include GP (Group Author) (off/on)              | off                  |                       | Include                  | ED (Editors) (off/on)  | off |      | <br>     |
| Node Degree Weighted (true)                     | true                 |                       | Look Back                | Years (-1: unlimited)  | 5   |      | <br>     |
| Link Retaining Factor (k*#nodes; -1:Retain all) | -1                   |                       |                          |                        |     |      |          |
|                                                 | Normalize Citations  |                       | Global Check             |                        |     |      |          |
| Description                                     |                      |                       |                          |                        |     |      |          |
|                                                 |                      | Save                  | Cancel                   |                        |     |      |          |

🛃 CiteSpace 5.0.R1 SE (32-bit) - (c) 2003-2016 Chaomei Chen - Home: C:\Users\lenovo

- 🗆 🛛

File Project Data Network Visualization Geographical Overlay Maps Analytics Text Preferences Help PubMed Time Slicing 1.对将要分析的 Web of Science 数据进行时区分 Projects From 1980 💌 To 2016 V #Years Per Slice 2 Ŧ 青藏高原生态 More Actions ... Ŧ New 割 Term Source Project Home: D:\工作\工作2016年\青藏高原生态\project V Title V Abstract V Author Keywords (DE) V Keywords Plus (ID) r Term Type∙ Data Directory: D:\工作\工作2016年\青藏高原生态\data ○ Noun Phrases ○ Burst Terms Entropy 4.点击go Node Types 2.分析对象选择 ○ Author ○ Institution ○ Country ○ Term ○ Keyword ○ Category 247 (MB) Used 54 % GO! JVM Memory Stop Reset 文献共被引 🔵 Cited Author 🛛 Cited Journal 🔘 Paper 🕓 Grant Cited Reference Space Status - Links -2000-2001 45/45 g=4, k=5 537 12 -2002-2003 q=4, k=5 520 14 60/60 Strength Cosine Within Slices 👻 w. Scope 2004-2005 q=5, k=5 805 17 34/34 2006-2007 q=7, k=5 1444 19 66/66 Selection Criteria 2008-2009 a=9, k=5 2817 27 77/77 Top N Top N% g-index Thresholds Citations Usage180 Usage2013 3.阈值设定g-2010-2011 a=10, k=5 30 127/127 3173 2012-2013 q=9, k=5 3751 28 98/98 index,默认为5 The selection uses a modified g-index in each slice:  $g^2 \leq k \sum_{i \leq n} c_{ii} k \in Z^+$ 2014-2015 q=13, k=5 5317 39 150 / 150 2016-2016 q=8, k=5 2941 28 86/86 To include more or fewer nodes, increase or decrease the scale factor k = 5 Ŧ Process Reports ٠ Distinct references [Valid]: 58184 97.9067% Pruning Distinct references [Invalid]: 1244 2.0933% Pathfinder Pruning sliced networks Parsing Time: 110.686 seconds Minimum Spanning Tree Pruning the merged network Total Run time: 24.042 seconds Visualization Merged network: Nodes=272, Links=900 Cluster View - Static Show Networks by Time Slices Exclusion List: 0 Cluster View - Animated Show Merged Network

阈值设定的含义

|   | election Criteria<br>Top N Top N% g-index Thresholds Citations Usage180 Usage2013 |
|---|-----------------------------------------------------------------------------------|
| 1 | Select top 10 % of most cited or occurred items from each slice.                  |
| I | The maximum number of selected items per slice 100 .                              |
|   |                                                                                   |

▶TopN:表示提取每个时间切片内的对象的数量。比如设定为50,那就是每个时间切片内 共被引次数在前所有共被引文献中排名前50的文献。

▶TopN%:表示提取每个时间切片内排名前N%的对象的数量。比如设定为10,那就是每个时间切片内共被引次数在前所有共被引文献中排名前10%的文献。
 ▶g-index:g指数方式提取。文献数量多的时候推荐选用这种方式。

| 🛃 CiteSpa     | ce 5.0.R1 S        | E (32-bit) - (          | (c) 2003-2016 Ch         | aomei Chen                   | - Home: C:\U | Jsers\lenov                                            | 0                                          |              |                     |                                         |                                   |        | $\times$ |  |  |
|---------------|--------------------|-------------------------|--------------------------|------------------------------|--------------|--------------------------------------------------------|--------------------------------------------|--------------|---------------------|-----------------------------------------|-----------------------------------|--------|----------|--|--|
| File Projec   | t Data N           | etwork Vis              | sualization Geog         | graphical O                  | verlay Maps  | Analytics                                              | Text                                       | Preference   | s Help              |                                         |                                   |        |          |  |  |
| Web of Sci    | ience Pu           | IbMed                   |                          |                              |              | Time                                                   | Slicing                                    |              |                     |                                         |                                   |        |          |  |  |
| Projects -    | 青藏高原               | 生态                      |                          | <ul> <li>More Act</li> </ul> | tions 🔻      |                                                        | From 1980 V To 2016 V #Years Per Slice 2 V |              |                     |                                         |                                   |        |          |  |  |
|               |                    |                         |                          |                              |              | <sub>Γ</sub> Term                                      | Source                                     |              |                     |                                         |                                   |        |          |  |  |
| Project H     | ome: D:\T          | 作\工作2016                | 年 <b>\青藏</b> 高原生态\p      | roject                       |              |                                                        | <b>1</b>                                   | itle 🔽 Abs   | stract 🖌 Author K   | eywords (DE) 🕑 Keywor                   | ds Plus (                         | ID)    |          |  |  |
|               |                    |                         |                          |                              |              | _ Term                                                 | Туре —                                     |              |                     |                                         |                                   |        |          |  |  |
| Data Direc    | tory: D:\ <u>T</u> | 作\ <u>工作<b>201</b>6</u> | 年\ <mark>青藏高原生态\d</mark> | ata                          |              | -Node T                                                | 0                                          | Noun Phras   | es 🔾 Burst Term     | s Detect Bursts                         | Entropy                           |        |          |  |  |
| ·             |                    |                         |                          | Ye                           | our Options  | - PROUP IN                                             |                                            |              | ×                   |                                         |                                   |        |          |  |  |
| GO!           | Stop               | Reset                   | JVM Memory               | 247 (M                       | Titler       | 그는 가는 것을 가지도 있는 것                                      | - <b>k</b>                                 |              |                     | rm 🔾 Keyword 🔾 Ca                       | tegory                            |        |          |  |  |
| Space State   | 16                 |                         |                          |                              | ? Inte: •    | <b>脊</b> 獗                                             | 金                                          |              |                     | ed Journal 🔘 Paper 🤤                    | Grant                             |        |          |  |  |
| Space Statt   | 15                 |                         |                          |                              | Ra           | ange: [1913.                                           | 20161                                      |              |                     |                                         |                                   |        |          |  |  |
| 2000-2001     | g=4, k=            | -5 53                   | 7 12                     |                              | Re           | cords: 1855                                            | 5                                          |              |                     |                                         |                                   |        |          |  |  |
| 2002-2003     | g=4, к=<br>g=5 k-  | -5 520                  | 0 14<br>5 17             |                              | Re           | ferences: 5                                            | 9464                                       |              |                     | Scope Within Slice                      | s 🔻                               |        |          |  |  |
| 2004-2003     | g=3, k=            | -5 00.                  | 44 19                    |                              |              | 161611C63. 33404                                       |                                            |              |                     |                                         |                                   |        |          |  |  |
| 2008-2009     | g=9, k=            | =5 28                   | 17 27                    |                              | How          | o you like to proceed?                                 |                                            |              |                     |                                         |                                   |        |          |  |  |
| 2010-2011     | g=10, I            | k=5 31                  | 73 30                    |                              |              |                                                        |                                            |              |                     | Citations Usage18                       | 0 Usag                            | je2013 |          |  |  |
| 2012-2013     | g=9, k=            | =5 37                   | 51 28                    | C                            | Visualize    | e Sav                                                  | ve As G                                    | iraphML      | Cancel              | 2                                       |                                   |        |          |  |  |
| 2014-2015     | g=13, I            | k=5 53                  | 17 39                    |                              |              |                                                        |                                            |              |                     | $f x$ in each slice: $g^2 \leq k\Sigma$ | <sub>i≪g</sub> c <sub>i</sub> ,k∈ | Z      |          |  |  |
| 2016-2016     | g=8, k=            | =5 29                   | 41 28                    | 8                            | •6 / 86      | т                                                      | o inclue                                   | le more or f | ewer nodes, increas | se or decrease the scale f              | actor k =                         | 5      |          |  |  |
| Process Re    | ports ——           |                         |                          |                              |              | -                                                      |                                            |              |                     |                                         |                                   |        |          |  |  |
| Distinct refe | erences [Val       | lid]: 58184             | 97.9                     | 067%                         | -            | Prunin                                                 | ig —                                       |              |                     |                                         |                                   |        |          |  |  |
| Distinct refe | erences [Inv       | alid]: 1244             | 2.09                     | 33%                          |              | Pa                                                     | athfinde                                   | er           |                     | Pruning sliced netv                     | vorks                             |        |          |  |  |
| Parsing Tin   | ne: 110.68         | 6 seconds               |                          |                              |              | 🔲 Mi                                                   | inimum                                     | Spanning T   | ree                 | Pruning the merged                      | d network                         | c      |          |  |  |
| Total Run ti  | ime: 24.042        | seconds                 |                          |                              |              | Visual                                                 | ization                                    |              |                     |                                         |                                   |        |          |  |  |
| Merged net    | work: Node:        | s=272, Links            | s=900                    |                              |              | Cluster View - Static     Show Networks by Time Slices |                                            |              |                     |                                         | s                                 |        |          |  |  |
| Exclusion L   | .ist: 0            |                         |                          |                              |              | Clus                                                   | ster Vie                                   | w - Animate  | b                   | Show Merged Network                     |                                   |        |          |  |  |

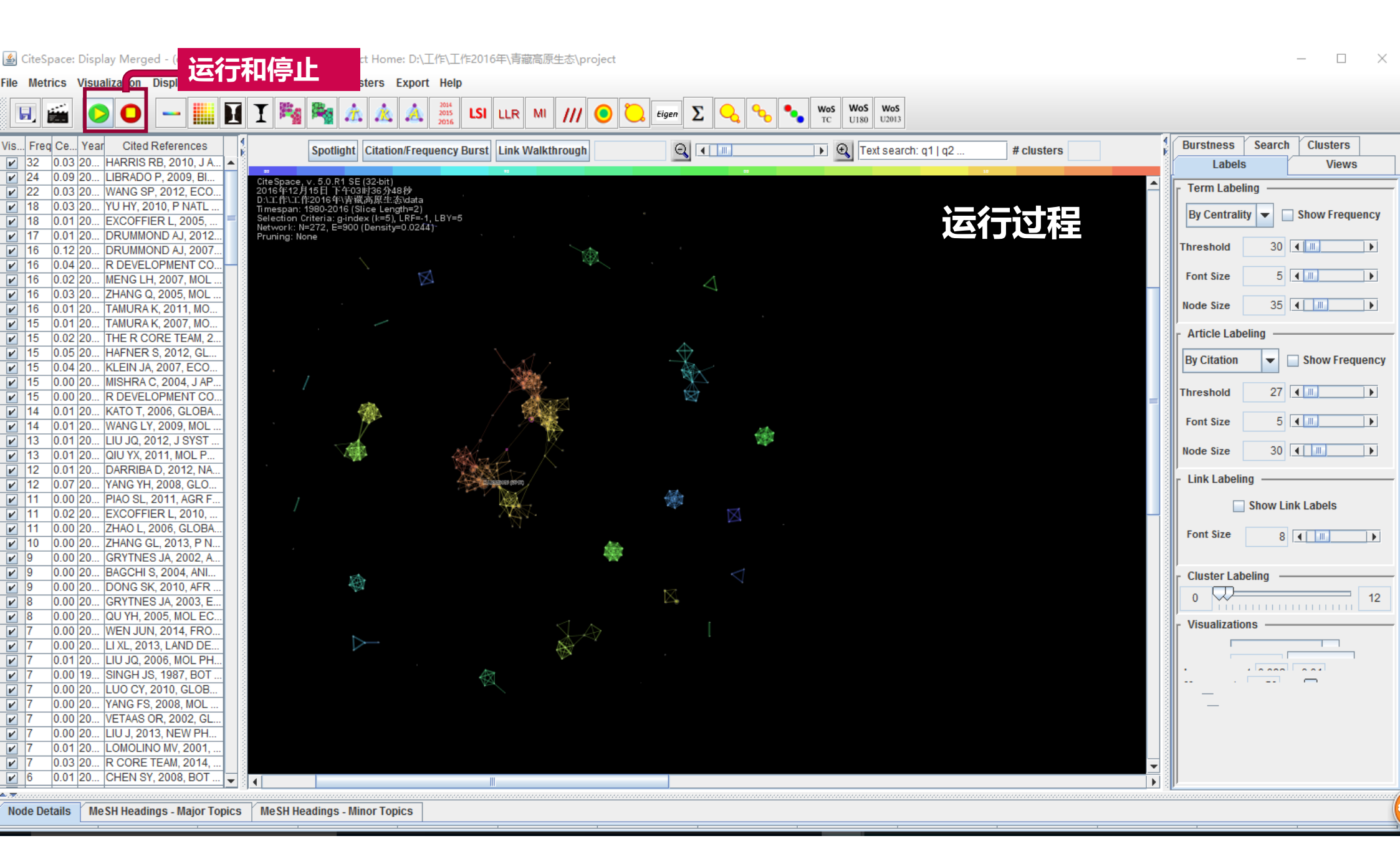

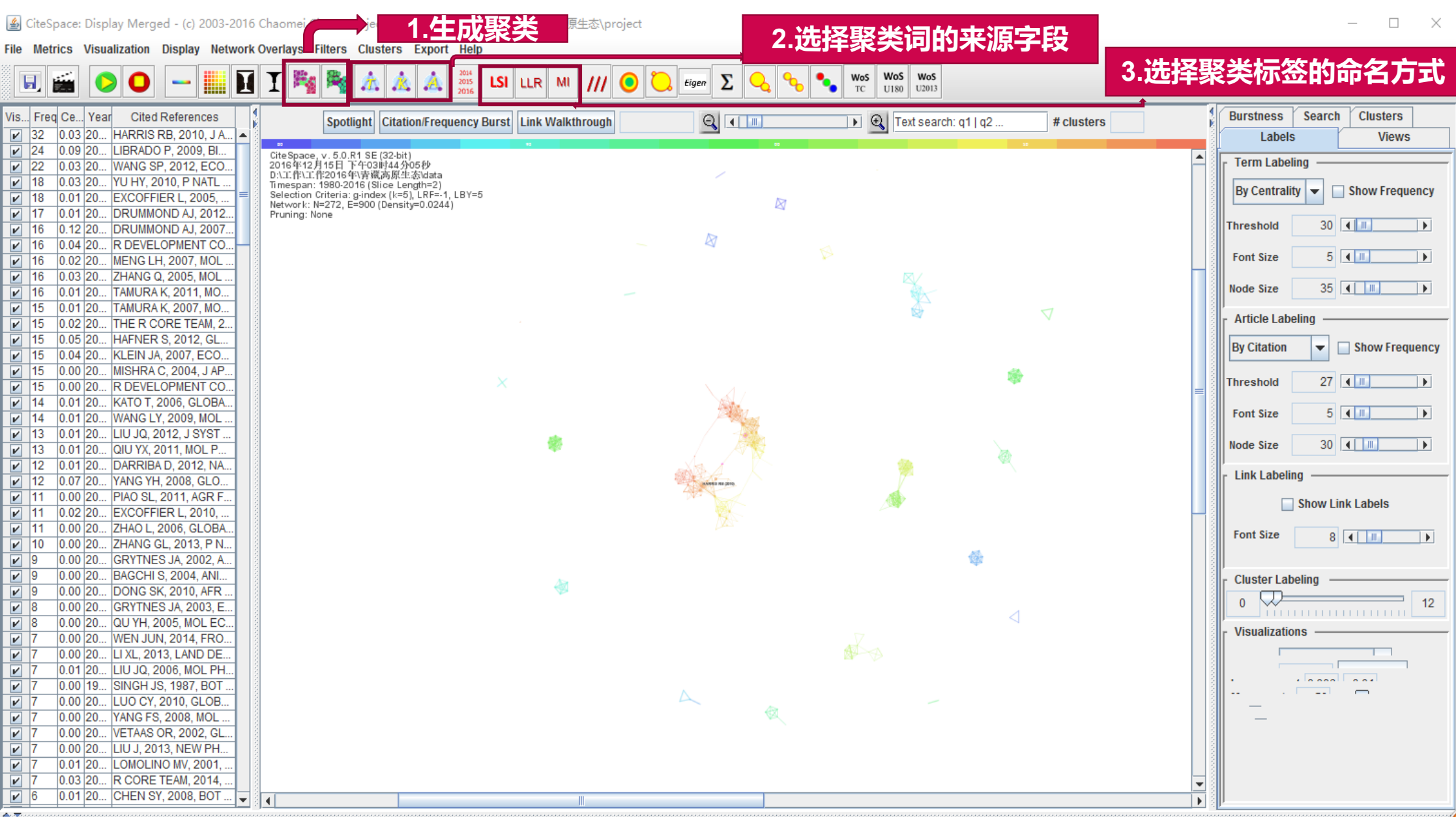

Node Details MeSH Headings - Major Topics MeSH Headings - Minor Topics

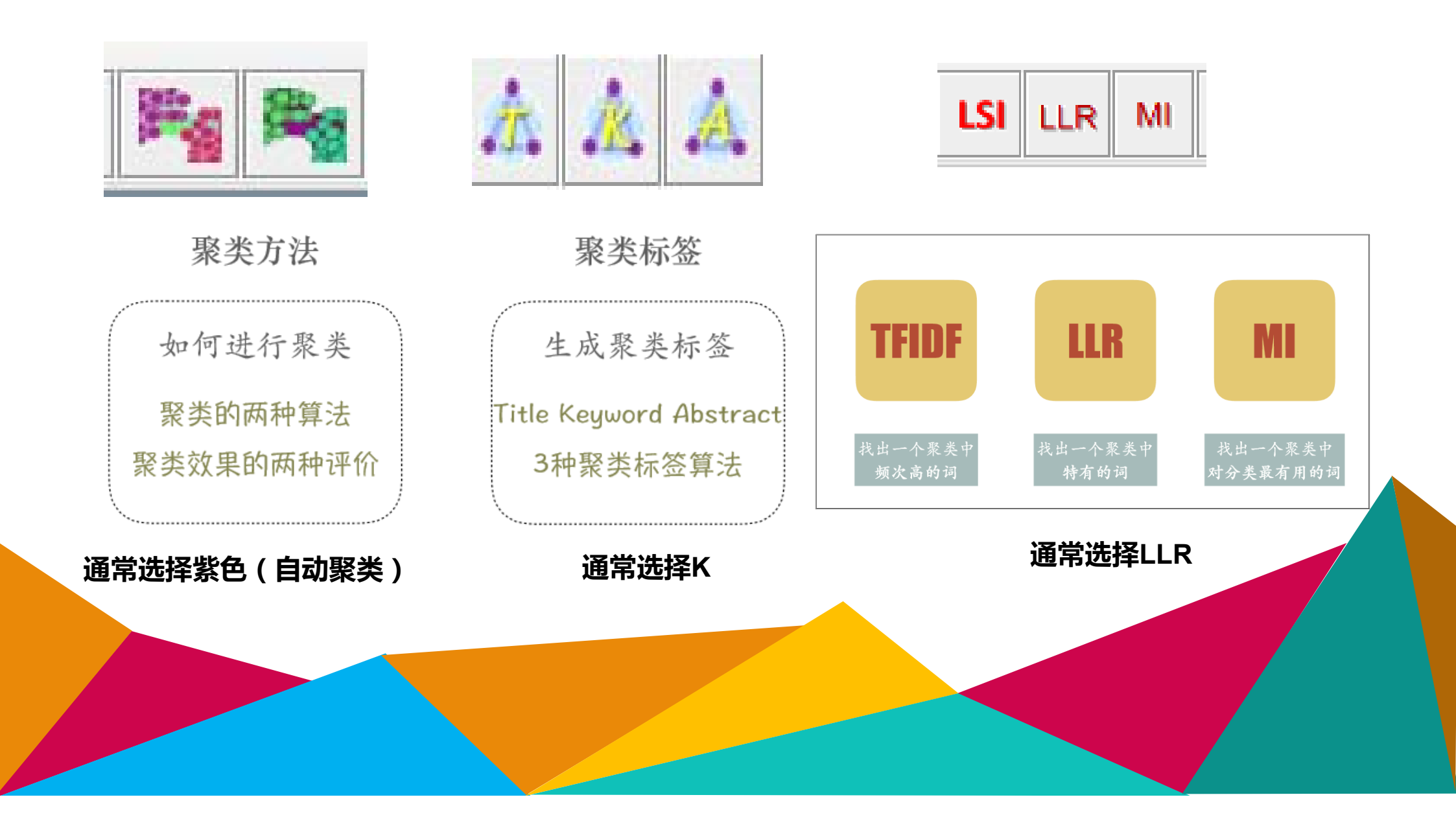

🔺 CiteSpace: Display Merged - (c) 2003-2016 Chaomei Chen - Project Home: D:\工作\工作2016年\青藏高原生态\project File Metrics Visualization Display Network Overlays Filters Clusters Export Help • WoS WoS WoS Н LSI ۲ Σ LLR MI 2015 /// Eigen 1. 100 - C. 2016 TC U180 U2013 Cited References Vis... Freq Ce... Year 💽 🔍 Text search: q1 | q2 Spotlight Citation/Frequency Burst Link Walkthrough # clusters 44 É 0.03 20... HARRIS RB. 2010, J A... 32 ~ . ~ 24 0.09 20. LIBRADO P. 2009, BI CiteSpace, v. 5.0.R1 SE (32-bit) 2016年12月15日 下午03时36分48秒 D:\LL作\LL作2016年\请藏两限生态\data Timespan<del>, 496</del>0-2016 (Slice Length=2) The setting to the setting to - / -۰ 22 WANG SP, 2012, ECO. ~ 0.03 20. ~ 18 0.03 20. YU HY, 2010, P NATL Selection Criteria: g-index (k=5), LRF=-1, LBY=5 Network: N=272, E=900 (Density=0.0244) 18 0.01 20. EXCOFFIER L. 2005. ~ DRUMMOND AJ, 2012. ~ 17 0.01 20. Pruning: None Modularity Q=0.8525 -0.12 20.. DRUMMOND AJ. 2007. ~ 16 Mean Silhouette=0.5825 ~ 16 0.04 20 R DEVELOPMENT CO. ~ 16 0.02 20. MENG LH, 2007, MOL ZHANG Q, 2005, MOL 0.03 20. ~ 16 ~ 16 0.01 20. TAMURA K, 2011, MO. ~ 15 0.01 20.. TAMURA K, 2007, MO. 15 0.02 20.. THE R CORE TEAM, 2. ~ ~ 15 0.05 20.. HAFNER S. 2012, GL 0.04 20... KLEIN JA, 2007, ECO. ~ 15 15 0.00 20. MISHRA C, 2004, J AP. r 消息 ~ 15 0.00 20... R DEVELOPMENT CO. × 0.01 20... KATO T, 2006, GLOBA. ~ 14 14 0.01 20.. WANG LY, 2009, MOL ~ i VSM(506): No terms found. If you wish to label clusters with terms from abstracts, make sure Export Abstract is set to on using the Edit Project function. ~ 13 0.01 20. LIU JQ. 2012, J SYST. ~ 13 0.01 20.. QIU YX, 2011, MOL P. 确定 0.01 20. DARRIBA D, 2012, NA. 12 ~ ~ 12 0.07 20. YANG YH. 2008, GLO., 0.00 20.. PIAO SL, 2011, AGR F. ~ 111 0.02 20... EXCOFFIER L, 2010, ~ 11 0.00 20... ZHAO L. 2006. GLOBA. ~ 11 0.00 20. ZHANG GL, 2013, P N. ~ 10 ~ 9 0.00 20... GRYTNES JA, 2002, A. r 9 0.00 20... BAGCHI S, 2004, ANI..  $\mathbb{N}$ ~ 0.00 20... DONG SK, 2010, AFR 9 ~ 8 0.00 20... GRYTNES JA, 2003, E. ~ 8 0.00 20... QU YH, 2005, MOL EC. ~ 7 0.00 20... WEN JUN, 2014, FRO. ~ 0.00 20... LI XL, 2013, LAND DE. 17 0.01 20.. LIU JQ, 2006, MOL PH. ~ 7 ~ 0.00 19... SINGH JS, 1987, BOT ~ 0.00 20... LUO CY, 2010, GLOB.. ~ 0.00 20... YANG FS, 2008, MOL ~ 0.00 20... VETAAS OR, 2002, GL ~ 0.00 20... LIU J, 2013, NEW PH... 17 LOMOLINO MV, 2001, ~ 0.01 20.. ~ 7 0.03 20... R CORE TEAM, 2014. Ŧ 0.01 20.. CHEN SY, 2008, BOT ~ 6 • •

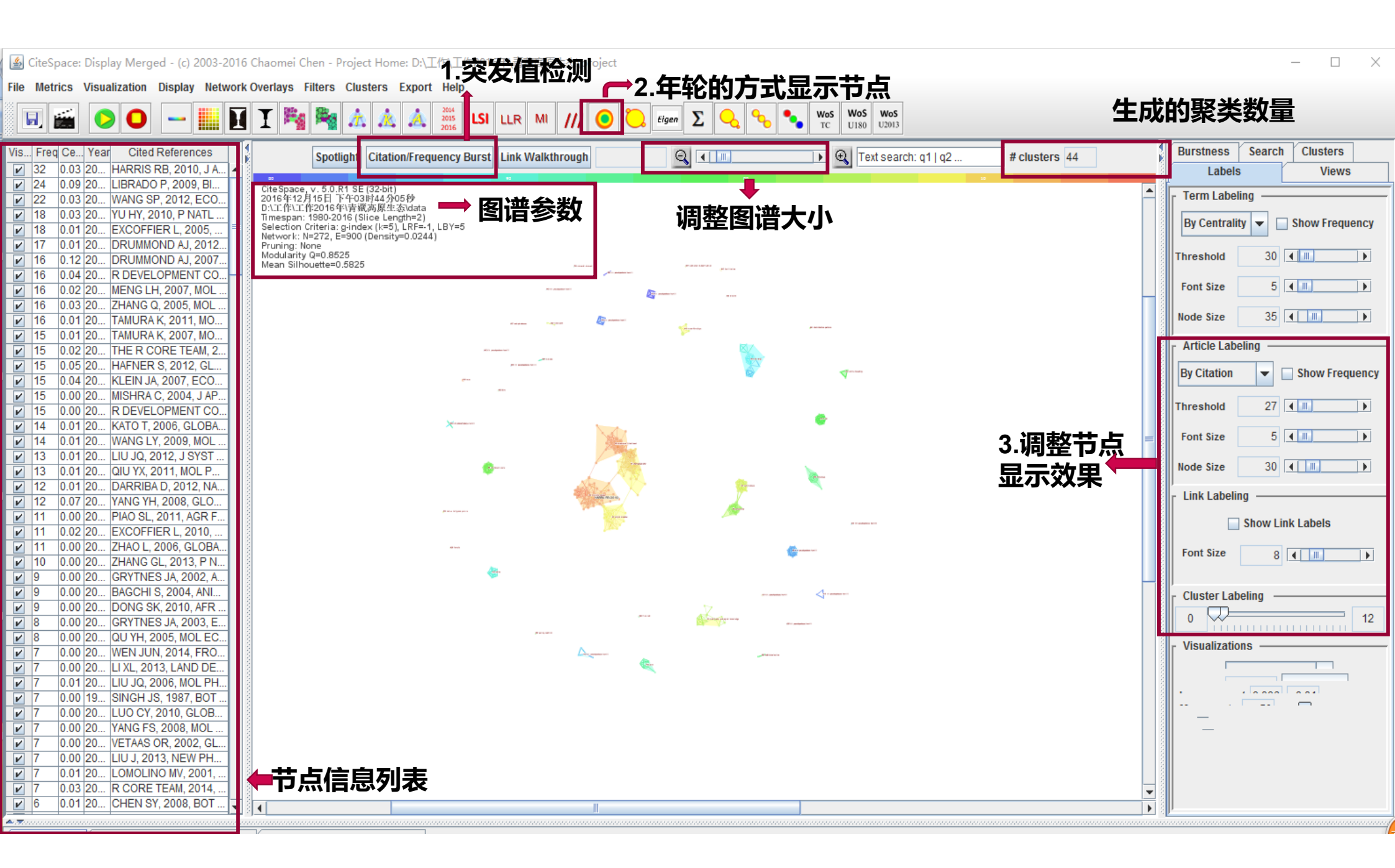

# 图谱参数的含义

- CiteSpace, V.3.8 R5(64 bit)表示使用软件的版本信息
   Sentember 28 2014 10:31:41 PM CEST表示进行结響
- ② September 28,2014 10:31:41PM CEST表示进行结果 计算时的时间
- C:\User\Jerry Lee\.CiteSpace...表示数据所存放的 文件夹位置
- ④ Time Span: 2007-2014(slice Length=1)表示所分析 的时间区间,括号中代表的是时间切片。也就是 说把这个时间区间按照多少年为一段进行切割。
- ⑤ Selection criteria: Top100 per slice表示的是提取了 每个时间切片排名前100位的数据来生成最终的网 络(这里选用的节点类型不同, top100的具体含义 会有差异。如选择的是作者合作分析时,则提取 的是这个时间段内发文量top100的作者,做共被 引分析时则提取的是被引频次在每个时间切片 top100的数据)。
- ⑥ Network:N=194, E=2352 (density=0.1256), N表 示网络节点数量, E表示连线数量, Density则表示 网络的密度

- ⑦ Pruning表示网络裁剪的方法,这里None表示没有剪裁。
- ⑧ Modularity表示网络的模块度,值越大表示网络的聚类结果 越好。
- ⑨ Mean Silhouette=1, Silhouette值是用来衡量网络同质性的指标,越接近1,反映网络的同质性越高(注意Silhouette主要在聚类后来衡量某个聚类内部的同质性,但是在聚类内部成员很少时,这个值的信度会降低)

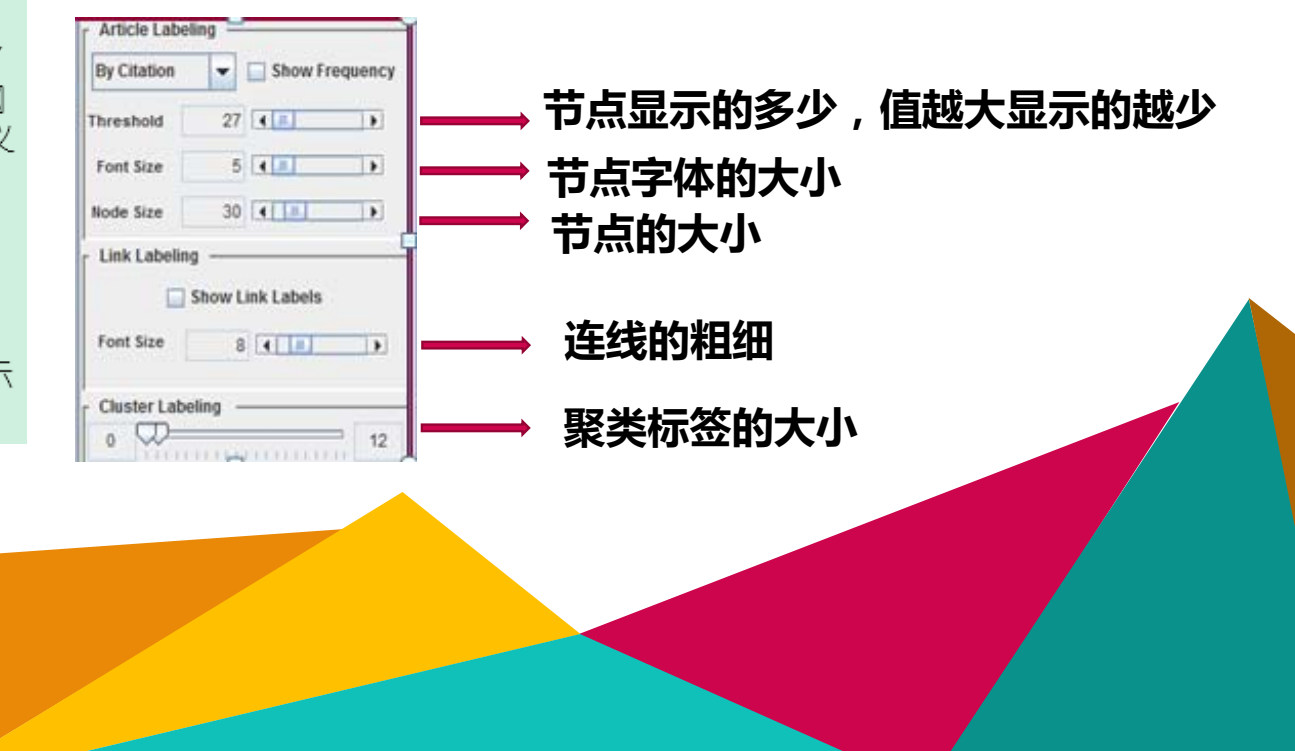

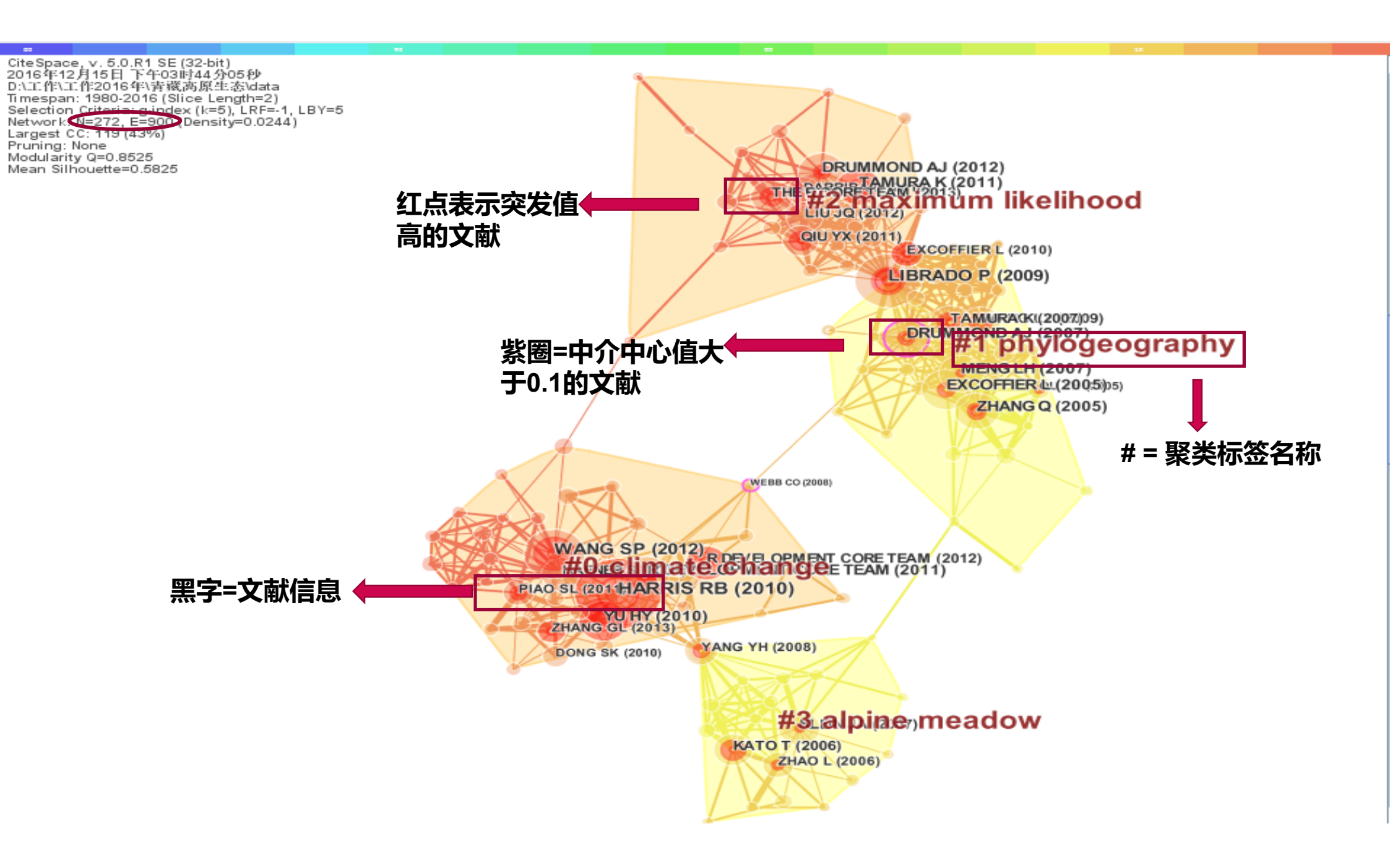

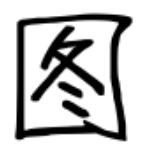

|   | 1.研究领域                 | 分类                         | 2.知识基础文献                            | ★ 3.研究                       | 前沿文献   | 4.挑选重要文献                                               |
|---|------------------------|----------------------------|-------------------------------------|------------------------------|--------|--------------------------------------------------------|
| 谱 | <b>聚类</b><br>▶11查看聚类信息 | •                          | 网络由的节点                              | 5                            |        |                                                        |
| 解 | ▶1.2 判断主要聚类<br>2       | 2.1 查看<br>.2 每一个<br>.3 如何查 | 网络中所有文献信息<br>聚类由哪些文献组。<br>看某一篇文献的信息 | "<br>〕<br>式<br>■<br>急、34 八取半 | 施引文献   | 进一步选择                                                  |
| 读 |                        |                            | 及全                                  | 文<br>▶3.1 万案突<br>▶3.2 如何     | 迴看旭引又敵 | <ul> <li>≻4.1 如何挑选重要文献</li> <li>≻4.2 近期热点文献</li> </ul> |
|   |                        |                            |                                     |                              |        |                                                        |
|   |                        |                            |                                     |                              |        |                                                        |

| 🅌 CiteSpace: Display Merged - (c) 2003-2016 Chaomei Chen - I                                                                                                    | Project Home: D:\工作\工作2016年\青藏高原生态\project<br>                        | <b>人人大王取半</b> 后白                                                                                                    |
|----------------------------------------------------------------------------------------------------|-----------------------------------------------------------------------|----------------------------------------------------------------------------------------------------|
| File Metrics Visualization Display Network Overlays Filters                                                                                                    | Clusters Export Help                                                  | 1.1 亘有紫尖信息                                                                                                    |
| 🗉 🛋 🜔 🖸 🗕 📗 🖬 I 🎭 🗞                                                                                                    | 1. Clustering Ctrl-NumPad-7                                           | WoS         WoS         WoS           TC         U180         U2013                                                                                                    |
| Vis Freq Ce Year Cited References                                                                                                    | 1. Clustering (Advanced) Ctrl-G                                       | Text search: of Lo2 # clusters 44                                                                                                    |
| ✓ 32 0.03 20 HARRIS RB, 2010, J A ▲                                                                                                    | 2. Label Clusters                                                     |                                                                                                    |
| ✓ 24 0.09 20 LIBRADO P, 2009, Bl     Cite Space, v. 5.0.     22 0.03 20 WANG SP. 2012 ECO     2016年12月15日                                                                                                    | 3. Display Labels Selected by Different Algorithms                    | ▲                                                                                                    |
| Image: Image: | 4. Summarization of Clusters 聚类信息总结                                   | 1                                                                                                    |
| ✓ 18 0.01 20 EXCOFFIER L, 2005, Selection Criteria:<br>Network: N=272, 1<br>✓ 17 0.01 20 DRUMMOND AL 2012                                                                                                    | 5. List Top Ranked Terms per Cluster by LSA                           |                                                                                                    |
| Image: Image: | 6a. View Similarity Networks of Citing Terms (VSM)                    |                                                                                                    |
| ✓ 16 0.04 20 R DEVELOPMENT CO     Mean Silhouette=(                                                                                                    | 6b. View Citing Networks to Clusters (LSA)                            | DRUMMOND AJ (2012)                                                                                                    |
| <ul> <li>✓ 16 0.03 20 ZHANG Q, 2005, MOL</li> </ul>                                                                                                    | Expectation Maximization (EM)                                         | #2 maximum likelihood                                                                                                    |
| ✓ 16 0.01 20 TAMURA K, 2011, MO                                                                                                    |                                                                       | QIU YX (2011)                                                                                                    |
| ✓ 15 0.01 20 TAMURA K, 2007, MO      ✓ 15 0.02 20 THE R CORE TEAM 2                                                                                                    | Enable/Disable Cluster Membership Export                              | EXCOFFIER L (2010)                                                                                                    |
| ✓ 15 0.05 20 HAFNER S, 2012, GL                                                                                                    | Set the Minimum Number of Words of Cluster Label Terms                | LIBRADO P (2009)                                                                                                    |
| ✓ 15 0.04 20 KLEIN JA, 2007, ECO                                                                                                    | Set the Maximum Number of Words of Cluster Label Terms                | TANUT ((//2007/00)                                                                                                    |
| ✓ 15 0.00 20 MISHRA C, 2004, J AP                                                                                                    | Set the Maximum Number of Title Terms for Cluster Labeling            | DRUMMOND AJ (2007)                                                                                                    |
| ✓ 15 0.00 20 K DEVELOPMENT CO      ✓ 14 0.01 20 KATO T. 2006. GLOBA                                                                                                    | Set the Maximum Number of Index Terms for Cluster Labeling            | #1 phylogeograp                                                                                                    |
| V 14 0.01 20 WANG LY, 2009, MOL                                                                                                    | Set the Maximum Number of L SI Terms to display                       | EXCOFFIER by (2005)(5)                                                                                                    |
| ✓ 13 0.01 20 LIU JQ, 2012, J SYST                                                                                                    | Sat the Maximum Number of Log Likelihood Patio /LLD) Terms to display | ZHANG Q (2005)                                                                                                    |
|                                                                                                    | Set the maximum number of Log-Likelihood Rado (LLR) refins to display |                                                                                                    |
| ✓ 12 0.07 20 DARKIBA D, 2012, NA ✓ 12 0.07 20 YANG YH, 2008, GLO                                                                                                    | Summarize a Single Cluster                                            |                                                                                                    |
| ✓ 11 0.00 20 PIAO SL, 2011, AGR F                                                                                                    | Select Cluster-Summarizing Sentences                                  |                                                                                                    |
| ✓ 11 0.02 20 EXCOFFIER L, 2010,                                                                                                    | Cluster Explorer                                                      | (All the second second s |
| ✓ 11 0.00 20 ZHAO L, 2006, GLOBA                                                                                                    |                                                                       |                                                                                                    |
| 9 0.00 20 [CHANG GL, 2013, F N                                                                                                    | WANG SP (2012)                                                        |                                                                                                    |
| 9 0.00 20 BAGCHI S, 2004, ANI                                                                                                    | #0.cclimate                                                           | Change Team (2012)                                                                                                    |
| 9 0.00 20 DONG SK, 2010, AFR                                                                                                    | PIAO SL (2011HARRIS RI                                                | B (2010)                                                                                                    |
| 🕑 8 0.00 20 GRYTNES JA, 2003, E                                                                                                    | VILLEY (2010)                                                         |                                                                                                    |

| 🖆 Su   | mmary o | of Cluste<br>聚 | ers -<br>类中的 | 聚类           | 聚类中文献的平均<br>发表时间                        | 聚类中文献的平均<br>发表时间                        |                                |   |  |  |  |  |  |  |
|--------|---------|----------------|--------------|--------------|-----------------------------------------|-----------------------------------------|--------------------------------|---|--|--|--|--|--|--|
|        | ***     |                | <b>献数量</b>   | 3 <u>3</u> 1 | Save/Show as HTML: clus                 | ter_summary.html                        |                                |   |  |  |  |  |  |  |
| Select | Clust   | Size           | Silho        | mean         | Top Terms (tf*idf weighting)            | Top Terms (log-likelihood ratio, p-lev  | Terms (mutual information)     |   |  |  |  |  |  |  |
|        | 0       | 40             | 0.898        | 2011         | maximum plantheight                     | climate change (75.84, 1.0E-4); inner   | ecological knowledge           | - |  |  |  |  |  |  |
|        | 1       | 34             | 0.922        | 2007         | taxus fuana                             | phylogeography (90, 1.0E-4); qinghai    | plant functional type          |   |  |  |  |  |  |  |
|        | 2       | 26             | 0.888        | 2012         | puccinia striiformi                     | maximum likelihood (56.57, 1.0E-4);     | latitudinal diversity gradient |   |  |  |  |  |  |  |
|        | 3       | 19             | 0.969        | 2005         | mountain passe                          | alpine meadow (38.71, 1.0E-4); ecos     | aboveground biomas             |   |  |  |  |  |  |  |
|        | 4       | 17             | 1            | 1985         | altitude   nepalensis                   | leaf drop (57.16, 1.0E-4); leaf sprouti | survival                       |   |  |  |  |  |  |  |
|        | 5       | 13             | 1            | 2001         | polygonum polystachyum   degradat       | traditional ecological knowledge (36    | blue sheep                     |   |  |  |  |  |  |  |
|        | 6       | 13             | 0.98         | 1999         | rare specy   forest structure           | polyploidy (114.07, 1.0E-4); hard bou   | sacred grove                   |   |  |  |  |  |  |  |
|        | 7       | 12             | 0.975        | 2003         | mojave desert   riverine fish           | commonness (41.42, 1.0E-4); amphi       | chihuahuan desert              |   |  |  |  |  |  |  |
|        | 8       | 10             | 1            | 1998         | heracleum mantegazzianum   habita       | catchment scale (151.65, 1.0E-4); str   | acidification                  |   |  |  |  |  |  |  |
|        | 9       | 8              | 1            | 1981         |                                         | tit pseudopodoces humili (□, 1.0); lat  |                                |   |  |  |  |  |  |  |
|        | 10      | 8              | 1            | 1993         | land capacity   high altitude           | himalaya (33.5, 1.0E-4); peoples per    | food security                  |   |  |  |  |  |  |  |
|        | 11      | 8              | 1            | 1996         | model comparison   biodiversity         | fish (112.39, 1.0E-4); neural network   | richness                       |   |  |  |  |  |  |  |
|        | 12      | 6              | 1            | 1987         |                                         | china (37.4, 1.0E-4); climate change    |                                |   |  |  |  |  |  |  |
|        | 13      | 6              | 1            | 1991         | tundra                                  | pine (82.76, 1.0E-4); fir (41.16, 1.0E  | tundra                         |   |  |  |  |  |  |  |
|        | 14      | 4              | 1            | 1980         |                                         | tit pseudopodoces humili (□, 1.0); lat  |                                |   |  |  |  |  |  |  |
|        | 15      | 4              | 1            | 1976         |                                         | tit pseudopodoces humili (□, 1.0); lat  |                                |   |  |  |  |  |  |  |
|        | 16      | 4              | 1            | 2005         | pseudois   disturbance                  | trans-himalaya (33.53, 1.0E-4); pseu    | blue sheep                     |   |  |  |  |  |  |  |
|        | 17      | 4              | 1            | 1984         |                                         | tit pseudopodoces humili (□, 1.0); lat  |                                |   |  |  |  |  |  |  |
|        | 18      | 3              | 1            | 1978         |                                         | tit pseudopodoces humili (□, 1.0); lat  |                                |   |  |  |  |  |  |  |
|        | 19      | 3              | 1            | 1994         | traditional knowledge;practice;medic    | cattle breeding (35.29, 1.0E-4); practi | value addition                 |   |  |  |  |  |  |  |
|        | 20      | 2              | 1            | 1978         |                                         | tit pseudopodoces humili (□, 1.0); lat  |                                |   |  |  |  |  |  |  |
|        | 21      | 2              | 1            | 1984         |                                         | tit pseudopodoces humili (□, 1.0); lat  |                                |   |  |  |  |  |  |  |
|        | 22      | 2              | 1            | 2003         | non-timber forest product   floristic c | land cover (18.8, 1.0E-4); community    | remote sensing                 |   |  |  |  |  |  |  |
|        | 23      | 2              | 1            | 1992         | climate;plant distribution;introduced   | introduced specy (24.07, 1.0E-4); fall  | climatechange                  |   |  |  |  |  |  |  |
|        | 24      | 2              | 1            | 1993         | community structure;comparative me      | habitatselection (23.63, 1.0E-4); com   | morphology                     | - |  |  |  |  |  |  |

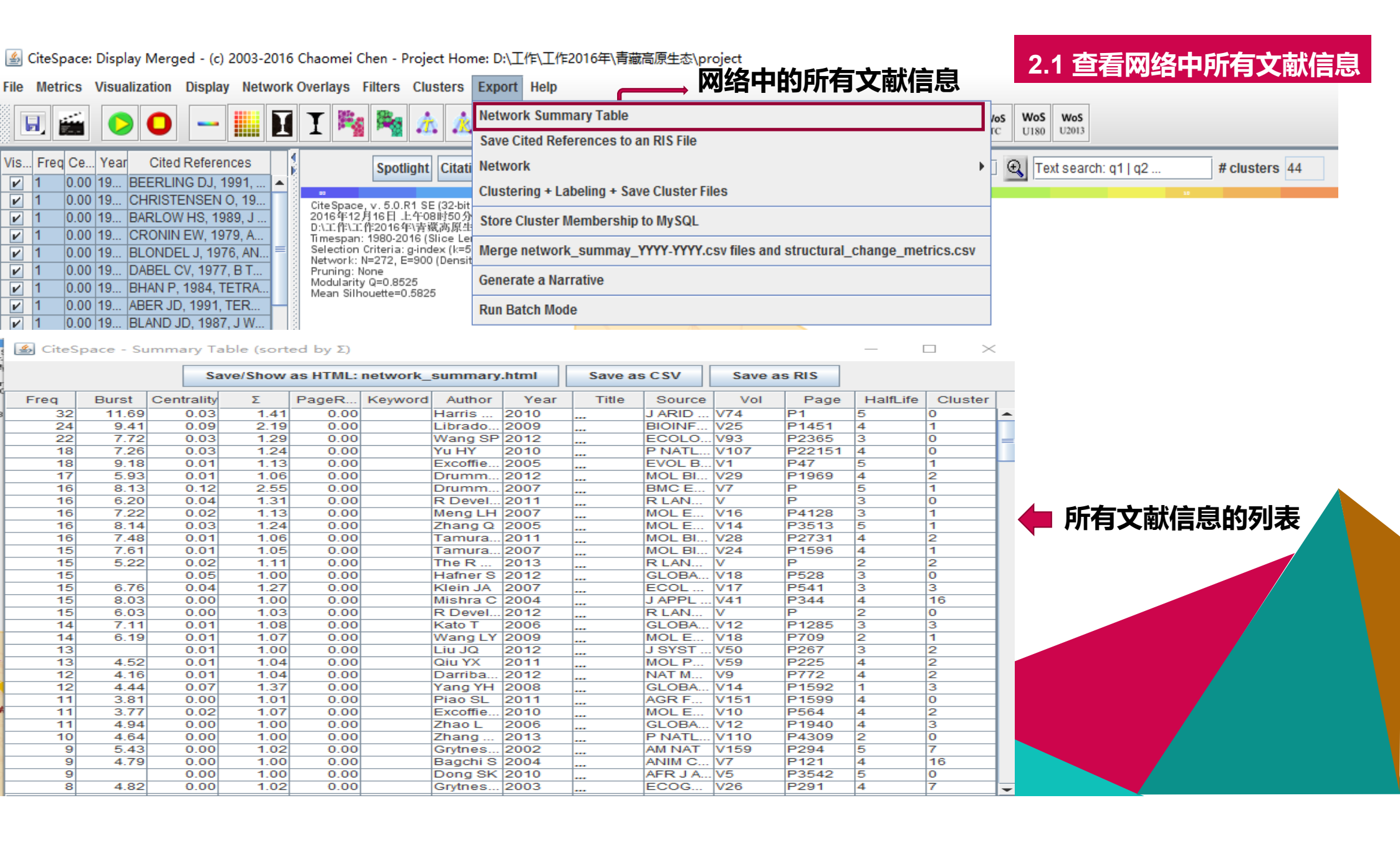

| ile    | Metr   | ics  | Visua    | alization         | Displa            | ay Netw           | ork O | verlays I                    | ilters              | Clusters | Export     | Help                        |                                         | 2.2 每一个         | 聚类由哪些         | 文献        | 组成      |        |
|--------|--------|------|----------|-------------------|-------------------|-------------------|-------|------------------------------|---------------------|----------|------------|-----------------------------|-----------------------------------------|-----------------|---------------|-----------|---------|--------|
|        |        |      |          | 0                 |                   |                   | I     | I                            | 2                   | 🍂 1. C   | lustering  | I                           |                                         |                 | Ctrl-NumPad-7 | Wo:<br>TC | 5 WoS   | V<br>U |
| /is    | Freq   | Ce   | Year     | Cited             | Refere            | ences             | 1     |                              | Spot                | 🦄 1. C   | lustering  | (Advanced)                  |                                         |                 | Ctrl-G        |           | θIτ     | avt c  |
| ~      | 1      | 0.00 | 19       | BEERLIN           | G DJ,             | 1991,             | ▲ 8   |                              | Spou                | 2. La    | abel Clus  | ters                        |                                         |                 |               |           | <u></u> | int a  |
| 2<br>2 | 1<br>1 | 0.00 | 19<br>19 | CHRISTE<br>BARLOW | NSEN<br>HS, 1     | I O, 19<br>989, J |       | CiteSpace<br>2016年12)        | v.5.0.F<br>16日」     | 3. D     | isplay La  | bels Selected by Differer   | nt Algorithms                           |                 |               | •         |         |        |
|        | 1      | 0.00 | 19       | CRONIN            | EW, 1             | 979, A            |       | D:\_L:(1):\_L:(<br>Timespan: | 1:20164<br>1980-20  | 4. S     | ummariz    | ation of Clusters           |                                         |                 |               |           |         |        |
| ~      | 1      | 0.00 | 19<br>19 | DABEL C           | L J, 19<br>V, 197 | 76, AN<br>7, B T  |       | Network: N<br>Pruning: N     | =272, E<br>pne      | 5. Li    | ist Top Ra | anked Terms per Cluster     | r by LSA                                |                 |               | •         |         |        |
|        | 1      | 0.00 | 19       | BHAN P, 1         | 1984,             | TETRA             | 1000  | Modularity<br>Mean Silho     | Q=0.85:<br>ouette=0 | 6a. \    | View Sim   | nilarity Networks of Citing | ) Terms (VSM)                           |                 |               |           |         |        |
|        | 1      | 0.00 | 19<br>19 | BLAND JE          | , 1991<br>D, 198  | , TER<br>7, J W   |       |                              |                     | 6b. \    | View Citii | ng Networks to Clusters     | (LSA)                                   |                 |               |           |         |        |
|        | 1      | 0.00 | 19       | BALANDE           | RIN MF            | , 1985            |       |                              |                     | Exp      | ectation   | Maximization (EM)           |                                         |                 |               |           |         |        |
|        | 1      | 0.00 | 19<br>19 | GASTON            | L J, 19<br>AJ 19  | 978, TE<br>81 82  | 100   |                              |                     | Ena      | hlo/Dicah  | la Clustar Mambarshin F     | whort                                   |                 |               | _         |         |        |
|        | 1      | 0.00 | 19       | DWIVEDI           | BN, 1             | 978, W            |       |                              |                     | Cat      |            | ne cluster membership i     |                                         | <b>T</b>        |               |           |         |        |
| ~      | 1      | 0.00 | 19       | ADHIKAR           | IBS,              | 1991,             |       |                              |                     | Set      | the Minin  | num Number of Words o       | f Cluster Label                         | Terms           |               |           |         |        |
| 2      | 1      | 0.00 | 19       | BEERLIN           | G DJ,             | 1993, I           |       |                              |                     | Set      | the Maxi   | mum Number of Words o       | of Cluster Label                        | Terms           |               |           |         |        |
| V      | 1      | 0.00 | 19       | AGRAWA            | L AK, 1           | 1985, F           |       |                              |                     | Set      | the Maxi   | mum Number of Title Ter     | ms for Cluster                          | Labeling        |               |           |         |        |
| ~      | 1      | 0.00 | 19       | BARLOW            | HS, 1             | 990, P            |       |                              |                     |          |            |                             |                                         |                 |               |           |         |        |
|        | 1      | 0.00 | 19       | AHARON            | P, 199            | 93, 66            |       |                              |                     | Set      | the Maxi   | mum Number of Index 16      | erms for Cluster                        | r Labeling      |               |           |         |        |
|        | 1      | 0.00 | 19       | BENZING           | DH, 1             | 1990, V           |       |                              |                     | Set      | the Maxi   | mum Number of LSI Terr      | ns to display                           |                 |               |           |         |        |
|        | 1      | 0.00 | 19       |                   | IBS, 1            | 1989, P           |       |                              |                     | Set      | the Maxi   | mum Number of Log-Like      | elihood Ratio (L                        | R) Terms to dis | play          |           |         |        |
|        | 1      | 0.00 | 19       |                   | 1 85, 1           | 1992, T           |       |                              |                     |          | ciro marti | indiana indiana or cog cina |                                         |                 |               | _         |         |        |
|        | 1      | 0.00 | 19       |                   | 1001              |                   |       |                              |                     | Sun      | nmarize a  | a Single Cluster            |                                         |                 |               |           |         |        |
|        | 1      | 0.00 | 19       |                   | 1 108             | 1 GE              |       |                              | 1                   | Sele     | ect Cluste | er-Summarizing Sentenc      | es                                      |                 |               |           |         |        |
|        | 1      | 0.00 | 19       | ABLEKP            | 1976              | OFC               |       |                              |                     | 0        | ter Furth  | <b>取米信</b> 自                | 百百百百百百百百百百百百百百百百百百百百百百百百百百百百百百百百百百百百百百百 |                 |               |           |         |        |
| ~      | 1      | 0.00 | 19       | GASTON            | AJ, 19            | 81, J             |       |                              | an and a state      | Cius     | ster Explo |                             |                                         | 11/2            |               |           |         |        |
|        | 4      | 0.00 | 40       | IDLONDE!          | 1.40              |                   | 1     | 1000                         |                     |          |            |                             |                                         |                 |               |           |         |        |

# 🏄 CiteSpace: Display Merged - (c) 2003-2016 Chaomei Chen - Project Home: D:\工作\工作2016年\青藏高原生态\project

🛓 CiteSpace: Cluster Explorer 2.2 每一个聚类由哪些文献组成 聚类信息列表 r 🗹 🖂 Clusters Citing Articles | Keywords S., Cl., Si., Si., m., Top Terms (tf\*idf w., Top Terms (log-like., Terms (mutua. 1. maximum plantheight; climate change (75.84, 1.0E-4); inner mongolia (72.06, 1.0E-4); 0 40 0.... 2... maximum planthei... climate change (75.... ecological kno... -V nitrogen (69.7, 1.0E-4); 1 34 0.... 2... taxus fuana phylogeography (90... plant function... 2 26 0.... 2... puccinia striiformi maximum likelihoo... latitudinal dive.. 施引文献中提取的关键词 3 19 0.... 2... mountain passe alpine meadow (38... aboveground .. 4 17 1 1... altitude | nepalensis leaf drop (57.16, 1.... survival 5 13 1 2... polygonum polysta... traditional ecologic... blue sheep 6 13 0.... 1... rare specy | forest ... polyploidy (114.07, ... sacred grove 7 12 0.... 2... mojave desert | riv... commonness (41.4... chihuahuan d.. 8 10 1 1... heracleum manteg.. catchment scale (1... acidification 9 8 1 1... tit pseudopodoces 某一聚类中的所有文献 10 8 1 1... land capacity | high... himalaya (33.5, 1.0... food security 11 8 1 1... model comparison ... fish (112.39, 1.0E-4... richness 12 6 1 1.... china (37.4, 1.0E-4)... • Ø 🛛 Cited References | Keywords 13 6 1 1... tundra pine (82.76, 1.0E-4)... tundra 14 4 1 1..... tit pseudopodoces Freq Burst Centra... Z Pa... Key... Aut... Year Title So... Vol Pa... Hal... Clu. tit pseudopodoces . Ha... 2010 32 11. 0.03 1.41 0.00 J.A., V74 P1 5 0 16 4 1 2... pseudois | disturb... trans-himalaya (33.... blue sheep 22 7.72 0.03 1.29 0.00 Wa... 2012 ... EC.. . V93 P2.. 0 17 4 1 1... tit pseudopodoces 3 Yu ... 2010 ... 18 7.26 0.03 1.24 0.00 V107 P2... 4 0 18 3 1 1... tit pseudopodoces Ρ., 1 1... traditional knowled. cattle breeding (35.... value addition 16 6.20 0.04 1.31 0.00 R... 2011... R ... V P 3 0 19 3 0.05 1.00 0.00 GL... V18 P5... 2 15 Haf... 2012 .... . 3 0 20 1 1... tit pseudopodoces R... 2012 ... 15 6.03 0.00 1.03 0.00 0 21 2 1 1... tit pseudopodoces R ... V P 2 11 3.81 0.00 1.01 0.00 Pia... 2011 AG... V151 P1... 4 22 2 1 2... non-timber forest pr... land cover (18.8, 1.... remote sensing P 10 4.64 0.00 1.00 0.00 Zh... 2013 .. V110 P4... 2 0 23 2 1 1... climate;plant distrib... introduced specy (2... climatechange 9 0.00 1.00 0.00 Do... 2010 ... AF... V5 P3... 5 0 24 2 1 1... community structur... habitatselection (23... morphology 0.00 1.00 0.00 Li XL 2013 .... LA., V24 P72 3 0 7 7 0.00 1.00 0.00 Lu... 2010 GL... V16 P1... 4 0 0.03 1.00 0.00 R., 2014 R ... V P 2 • Ø 🛛 Summary Sentences Representative Sentences Selection method: 

 Centrality
 PageRank
 Select from Abstracts **Clusters completed:** 0 of 200 Time taken: Save the List Start seconds Timeout 施引文献中提 取的总结聚类 的句子

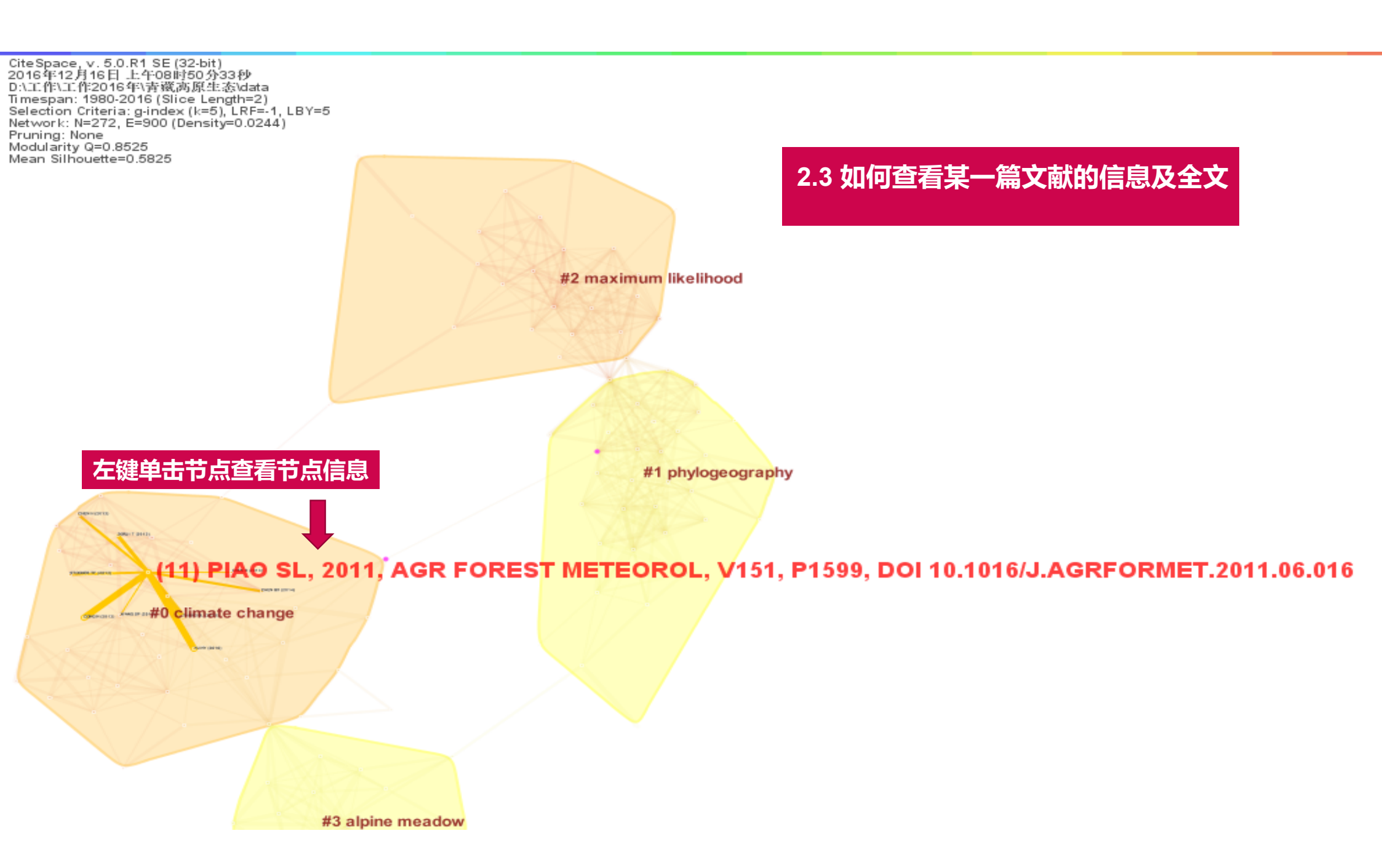

### 右键单击节点 ScienceDirect Journals Books **Citation History** 下载全 Download PDF Decent Search ScienceDirect Advanced search Pennant Diagram Article outline Show full outline Agricultural and Forest Meteorology Label the Node Abstract Keywords Volume 151, Issue 12, 15 December 2011, Pages 1599-1608 Er SI 1. Introduction Clear the Label 2. Methods and datasets 3. Results and discussion Bookmark the Node 4. Conclusion Altitude and temperature dependence of change in the spring Acknowledgements vegetation green-up date from 1982 to 2006 in the Qinghai-References Clear the Bookmark **Xizang Plateau** Annotate the Node Figures and tables Shilong Piao<sup>a, L</sup>, Mengdi Cui<sup>a</sup>, Anping Chen<sup>b</sup>, Xuhui Wang<sup>a</sup>, Philippe Ciais<sup>c</sup>, Jie Liu<sup>a</sup>, Yanhong Tang<sup>d</sup> **Clear the Annotation** Show more http://dx.doi.org/10.1016/j.agrformet.2011.06.016 Get rights and content 查找全文 Open DOI Google Scholar Abstract **Google Patents** Research in phenology change has been one heated topic of current ecological and climate change study. In this study, we use satellite derived NDVI (Normalized Difference PubMed Vegetation Index) data to explore the spatio-temporal changes in the timing of spring ----vegetation green-up in the Qinghai-Xizang (Tibetan) Plateau from 1982 to 2006 and to ACM DL characterize their relationship with elevation and temperature using concurrent satellite and climate data sets. At the regional scale, no statistically significant trend of the Supreme Court Cite Seer List Cluster Members List Citing Papers to the Cluster Draw Similarity Networks (LSA) Hide Node Hide Cluster Restore Hidden Nodes le SH Headings -Add to the Exclusion List β. Add to the Alias List (Primary)

?

Recommende

Influences of

2011, Agricultu

Spring veget

2012, Agricultu

Contribution

2011, Global a

View more arti

Citing articles

Related book

Sign in 🗸

Register

Add to the Alias List (Secondary)

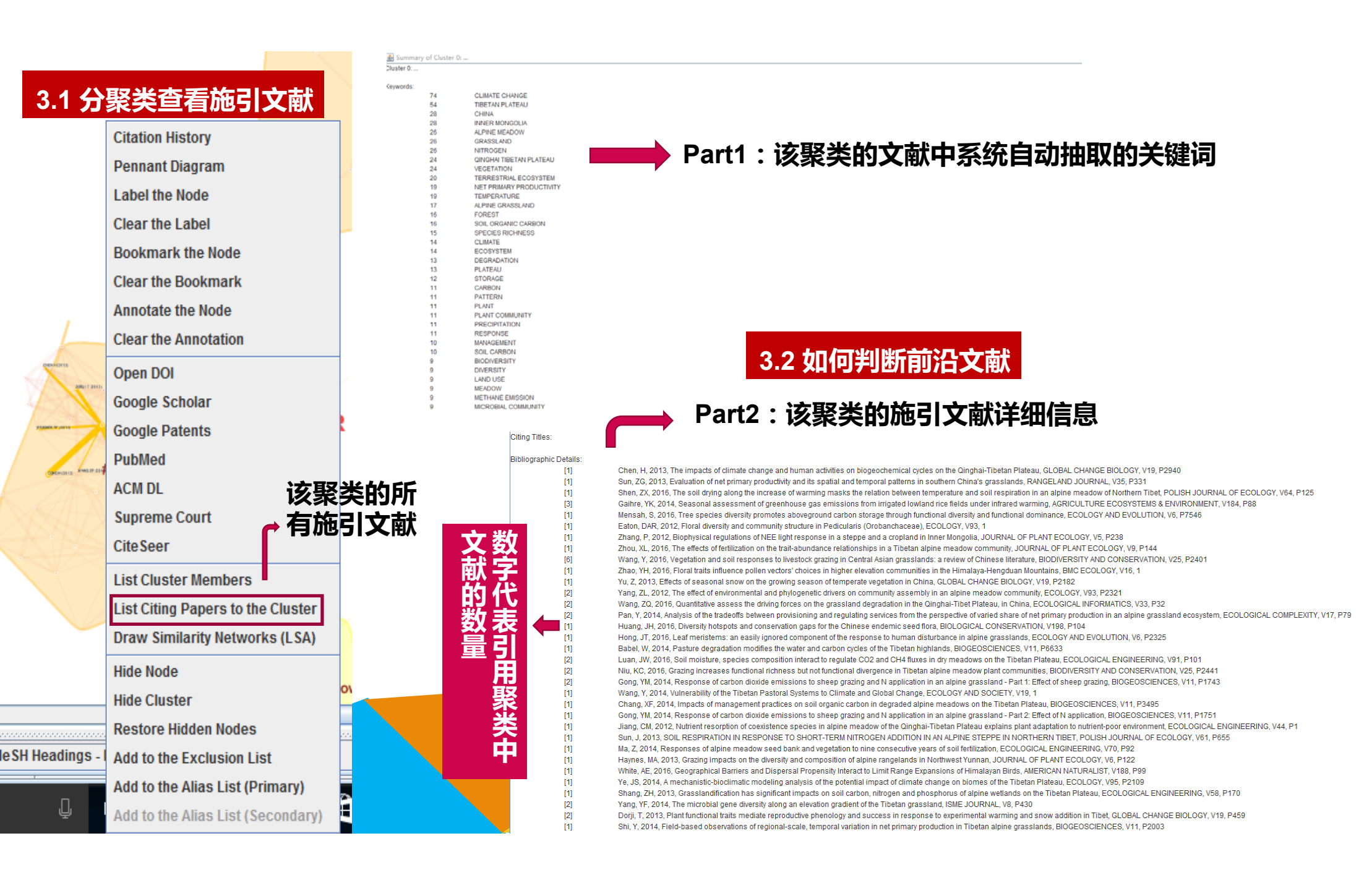

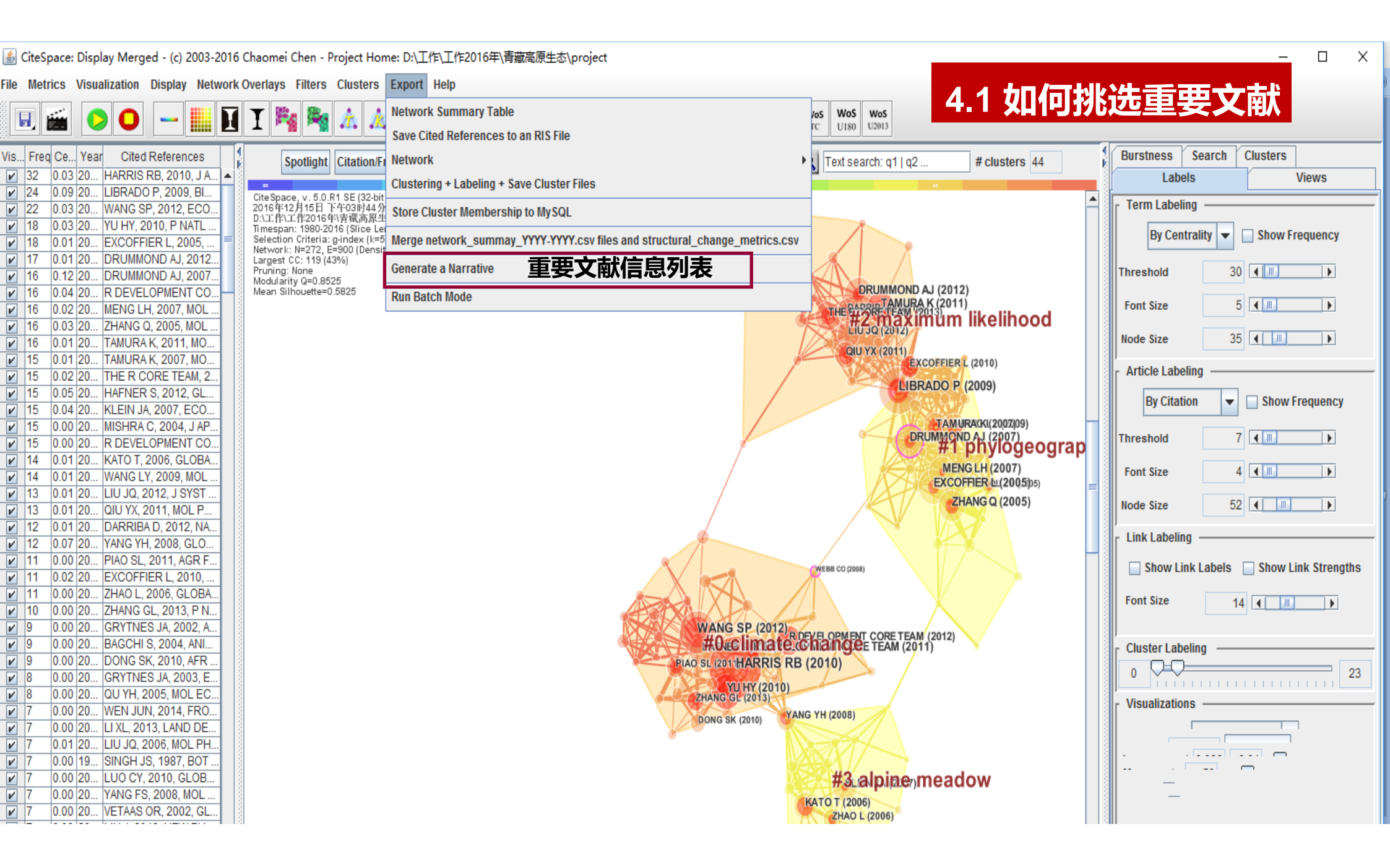

### AUTOMATICALLY GENERATED NARRATIVES

Time of creation: Fri Dec 16 09:01:12 CST 2016

### MAJOR CLUSTERS

The network is divided into 44 co-citation clusters. These clusters are labeled by index terms from their own citers. The largest 17 clusters are summarized.

Table 1. Summary of the largest 17 clusters. ClusterIDSizeSilhouetteLabel (TFIDF)Label (LLR)Label (MI)mean(Citee Year)

### CITATION COUNTS 网络中的高被引文献

The top ranked item by citation counts is Harris RB (2010) in Cluster #0, with citation counts of 32. The second one is Librado P (2009) in Cluster #1, with citation counts of 24. The third is Wang SP (2012) in Cluster #0, with citation counts of 22. The 4th is Yu HY (2010) in Cluster #0, with citation counts of 18. The 5th is Excoffier L (2005) in Cluster #1, with citation counts of 18. The 6th is Drummond AJ (2012) in Cluster #2, with citation counts of 17. The 7th is Drummond AJ (2007) in Cluster #1, with citation counts of 16. The 8th is R bevelopment Core Team (2011) in Cluster #1, with citation counts of 16. The 8th is R bevelopment Core Team (2011) in Cluster #1, with citation counts of 16. The 8th is R bevelopment Core Team (2011) in Cluster #1, with citation counts of 16. The 8th is R bevelopment Core Team (2011) in Cluster #1, with citation counts of 16. The 8th is R bevelopment Core Team (2011) in Cluster #1, with citation counts of 16. The 8th is R bevelopment Core Team (2011) in Cluster #1, with citation counts of 16. The 8th is R bevelopment Core Team (2011) in Cluster #1, with citation counts of 16. The 8th is R bevelopment Core Team (2011) in Cluster #1, with citation counts of 16.

| はついたが             | Litation counts references                                   | cluster # |      |
|-------------------|--------------------------------------------------------------|-----------|------|
| 「収与」/人女人          | 32 Harris RB, 2010 关队下达 74, P1                               | 0         | 1.76 |
|                   | 24 Librado P, 2009 25, P1451                                 | 1         |      |
|                   | 22 Wang SP, 2012, ECOLOGY, V93, P2365                        | 0         |      |
|                   | 18 Yu HY, 2010, P NATL ACAD SCI USA, V107, P22151            | 0         |      |
|                   | 18 Excoffier L, 2005, EVOL BIOINFORM, V1, P47                | 1         |      |
|                   | 17 Drummond AJ, 2012, MOL BIOL EVOL, V29, P1969              | 2         |      |
|                   | 16 Drummond AJ, 2007, BMC EVOL BIOL, V7, P                   | 1         |      |
|                   | 16 R Development Core Team, 2011, R LANG ENV STAT COMP, V, P | 0         |      |
|                   | 16 Meng LH, 2007, MOL ECOL, V16, P4128                       | 1         |      |
| <b>边击钻音索华估去</b> 载 | 16 Zhang Q, 2005, MOL ECOL, V14, P3513                       | 1         |      |

### BURSTS

The top ranked item by bursts is Harris RB (2010) in Cluster #0, with bursts of 11.69. The second one is Librado P (2009) in Cluster #1, with bursts of 9.41. The third is Excoffier L (2005) in Cluster #1, with bursts of 9.18. The 4th is Zhang Q (2005) in Cluster #1, with bursts of 8.14. The 5th is Drummond AJ (2007) in Cluster #1, with bursts of 8.13. The 6th is Mishra C (2004) in Cluster #16, with bursts of 8.03. The 7th is Wang SP (2012) in Cluster #0, with bursts of 7.72. The 8th is Tamura K (2007) in Cluster #1, with bursts of 7.61. The 9th is Tamura K (2011) in Cluster #2, with bursts of 7.48. The 10th is Yu HY (2010) in Cluster #0, with bursts of 7.26.

| bursts | references                                     | cluster # |
|--------|------------------------------------------------|-----------|
| 11.69  | Harris RB, 2010, J ARID ENVIRON, V74, P1       | 0         |
| 9.41   | Librado P, 2009, BIOINFORMATICS, V25, P1451    | 1         |
| 9.18   | Excoffier L, 2005, EVOL BIOINFORM, V1, P47     | 1         |
| 8.14   | Zhang Q, 2005, MOL ECOL, V14, P3513            | 1         |
| 8.13   | Drummond AJ, 2007, BMC EVOL BIOL, V7, P        | 1         |
| 8.03   | Mishra C, 2004, J APPL ECOL, V41, P344         | 16        |
| 7.72   | Wang SP, 2012, ECOLOGY, V93, P2365             | 0         |
| 7.61   | Tamura K, 2007, MOL BIOL EVOL, V24, P1596      | 1         |
| 7.48   | Tamura K, 2011, MOL BIOL EVOL, V28, P2731      | 2         |
| 7.26   | Yu HY, 2010, P NATL ACAD SCI USA, V107, P22151 | 0         |

### 网络中的高中介中心值文献 CENTRALITY

The top ranked item by centrality is Drummond AJ (2007) in Cluster #1, with centrality of 0.12. The second one is Webb CO (2008) in Cluster #0, with centrality of 0.12. The third is Librado P (2009) in Cluster #1, with centrality of 0.09. The 4th is Yang YH (2008) in Cluster #3, with centrality of 0.07. The 5th is Hafner S (2012) in Cluster #0, with centrality of 0.05. The 6th is Baumann F (2009) in Cluster #0, with centrality of 0.05. The 7th is Klein JA (2007) in Cluster #3, with centrality of 0.04. The 9th is R Development Core Team (2011) in Cluster #0, with centrality of 0.04. The 10th is Baker BB (2007) in Cluster #3, with centrality of 0.04.

| centrality | references                                                |   |  |  |  |  |
|------------|-----------------------------------------------------------|---|--|--|--|--|
| 0.12       | Drummond AJ, 2007, BMC EVOL BIOL, V7, P                   | 1 |  |  |  |  |
| 0.12       | Webb CO, 2008, BIOINFORMATICS, V24, P2098                 | 0 |  |  |  |  |
| 0.09       | Librado P, 2009, BIOINFORMATICS, V25, P1451               | 1 |  |  |  |  |
| 0.07       | Yang YH, 2008, GLOBAL CHANGE BIOL, V14, P1592             | 3 |  |  |  |  |
| 0.05       | Hafner S, 2012, GLOBAL CHANGE BIOL, V18, P528             | 0 |  |  |  |  |
| 0.05       | Baumann F, 2009, GLOBAL CHANGE BIOL, V15, P3001           | 0 |  |  |  |  |
| 0.04       | Klein JA, 2007, ECOL APPL, V17, P541                      | 3 |  |  |  |  |
| 0.04       | R Development Core Team, 2011, R LANG ENV STAT COMP, V, P | 0 |  |  |  |  |
| 0.04       | Ge XJ, 2005, BIODIVERS CONSERV, V14, P849                 | 1 |  |  |  |  |
| 0.04       | Baker BB, 2007, ARCT ANTARCT ALP RES, V39, P200           | 3 |  |  |  |  |

### 网络中的高sigma值文献 SIGMA

The top ranked item by sigma is Drummond AJ (2007) in Cluster #1, with sigma of 2.55. The second one is Librado P (2009) in Cluster #1, with sigma of 2.19. The third is Harris RE (2010) in Cluster #0, with sigma of 1.41. The 4th is Yang YH (2008) in Cluster #3, with sigma of 1.37. The 5th is R Development Core Team (2011) in Cluster #0, with sigma of 1.31. The 6th is Wang SP (2012) in Cluster #0, with sigma of 1.29. The 7th is Klein JA (2007) in Cluster #3, with sigma of 1.27. The 5th is R Development Core Team (2011) in Cluster #0, with sigma of 1.31. The 6th is Wang SP (2012) in Cluster #0, with sigma of 1.29. The 7th is Klein JA (2007) in Cluster #3, with sigma of 1.27. The 8th is Zhang Q (2005) in Cluster #1, with sigma of 1.24. The 9th is Yu HY (2010) in Cluster #0, with sigma of 1.24. The 9th is Yu HY (2010) in Cluster #0, with sigma of 1.24. The 9th is Yu HY (2010) in Cluster #0, with sigma of 1.24. The 9th is Yu HY (2010) in Cluster #0, with sigma of 1.24. The 9th is Yu HY (2010) in Cluster #0, with sigma of 1.24. The 9th is Yu HY (2010) in Cluster #0, with sigma of 1.24. The 9th is Yu HY (2010) in Cluster #0, with sigma of 1.24. The 9th is Yu HY (2010) in Cluster #0, with sigma of 1.24. The 9th is Yu HY (2010) in Cluster #0, with sigma of 1.24. The 9th is Yu HY (2010) in Cluster #0, with sigma of 1.24. The 9th is Yu HY (2010) in Cluster #0, with sigma of 1.24. The 9th is Yu HY (2010) in Cluster #0, with sigma of 1.24. The 9th is Yu HY (2010) in Cluster #0, with sigma of 1.24. The 9th is Yu HY (2010) in Cluster #0, with sigma 9th (2010) in Cluster #0, with sigma 9th (2010) in Cluster #0, with sigma 9th (2010) in Cluster #0, with sigma 9th (2010) in Cluster #0, with sigma 9th (2010) in Cluster #0, with sigma 9th (2010) in Cluster #0, with sigma 9th (2010) in Cluster #0, with sigma 9th (2010) in Cluster #0, with sigma 9th (2010) in Cluster #0, with sigma 9th (2010) in Cluster #0, with sigma 9th (2010) in Cluster #0, with sigma 9th (2010) in Cluster #0, with sigma 9th (2010) in Cluster #0, with sigma 9th (

| sigma | references                                                | cluster # |
|-------|-----------------------------------------------------------|-----------|
| 2.55  | Drummond AJ, 2007, BMC EVOL BIOL, V7, P                   | 1         |
| 2.19  | Librado P, 2009, BIOINFORMATICS, V25, P1451               | 1         |
| 1.41  | Harris RB, 2010, J ARID ENVIRON, V74, P1                  | 0         |
| 1.37  | Yang YH, 2008, GLOBAL CHANGE BIOL, V14, P1592             | 3         |
| 1.31  | R Development Core Team, 2011, R LANG ENV STAT COMP, V, P | 0         |
| 1.29  | Wang SP, 2012, ECOLOGY, V93, P2365                        | 0         |
| 1.27  | K1ein JA, 2007, ECOL APPL, V17, P541                      | 3         |
| 1.24  | Zhang Q, 2005, MOL ECOL, V14, P3513                       | 1         |
| 1.24  | Yu HY, 2010, P NATL ACAD SCI USA, V107, P22151            | 0         |
| 1.13  | Meng LH, 2007, MOL ECOL, V16, P4128                       | 1         |

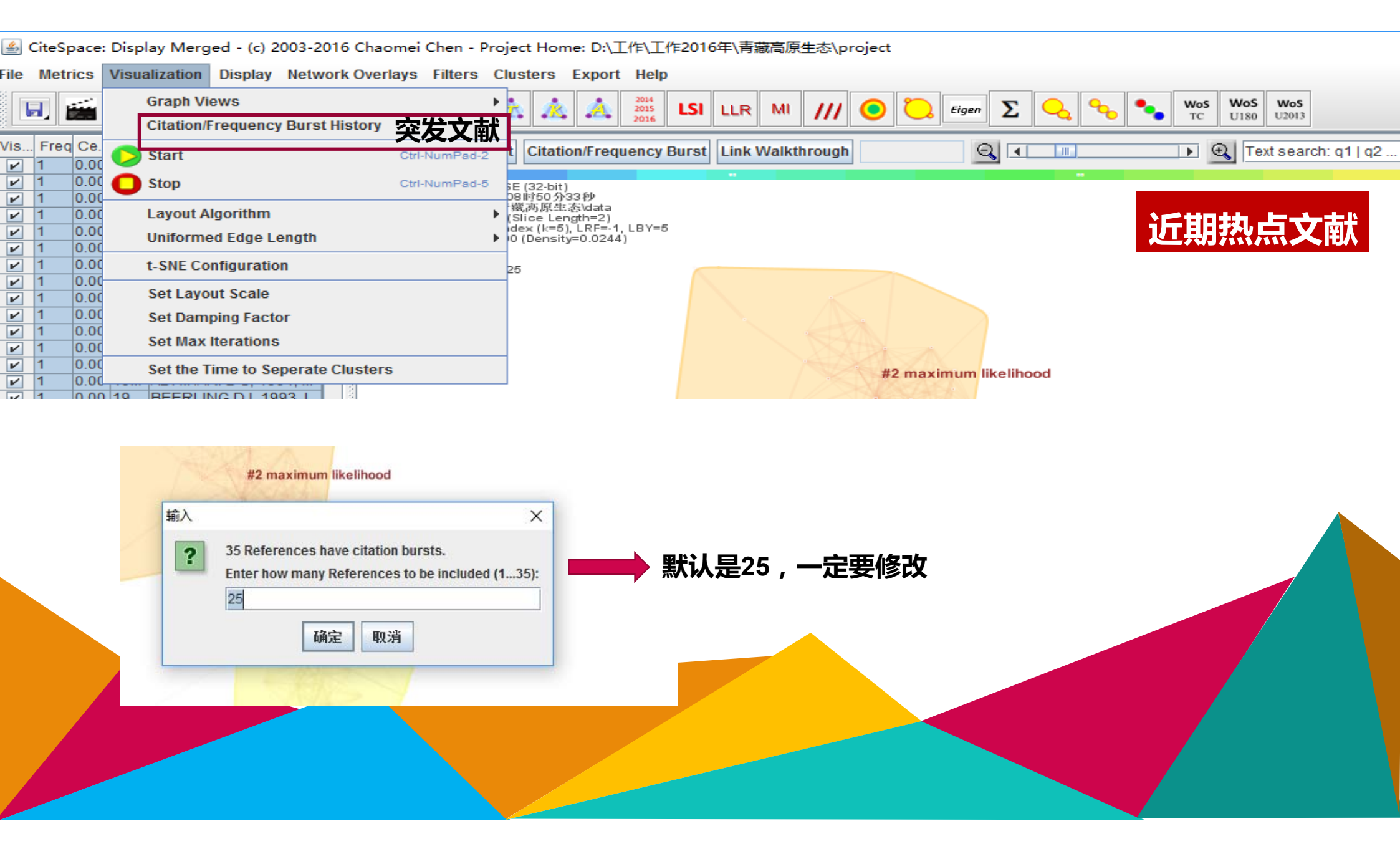

| Control         Control         Control <t< th=""><th>View Citation/Frequency</th><th>Burst History</th><th></th><th></th><th></th><th></th><th></th><th></th><th>- 0</th><th></th><th>~</th></t<>                                                                                                    | View Citation/Frequency | Burst History                                             |       |                    |                |                  |             |          | - 0  |    | ~   |
|----------------------------------------------------------------------------------------------------|-------------------------|-----------------------------------------------------------|-------|--------------------|----------------|------------------|-------------|----------|------|----|-----|
| Control         Street         Street         Street         This         This </th <th></th> <th>T</th> <th></th> <th></th> <th>C.4</th> <th></th> <th></th> <th></th> <th></th> <th></th> <th>-</th>                                                                                                    |                         | T                                                         |       |                    | C.4            |                  |             |          |      |    | -   |
| COURT         Extense         Extense         Extense         Extense         File         File <th></th> <th>Top 35 Refer</th> <th>ence</th> <th>s with th</th> <th>e Stron</th> <th>gest Citation Bu</th> <th>rsts</th> <th></th> <th></th> <th></th> <th></th>                                                                                                    |                         | Top 35 Refer                                              | ence  | s with th          | e Stron        | gest Citation Bu | rsts        |          |      |    |     |
| SINGE IS, 1984, NUTLEE, 1911, 1944, DQ1 1944 (4094 197 199  Were Clastica/Frequency funct History Were Clastica/Frequency funct History Were Cla |                         | 文献信息 References 发文时间                                      | Year  | Strength Beg       | gin End        | 开始-结束时间          | 1980 - 2016 |          |      |    |     |
| SINCH FS. 1973 EDT EEV. V33. PRO D20         PC/CE         4/10' 1988 192         - c         ×           Wiew Classou/Frequency Murt Mitrox         BAGCHI S. 2004. ANIM CONSERV, V7. P121, DQI         2004         4/17' 1 2006         2009         -         -         -         ×           Unew Classou/Frequency Murt Mitrox         Data AND Q. 2005, Mol. ECOL, V14, P131, DQI         2004         4/17' 1 2006         2009         -         -         -         ×           QU Y1, 2005, MOL ECOL, V14, P131, DQI         2004         4/17' 1 2005         2009         -         -         -         ×           EXCONTES L., 2006, DUC BURDENCE VCU, V38, P11, DQI         2006         4032 2008         2010         -         -         -         -         -         -         -         -         -         -         -         -         -         -         -         -         -         -         -         -         -         -         -         -         -         -         -         -         -         -         -         -         -         -         -         -         -         -         -         -         -         -         -         -         -         -         -         -         -         <                                                                                                    |                         | SINGH JS, 1984, NATURE, V311, P54, <u>DOI</u>             | 1984  | 4.0054 198         | 37 1989        |                  |             |          |      |    |     |
| Mill Wer Chelev/Frequency Bunt Heary       - 0 2 ×         Add Wer Chelev/Frequency Bunt Heary       - 0 2 ×         Reference       - 4,7871 2006 2009         ZHAO L, 2006, GLOBAL CHANCE BIOL, V13, P1940, D21       2006 4,9351 2006 2011         ZHAN Q, 2006, MACE ECOL, V14, P1976, D21       2006 4,937 2006 2009         QU YH, 2005, MACE ECOL, V14, P1976, D21       2006 4,937 2006 2009         Excorder THE L, 2005, EVOL ECOL, V14, P1976, D21       2006 4,937 2006 2009         Excorder THE L, 2005, EVOL ECOL, V14, P1977, D21       2006 4,937 2006 2010         Excorder THE L, 2005, EVOL ECOL, V14, P1972, D21       2007 7,978 208 2010         KATO T, 2006, GLOBAL CHANGE BIOL, V14, P1982, D21       2007 7,978 208 2010         YANG YH, 2008, GLOBAL CHANGE BIOL, V14, P1982, D21       2007 7,978 2008 2011         YANG YH, 2008, GLOBAL CHANGE BIOL, V14, P1982, D21       2007 7,978 2019 2013         YANG YH, 2008, BIOLROCH, V17, P1914, D21       2007 7,978 2019 2013         YANG YH, 2008, BIOLROCH, V17, P1914, D21       2007 7,978 2019 2013         YANG YH, 2008, BIOLROCH, V17, P1914, D21       2007 7,978 2019 2013         YANG YH, 2008, BIOLROCH, V17, P1914, D21       2007 7,978 2019 2014         YANG YH, 2008, BIOLROCH, V17, P1914, D21       2007 7,978 2019 2014         YANG YH, 2008, BIOLROCH, V17, P1914, D21       2007 7,978 2019 2014         YANG YH, 2008, BIOLROCH                                                                                                    |                         | SINGH JS. 1987. BOT REV. V53. P80. DOI                    | /==   | 4.6167 198         | <b>88</b> 1992 |                  |             |          |      |    |     |
| BACCHI S, 2004, ANM CONSERV, V.P. P121, DOI       2004       4.7871 2006       2006         2HAO L, 2005, GLOB LENDRE BLOC, V.P. P1940, DOI       2005       8.1389 2008       2010         QU TII, 2005, MOL ECOL, V14, P737, DOI       2005       4.0314 2008       2009         LU D, 2006, MOL PHYLORENTE FVC, V38, P31, DOI       2006       4.0372 2008       2009         EXCOPFIER L, 2005, EVOL BIOLNOCENT FVC, V38, P31, DOI       2006       7.1052 2008       2010         EXCOPFIER L, 2005, EVOL BIOLNOCENT FVC, V38, P31, DOI       2006       7.1052 2008       2010         MENG LH, 2007, EVOL BIOLNOCENT FVC, V38, P31, DOI       2006       7.1052 2008       2010         MENG LH, 2007, EVOL BIOLNOCENT, V1, P125, DOI       2007       7.0768 2008       2011         VANG TY, 2006, MOL ECOL, V14, P135, DOI       2007       7.0768 2008       2011         VANG TY, 2006, MOL ECOL, V14, P135, DOI       2007       7.1788 2008       2012         VANG TY, 2006, MOL ECOL, V14, P1352, DOI       2007       7.0798 2010       2011         VANG TY, 2007, MOL ECOL, V14, P1352, DOI       2007       7.0798 2010       2012       2014         DRUNAMOND AJ, 2007, MOL ECOL, V14, P1354, DOI       2007       7.0798 2010       2014       2014       2014         LIBRADD P. 2008, BIOINFORMATICS, V25, P1451, DOI <td>View Citation/Frequency</td> <td>Burst History 突友</td> <td>且</td> <td></td> <td></td> <td></td> <td></td> <td></td> <td>- 6</td> <td></td> <td>&lt;</td>                                                                                                    | View Citation/Frequency | Burst History 突友                                          | 且     |                    |                |                  |             |          | - 6  |    | <   |
| ZHAO L, 2006, GLOBAL, CHANCER BROL, V12, P1940, DOI       2006       4.954 2006       2011         ZHANG C, 2005, MOL FECOL, V14, P1767, DOI       2006       4.0324 2006       2010         QU YH, 2005, MOL ECOL, V14, P1767, DOI       2006       4.0372 2006       2000         EXCOUPTER L, 3005, MOL HUCL BIONN CMA, V1, P17       2006       7.1072 2006       2010         EXCOUPTER L, 3005, MOL HUCL BIONN CMA, V1, P17       2006       7.1072 2006       2010         NENG LH, 2007, MOL ECOL, V14, P1782, DOI       2007       7.2195 2006       2011         YANN SP, 2006, GLOBAL CHANCE BIOL, V12, P1333, DOI       2007       7.2195 2006       2011         YANN SP, 2006, GLOBAL CHANCE BIOL, V14, P1782, DOI       2007       7.2195 2006       2011         YANN SP, 2006, GLOBAL CHANCE BIOL, V14, P1782, DOI       2007       8.159 2010       2013         YANN SP, 2006, GLOBAL CHANCE BIOL, V14, P1782, DOI       2007       8.159 2010       2013         YANN SP, 2006, GLOBAL CHANCE BIOL, V14, P1782, DOI       2007       8.159 2010       2012         YANN SP, 2006, GLOBAL CHANCE BIOL, V14, P1782, DOI       2007       8.159 2010       2012         YANN SP, 2008, GLOBAL CHANCE BIOL, V14, P1782, DOI       2007       8.159 2010       2014         DRUMMOND AJ, 2007, BMOL ECOL, V14, P178, DOI       2007       8.                                                                                                    |                         | BAGCHI S, 2004, ANIM CONSERV, V7, P121, DOI               | 2004  | 4.7871 200         | <b>6</b> 2009  |                  |             |          |      |    |     |
| ZHANG Q, 2005, MOL ECOL, V14, P131, DOL       2005       6.1392       2009         QU YH, 2005, MOL ECOL, V14, P135, DOL       2005       4.6957       2008       2009         LIU JQ, 2006, MOL PHYLOGENET EVOL, V38, P31, DOL       2006       4.6957       2008       2010         KATO T, 2006, GLOBAL CHANGE BLOL, V12, P1235, DOL       2006       2010       2010       2011       2016         KLEIN JA, 2007, BOCL AEPU, V17, P541, DOL       2007       6.7068       2008       2011       2016       2016         YANN OF, 2006, MOL ECOL, V16, P1235, DOL       2007       6.7068       2008       2011       2011       2011       2011       2011       2011       2011       2011       2011       2011       2011       2011       2011       2011       2011       2011       2011       2011       2011       2011       2011       2011       2011       2011       2011       2011       2011       2011       2011       2011       2011       2011       2011       2011       2011       2011       2011       2011       2011       2011       2011       2011       2011       2011       2011       2011       2011       2011       2011       2011       2011       2011       2011 <td< td=""><td></td><td>ZHAO L, 2006, GLOBAL CHANGE BIOL, V12, P1940, DOI</td><td>2006</td><td>4.9354 <b>200</b></td><td>08 2011</td><td></td><td></td><td></td><td></td><td></td><td></td></td<>                                                                                                    |                         | ZHAO L, 2006, GLOBAL CHANGE BIOL, V12, P1940, DOI         | 2006  | 4.9354 <b>200</b>  | 08 2011        |                  |             |          |      |    |     |
| QU YH, 2005, MOL ECOL, VIA, P175, DOI       2005       4.6924 2005       2005         LUU ZO, 2006, MOL PHITLOGENET EVOL, VI3, P13, DOI       2006       4.6924 2005       2006         EXCOPTER L, 2005, EVOL BIOLNYCRM, VI, P17       2006       4.0924 2008       2006         KATO T. 2006, CLOBARL CHANCE BIOL, VI2, P1285, DOI       2007       7.1052 2008       2010         MENG LH, 2007, MOL ECOL, VIA, P128, DOI       2007       7.2058 2008       2011         YANG YH, 2008, GLOBAL CHANNE BIOL, VIA, P1929, DOI       2006       4.643 2009       2013         YANG YH, 2008, GLOBAL CHANNE BIOL, VIA, P1929, DOI       2006       4.643 2009       2013         YANG YH, 2008, GLOBAL CHANNE BIOL, VIA, P1929, DOI       2009       6.1899 2010       2013         YANG YH, 2008, GLOBAL CHANNE BIOL, VIA, P1920, DOI       2009       6.1899 2010       2012         TANUKAR & X007, NGL BOCL, VIA, P1920, DOI       2007       7.6983 2010       2012         TANUKAR & X007, NGL BOCL VIA, VIA, P1920, DOI       2010       2014       P101         R DEVELOPMENT CORE TEAM, 2011, R LANG ENV STAT COMP, V, P 2012       6303 2013       2016       P101         R DEVELOPMENT CORE TEAM, 2012, R LANG ENV STAT COMP, V, P 2012       6303 2013       2016       P104         R DEVELOPMENT CORE TEAM, 2012, R LANG ENV STAT COMP, V, P 2012       <                                                                                                    |                         | ZHANG Q, 2005, MOL ECOL, V14, P3513, DOI                  | 2005  | 8.1389 <b>20</b> 0 | 08 2010        |                  |             |          |      |    |     |
| LU UQ, 2006, MOL HHULOGENT EVOL, V38, P31, D21       2006       40697 2008       2006         EXCOFFIER L, 2005, EVOL BIOLNFORM, V1, P47       2005       91773 2008       2010         KATO T. 2006, GLOBAL CHANCE BIOL, V12, P138; D21       2007       7.1052 2008       2010         NEEK J, 2007, EVOL APPE, V17, P41, D21       2007       7.208 2008       2011         YANG FH, 2007, ECOL APPE, V17, P41, D21       2007       7.208 2008       2013         YANG FH, 2008, MOL ECOL, V19, P139, D21       2008       4433 2009       2013         YANG FK, 2009, MOL ECOL, V19, P199, D21       2008       4021       4433 2009       2013         WANG LY, 2009, MOL ECOL, V19, P199, D21       2007       6.1899 2019       2013       4064         DRUIMMOND AJ, 2007, BMC EVOL BIOL, V7, P. D01       2007       7.6093 1001       2012       4064         DRUIMMOND AJ, 2007, BMC EVOL BIOL, V7, P. D01       2007       7.6093 2012       2014       406         R DEVELOPMENT CORE TEAM, 2013, R LANG ENV STAT CONP, V, P 2011       6.199 2012       2014       406       40697 2012       2016       5072         R DEVELOPMENT CORE TEAM, 2013, R LANG ENV STAT CONP, V, P 2012       6.093 2013       2016       505       5075       5075         TANURA K, 2011, MOL BIOL EVOL, V29, P1950, D01       2011                                                                                                    |                         | QU YH, 2005, MOL ECOL, V14, P1767, DOI                    | 2005  | 4.0324 200         | 8 2010         |                  |             |          |      |    |     |
| EXCOFFIER L. 2005, EVOL BIONFORM, VI, 19-71       2005       9.173 2008       2010         KATO T, 2006, GLOBAL CHANGE BIOL, VI2, P1285, DQI       2006       7.1052 2008       2011         MENN LR, 2007, MOL ECOL, VI7, P4128, DQI       2007       7.2189 2008       2011         YANG YH, 2008, GLOBAL CHANGE BIOL, VI4, P1592, DQI       2008       4.4433 2009       2013         YANG YH, 2008, GLOBAL CHANGE BIOL, VI4, P1592, DQI       2008       4.4433 2009       2013         YANG YH, 2008, GLOBAL CHANGE BIOL, VI4, P1592, DQI       2006       4.1592 2010       2013         WAND LY, 2009, GLOBAL CHANGE BIOL, VI4, P1592, DQI       2007       7.1693 2010       2012         TAMURA K, 2007, MOL ECOL, VI4, P1596, DQI       2009       9.112                                                                                                    |                         | LIU JQ, 2006, MOL PHYLOGENET EVOL, V38, P31, DOI          | 2006  | 4.0957 <b>200</b>  | 08 2009        |                  |             |          |      |    |     |
| KATO T. 2006, GLOBAL CHANGE BIOL, V12, P1285, DOI       2007       7.1922       2008       2010         KLEIN IA, 2007, ECOL APPL, V17, P341, DOI       2007       7.7288       2088       2011         YANG YH, 2008, GLOBAL CHANGE BIOL, V14, P1592, DOI       2008       4.4433       2009       2013         YANG YH, 2008, GLOBAL CHANGE BIOL, V14, P1592, DOI       2008       4.4433       2009       2013         WANG LY, 2008, GLOBAL CHANGE BIOL, V17, P1515, DOI       2008       6.1899       2010       2011         WANG LY, 2008, GLOBAL CHANGE BIOL, V17, P1515, DOI       2007       8.1899       2012       2014         DRUMMOND AJ, 2007, BMC EVOL BIOL, V7, P, DOI       2007       6.059       2010       2014         TAMURA K2, 2007, MOL BIOL EVOL, V24, P1596, DOI       2007       7.0529       2012       2014         R DEVELOPMENT CORE TEAM, 2011, R. LANG ENV STAT COMP, V, P       2016       1599       2012       2014         R DEVELOPMENT CORE TEAM, 2012, R. LANG ENV STAT COMP, V, P       2016       3.7677       2012       2016       2016       2016         TAMURA K2, 2011, MOL BIOL EVOL, V38, P1251, DOI       2010       1.6352       2015       2016       2016       2016       2016       2016       2016       2016       2016       2016       2016<                                                                                                    |                         | EXCOFFIER L, 2005, EVOL BIOINFORM, V1, P47                | 2005  | 9.1773 <b>20</b> 0 | 8 2010         |                  |             |          |      |    |     |
| KLEIN JA, 2007, ECOL APPC, V17, P541, D01       2007       6708       2008       2011         MENG IL, 2007, MOL ECOL, V16, P4128, D01       2007       7,2198       2008       2011         YANG FF, 2008, MOL ECOL, V17, P5135, D01       2008       3,9221       2010       2011         WANG IF, 2008, MOL ECOL, V17, P5135, D01       2009       6,189       2010       2011         WANG IY, 2009, MOL ECOL, V17, P5135, D01       2009       6,189       2010       2011         DRUMANON AJ, 2007, MOL EVOL, V14, P1596, D01       2007       7,6093       2010       2012         TAMURA K, 2007, MOL BIOL EVOL, V24, P1596, D01       2007       7,6093       2010       2012         LIBRADO P, 2009, BIOINFORMATICS, V25, P1431, D01       2010       3,7677       2012       2016         R DEVELIOPATENT CORE TEAM, 2012, R LIANG ENV STAT COMP, V, P       2016       6,395       2013       2016         YU NY, 2010, P NATL ACAD SCI USA, V10, P541, D01       2010       11.685       2013       2016       2016         HARRIS RB. 2010, J ARID ENVIRON, V74, P1, D01       2010       11.685       2013       2016       2016         HARRIS RB. 2010, J ARID ENVIRON, V74, P1, D01       2010       11.685       2013       2016       2016         QU YX, 2011, MOL                                                                                                    |                         | KATO T, 2006, GLOBAL CHANGE BIOL, V12, P1285, DOI         | 2006  | 7.1052 <b>200</b>  | <b>8</b> 2010  |                  |             |          |      |    |     |
| MENG LH, 2007, MOL ECOL, V16, P4128, DOI       2007       7.2198       2008       2011         YANG YH, 2008, GLOBAL CHANCE BIOL, V14, P1592, DOI       2008       3.9212       2011         YANG YH, 2008, GLOBAL CHANCE BIOL, V17, P1535, DOI       2009       6.1899       2013         WANG LY, 2009, MOL ECOL, V18, P709, DOI       2009       6.1899       2013         DRUMMONDA J, 2007, BMC EVOL BIOL, V7, P, DOI       2007       7.6993       2010       2011         LIBRADD, 2009, BIOINFORMATICS, V25, P1451, DOI       2009       9.4128       2012       2014         R DEVELOPMENT CORE TEAM, 2011, R LANG ENV STAT COMP, V. P       2011       6.1699       2012       2014         EXCOFFIER I, 2010, MOL ECOL, V39, P1451, DOI       2010       7.6693       2013       2016       5.6724         R DEVELOPMENT CORE TEAM, 2011, R LANG ENV STAT COMP, V. P       2010       7.6249       2013       2016       5.6624       5.6624         R DEVELOPMENT CORE TEAM, 2012, R LANG ENV STAT COMP, V. P       2010       1.1685       2013       2016       5.6624       5.6624         R DEVELOPMENT CORE TEAM, 2011, R LANG ENV STAT COMP, V. P       2010       1.1685       2013       2016       5.6624       5.6624       5.6624         R DEVELOPMENT CORE TEAM, 2011, R LANG ENV STAT COMP, V. P <t< td=""><td></td><td>KLEIN JA, 2007, ECOL APPL, V17, P541, DOI</td><td>2007</td><td>6.7608 <b>200</b></td><td>8 2011</td><td></td><td></td><td></td><td></td><td></td><td></td></t<>                                                                                                    |                         | KLEIN JA, 2007, ECOL APPL, V17, P541, DOI                 | 2007  | 6.7608 <b>200</b>  | 8 2011         |                  |             |          |      |    |     |
| YANG YH, 2008, GLOBAL CHANGE BIOL, V14, P1592, DOI       2008       4.4433       2009       2013         YANG FS, 2008, MOL ECOL, V17, P1515, DOI       2008       3.9221       2010       2011         WANG LY, 2009, MOL ECOL, V18, P709, DOI       2009       6.1899       2012       2012         DRUMANODA JZ, 2007, BMC EVOL BIOL, V17, P. DOI       2007       6.1899       2010       2012         TAMURA K, 2007, MOL BIOL EVOL, V24, P1596, DOI       2007       7.6083       2010       2012         LIBRADO P, 2009, BIOINFORMATICS, V25, P141, DOI       2010       3.677       2022       2014         EXCOPFIER L, 2010, MOL ECOL RESOUR, V10, P541, DOI       2010       7.6767       2012       2014         EXCOPFIER L, 2010, MOL ECOL RESOUR, V10, P541, DOI       2010       7.6767       2013       2016       JEEE AND         R DEVELOPMENT CORE TEAM, 2012, R LANG ENV STAT COMP, V, P       2012       6.0355       2013       2016       JEEE AND       JEEE AND       JEE                                                                                                    |                         | MENG LH, 2007, MOL ECOL, V16, P4128, DOI                  | 2007  | 7.2198 200         | 8 2011         |                  |             |          |      |    |     |
| YANG FS, 2008, MOL ECOL, V17, P5135, DOI       2008       3.9221       2010       2011         WANG LY, 2009, MOL ECOL, V18, P796, DOI       2009       6.1899       2010       2013         DRUMMOND AJ, 2007, BMC EVOL BIOL, V7, P, DOI       2007       8.1259       2010       2012         TAMURA K, 2007, MOL EIOL EVOL, V3, P1966, DOI       2007       8.1259       2010       2012         LIBRADO P, 2009, BIOLEVOR, WAL, P1966, DOI       2007       8.125       2011       2014         R DEVELOPMENT CORE TEAM, 2011, R LANG ENV STAT COMP, V, P       2010       3.7677       2012       2016         R DEVELOPMENT CORE TEAM, 2012, R LANG ENV STAT COMP, V, P       2010       3.7677       2012       2016       2016         YUHRY, 2010, J ARDD ENVIRON, V14, P1, DOI       2010       7.649       2013       2016       2016       2016         TAMURA K, 2011, MOL BIOL EVOL, V17, P1, DOI       2010       1.6787       2014       2016       2016       2016       2016         TAMURA K, 2011, MOL BIOL EVOL, V17, P1, DOI       2010       1.6787       2014       2016       2016       2016       2016         TAMURA K, 2011, MOL BIOL EVOL, V17, P1, DOI       2011       7.875       2014       2016       2016       2016       2016       2016                                                                                                    |                         | YANG YH, 2008, GLOBAL CHANGE BIOL, V14, P1592, DOI        | 2008  | 4.4433 <b>20</b> 0 | 9 2013         |                  |             |          |      |    |     |
| WANG LY, 2009, MOL ECOL, V18, P709, DOI       2009       6.1899       2019       2013         DRUMMOND A7, 2007, BMC EVOL BIOL, V, P. POI       2007       8.1259       2010       2012         TAMURA K, 2007, MOL BIOL EVOL, V24, P1596, DOI       2009       7.6093       2016       2012         LIBRAD P, 2009, BIOLFYOMATICS, V25, P1451, DOI       2009       7.6093       2016       2014         R DEVELOPMENT CORE TEAM, 2011, R LANG ENV STAT COMP, V, P       2011       6.1999       2012       2014         EXCOFFIER L, 2010, MOL ECOL RESOUR, V10, P544, DOI       2010       3.7677       2012       2016       3.7677       2012       2016         HARRIS RB, 2010, JARID ENVIRON, V4, P1, DOI       2010       7.2649       2013       2016       3.7677       2014       3.767       2016       3.7677       2016       3.7677       2016       3.7677       2010       7.2649       2015       3.016       3.7677       2010       7.2649       2013       2016       3.7677       2010       7.2649       2013       2016       3.7677       2014       2016       3.7677       2014       2016       3.7677       2014       2016       3.767       3.7812       2014       2016       3.777       2010       2011       3.7812                                                                                                    |                         | YANG FS, 2008, MOL ECOL, V17, P5135, DOI                  | 2008  | 3.9221 <b>201</b>  | 0 2011         |                  |             |          |      |    |     |
| DRUMMOND AJ, 2007, BMC EVOL BIOL, V7, P, DQI       2007       8.1259       2010       2012         TAMURA K, 2007, MOL BIOL EVOL, V24, P1596, DQI       2007       7.6093       2010       2012         LIBRADO P, 2009, BIOINFORMATICS, V25, P141, DQI       2009       9.4128       2011       2014         R DEVELOPMENT CORF TEAM, 2011, R LANG ENV STAT COMP, V, P       2016       5.7677       2012       2016         K DEVELOPMENT CORF TEAM, 2012, R LANG ENV STAT COMP, V, P       2010       3.7677       2012       2016       5.2616       5.2616         YU HY, 2010, P NATL ACAD SCI USA, V107, P22151, DQI       2010       7.6693       2016       5.2616       5.2616       5.2616       5.2616       5.2616       5.2616       5.2616       5.2616       5.2616       5.2614       2016       5.2614       2016       5.2614       2016       5.2614       2016       5.2614       2016       5.2614       2016       5.2614       2016       5.2614       2016       5.2614       2016       5.2614       2016       5.2614       2016       5.2614       2016       5.2614       2016       5.2614       2016       5.2614       2016       5.2614       2016       5.2614       2016       5.2614       2016       5.2614       2016       5.2614 <td></td> <td>WANG LY, 2009, MOL ECOL, V18, P709, DOI</td> <td>2009</td> <td>6.1899 <b>201</b></td> <td>0 2013</td> <td></td> <td></td> <td></td> <td></td> <td></td> <td></td>                                                                                                    |                         | WANG LY, 2009, MOL ECOL, V18, P709, DOI                   | 2009  | 6.1899 <b>201</b>  | 0 2013         |                  |             |          |      |    |     |
| TAMURA K, 2007, MOL BIOL EVOL, V24, P1596, DOI       2007       7.6093       2012         LIBRADO P, 2009, BIOINFORMATICS, V25, P1451, DOI       2009       9.4128       2011       2014         R DEVELOPMENT CORE TEAM, 2011, R LANG ENV STAT COMP, V, P       2010       3.7677       2012       2014         EXCOFFIER L, 2010, MOL ECOR TEAM, 2012, R LANG ENV STAT COMP, V, P       2010       3.7677       2012       2016       5.0016       5.0016         YU HY, 2010, P NATL ACAD SCI USA, V107, P22151, DOI       2010       7.2649       2013       2016       5.0016       5.0016         HARRIS RB, 2010, J ARID ENVIRON, V74, P1, DOI       2010       11.685       2013       2016       5.0016       5.0016         UU HY, 2010, NO ERCENCH, V14, P1, DOI       2010       11.685       2013       2016       5.0016       5.0016       5.0016       5.0016       5.0016       5.0016       5.0016       5.0016       5.0016       5.0016       5.0016       5.0016       5.0016       5.0016       5.0016       5.0016       5.0016       5.0016       5.0016       5.0016       5.0016       5.0016       5.0016       5.0016       5.0016       5.0016       5.0016       5.0016       5.0016       5.0016       5.0016       5.0016       5.0016       5.0016       5.00                                                                                                    |                         | DRUMMOND AJ, 2007, BMC EVOL BIOL, V7, P, DOI              | 2007  | 8.1259 201         | 0 2012         |                  |             |          |      |    |     |
| LIBRADO P, 2009, BIOINFORMATICS, V25, P1451, DOI 2009 9.4128 2011 2014<br>R DEVELOPMENT CORE TEAM, 2011, R LANG ENV STAT COMP, V, P 2011 6.1959 2012 2014<br>EXCOFFIER L, 2010, MOL ECOL RESOUR, V10, P564, DOI 2010 3.7677 2012 2016<br>R DEVELOPMENT CORE TEAM, 2012, R LANG ENV STAT COMP, V, P 2012 6.0335 2013 2016<br>YU HY, 2010, P NATL ACAD SCI USA, V107, P2151, DOI 2010 7.2649 2013 2016<br>HARRIS RB, 2010, J ARID ENVIRON, V74, P1 DOI 2010 11.685 2013 2016<br>TAMURA K, 2011, MOL BIOL EVOL, V28, P2731, DOI 2011 7.4787 2014 2016<br>PIAO SL, 2011, AGR FOREST METEOROL, V151, P1599, DOI 2011 7.4787 2014 2016<br>QIU YX, 2011, MOL BIOL EVOL, V29, P1969, DOI 2011 4.5151 2014 2016<br>DRUMMOND AJ, 2012, MOL BIOL EVOL, V29, P1969, DOI 2012 5.9308 2014 2016<br>THE R CORE TEAM, 2013, R LANG ENV STAT COMP, V, P 2013 5.2214 2016<br>DRUMMOND AJ, 2012, MOL BIOL EVOL, V29, P1969, DOI 2012 4.4632 2014 2016<br>DRUMMOND AJ, 2012, NAT METHODS, V9, P772, DOI 2012 4.1631 2014 2016<br>DARRIBA D, 2012, NAT METHODS, V9, P772, DOI 2012 4.1631 2014 2016<br>DARRIBA D, 2012, NAT METHODS, V9, P772, DOI 2012 4.1631 2014 2016<br>DARRIBA D, 2012, NAT METHODS, V9, P772, DOI 2012 7.718 2014 2016<br>DARRIBA D, 2012, NAT METHODS, V9, P772, DOI 2012 7.718 2014 2016<br>DARRIBA D, 2012, NAT METHODS, V9, P772, DOI 2012 7.718 2014 2016<br>DARRIBA D, 2012, NAT METHODS, V9, P772, DOI 2012 7.718 2014 2016<br>DARRIBA D, 2012, NAT METHODS, V9, P772, DOI 2012 7.718 2014 2016<br>DARRIBA D, 2012, NAT METHODS, V9, P772, DOI 2012 7.718 2014 2016<br>DARRIBA D, 2012, NAT METHODS, V9, P772, DOI 2012 7.718 2014 2016<br>DARRIBA D, 2012, NAT METHODS, V9, P772, DOI 2012 7.718 2014 2016<br>DARRIBA D, 2012, NAT METHODS, V9, P772, DOI 2012 7.718 2014 2016<br>DARRIBA D, 2012, NAT METHODS, V9, P772, DOI 2012 7.718 2014 2016<br>DARRIBA D, 2012, NAT METHODS, V9, P772, DOI 2012 7.718 2014 2016                                                                                                    |                         | TAMURA K, 2007, MOL BIOL EVOL, V24, P1596, DOI            | 2007  | 7.6093 <b>201</b>  | 0 2012         |                  |             |          |      |    |     |
| R DEVELOPMENT CORE TEAM, 2011, R LANG ENV STAT COMP, V, P 2011       6.1959       2012       2014         EXCOFFIER L, 2010, MOL ECOL RESOUR, V10, P564, DOI       2010       3.767       2012       2016         R DEVELOPMENT CORE TEAM, 2012, R LANG ENV STAT COMP, V, P 2012       6.035       2013       2016       If Environment Core         YU HY, 2010, P NATL ACAD SCI USA, V107, P22151, DOI       2010       7.2649       2013       2016       If Environment Core       If Environment Core         HARRIS RB. 2010, JARID ENVIRON, V74, P1, DOI       2010       11685       2013       2016       If Environment Core       If Environment Core       <                                                                                                    |                         | LIBRADO P, 2009, BIOINFORMATICS, V25, P1451, DOI          | 2009  | 9.4128 <b>201</b>  | 1 2014         |                  |             |          |      |    |     |
| EXCOFFIER L, 2010, MOL ECOL RESOUR, V10, P564, DOI       2010       3.7677       2012       2016       JECOMPARY         R DEVELOPMENT CORE TEAM, 2012, R LANG ENV STAT COMP, V, P       2012       6.0335       2013       2016       JECOMPARY       JECOMPARY                                                                                                    |                         | R DEVELOPMENT CORE TEAM, 2011, R LANG ENV STAT COMP, V, P | 2011  | 6.1959 <b>201</b>  | 2 2014         |                  |             | <b>-</b> |      |    |     |
| R DEVELOPMENT CORE TEAM, 2012, R LANG ENV STAT COMP, V, P 2012       6.0335       2016       近三年的高<br>突发信论文         YU HY, 2010, P NATL ACAD SCI USA, V107, P22151, DOI       2010       7.2649       2013       2016       2016       2016       2016       2016       2016       2016       2016       2016       2016       2016       2016       2016       2016       2016       2016       2016       2016       2016       2016       2016       2016       2016       2016       2016       2016       2016       2016       2016       2016       2016       2016       2016       2016       2016       2016       2016       2016       2016       2016       2016       2016       2016       2016       2016       2016       2016       2016       2016       2016       2017       2017       2017       2016       2016       2016       2016       2016       2016       2016       2016       2016       2016       2016       2017       2017       2012       2016       2016       2016       2016       2016       2016       2016       2016       2016       2016       2016       2016       2016       2016       2016       2016       2016       2016       2016 <td< td=""><td></td><td>EXCOFFIER L, 2010, MOL ECOL RESOUR, V10, P564, DOI</td><td>2010</td><td>3.7677 <b>201</b></td><td>2 2016</td><td></td><td></td><td></td><td></td><td></td><td></td></td<>                                                                                                    |                         | EXCOFFIER L, 2010, MOL ECOL RESOUR, V10, P564, DOI        | 2010  | 3.7677 <b>201</b>  | 2 2016         |                  |             |          |      |    |     |
| YU HY, 2010, P NATL ACAD SCI USA, V107, P22151, DOI       2010       7.2649       2013       2016       2010       2010       11.685       2013       2016       2010       2010       2010       2010       2010       2010       2010       2010       2010       2010       2010       2010       2010       2010       2010       2010       2010       2010       2010       2010       2010       2010       2010       2010       2010       2010       2010       2010       2010       2010       2010       2010       2010       2010       2010       2010       2010       2010       2010       2010       2010       2010       2010       2010       2010       2010       2010       2010       2010       2010       2010       2010       2010       2010       2010       2010       2010       2010       2010       2010       2010       2010       2010       2010       2010       2010       2010       2010       2010       2010       2010       2010       2010       2010       2010       2010       2010       2010       2010       2010       2010       2010       2010       2010       2010       2010       2010       2010       2010                                                                                                    |                         | R DEVELOPMENT CORE TEAM, 2012, R LANG ENV STAT COMP, V, P | 2012  | 6.0335 201         | 3 2016         |                  |             | 近日       | 在的宫  | Ξ. | =   |
| HARRIS RB. 2010. J ARID ENVIRON. V74, P1, DOI       2010       11.685       2013       2016       CCURCX         TAMURA K, 2011, MOL BIOL EVOL, V28, P2731, DOI       2011       7.4787       2014       2016       Image: Control of Control of Control                                                                                                    |                         | YU HY, 2010, P NATL ACAD SCI USA, V107, P22151, DOI       | 2010  | 7.2649 <b>201</b>  | 3 2016         |                  |             |          | 古込さ  | 7  |     |
| TAMURA K, 2011, MOL BIOL EVOL, V28, P2731, DOI       2011       7.4787       2014       2016         PIAO SL, 2011, AGR FOREST METEOROL, V151, P1599, DOI       2011       3.812       2014       2016         QIU YX, 2011, MOL PHYLOGENET EVOL, V59, P225, DOI       2011       4.5151       2016                                                                                                    |                         | HARRIS RB, 2010, J ARID ENVIRON, V74, P1, DOI             | 2010  | 11.685 201         | 3 2016         |                  |             | 天风       | 旧ICX |    |     |
| PIAO SL, 2011, AGR FOREST METEOROL, V151, P1599, DOI       2011       3.812       2014       2016         QIU YX, 2011, MOL PHYLOGENET EVOL, V59, P225, DOI       2011       4.5151       2014       2016         DRUMMOND AJ, 2012, MOL BIOL EVOL, V29, P1969, DOI       2012       5.9308       2014       2016         THE R CORE TEAM, 2013, R LANG ENV STAT COMP, V, P       2013       5.2214       2016                                                                                                    |                         | TAMURA K, 2011, MOL BIOL EVOL, V28, P2731, DOI            | 2011  | 7.4787 <b>201</b>  | 4 2016         |                  |             |          |      |    |     |
| QIU YX, 2011, MOL PHYLOGENET EVOL, V59, P225, DOI       2011       4.5151       2014       2016         DRUMMOND AJ, 2012, MOL BIOL EVOL, V29, P1969, DOI       2012       5.9308       2014       2016         THE R CORE TEAM, 2013, R LANG ENV STAT COMP, V, P       2013       5.2214       2016                                                                                                    |                         | PIAO SL, 2011, AGR FOREST METEOROL, V151, P1599, DOI      | 2011  | 3.812 201          | 4 2016         |                  |             |          |      |    |     |
| DRUMMOND AJ, 2012, MOL BIOL EVOL, V29, P1969, DOI       2012       5.9308       2014       2016         THE R CORE TEAM, 2013, R LANG ENV STAT COMP, V, P       2013       5.2214       2016                                                                                                    |                         | QIU YX, 2011, MOL PHYLOGENET EVOL, V59, P225, DOI         | 2011  | 4.5151 <b>201</b>  | 4 2016         |                  |             |          |      |    |     |
| THE R CORE TEAM, 2013, R LANG ENV STAT COMP, V, P       2013       5.2214       2014       2016         ZHANG GL, 2013, P NATL ACAD SCI USA, V110, P4309, DOI       2013       4.6423       2014       2016         DARRIBA D, 2012, NAT METHODS, V9, P772, DOI       2012       4.1631       2014       2016       488000         WANG SP, 2012, ECOLOGY, V93, P2365, DOI       2012       7.7185       2014       2016       48000         Sort by the Beginning Year of Burst       Close       102       102       102       102       102       102       102       102       102       102       102       102       102       102       102       102       102       102       102       102       102       102       102       102       102       102       102       102       102       102       102       102       102       102       102       102       102       102       102       102       102       102       102       102       102       102       102       102       102       102       102       102       102       102       102       102       102       102       102       102       102       102       102       102       102       1                                                                                                    |                         | DRUMMOND AJ, 2012, MOL BIOL EVOL, V29, P1969, DOI         | 2012  | 5.9308 <b>201</b>  | 4 2016         |                  |             |          |      |    |     |
| ZHANG GL, 2013, P NATL ACAD SCI USA, V110, P4309, DOI       2013       4.6423       2014       2016         DARRIBA D, 2012, NAT METHODS, V9, P772, DOI       2012       4.1631       2014       2016       4.6423       2016       4.6423       2016       4.6423       2016       4.6423       2016       4.6423       2016       4.6423       2016       4.6423       2016       4.6423       2016       4.6423       2016       4.6423       2016       4.6423       2016       4.6423       4.6423       2016       4.6423       2016       4.6423       4.6423       2016       4.6423       4.6423       4.6423       4.6423       4.6423       4.6423       4.6423       4.6423       4.6423       4.6423       4.6423       4.6423       4.6423       4.6423       4.6423       4.6423       4.6423       4.6423       4.6423       4.6423       4.6423       4.6423       4.6423       4.6423       4.6423       4.6423       4.6423       4.6423       4.6423       4.6423       4.6423       4.6423       4.6423       4.6423       4.6423       4.6423       4.6423       4.6423       4.6423       4.6423       4.6423       4.6423       4.6423       4.6423       4.6423       4.6423       4.6423       4.6423       4.6423                                                                                                    |                         | THE R CORE TEAM, 2013, R LANG ENV STAT COMP, V, P         | 2013  | 5.2214 <b>201</b>  | 4 2016         |                  |             |          |      |    |     |
| DARRIBA D, 2012, NAT METHODS, V9, P772, DOI       2012       4.1631       2014       2016       ARRIBA       ARRIBA D, 2012, ECOLOGY, V93, P2365, DOI       2012       7.7185       2014       2016       ARRIBA D, 2016       ARRIBA D, 2017, DOI       ARRIBA D, 2017, DOI       ARRIBA D, 2016       ARRIBA D, 2017, DOI       ARRIBA D, 2016       ARRIBA D, 2017, DOI       ARRIBA D, 2017, DOI       ARRIBA D, 2017, DOI       ARRIBA D, 2016       ARRIBA D, 2017, DOI       ARRIBA D, 2017, DOI                                                                                                    |                         | ZHANG GL, 2013, P NATL ACAD SCI USA, V110, P4309, DOI     | 2013  | 4.6423 <b>201</b>  | 4 2016         |                  |             |          |      |    |     |
| WANG SP, 2012, ECOLOGY, V93, P2365, DOI       2012       7.7185       2014       2016         Sort by the Beginning Year of Burst       Close                                                                                                    |                         | DARRIBA D, 2012, NAT METHODS, V9, P772, DOI               | 2012  | 4.1631 <b>201</b>  | 4 2016         |                  |             |          |      | 点到 | 比加速 |
| Sort by the Beginning Year of Burst Close                                                                                                    |                         | WANG SP, 2012, ECOLOGY, V93, P2365, DOI                   | 2012  | 7.7185 <b>201</b>  | 4 2016         |                  |             |          |      |    | 1   |
|                                                                                                    |                         |                                                           | Sorth | v the Beginning    | Year of Burst  | Close            |             |          |      |    | 92  |

# 其他介绍 深入学习Citespace

X

卍

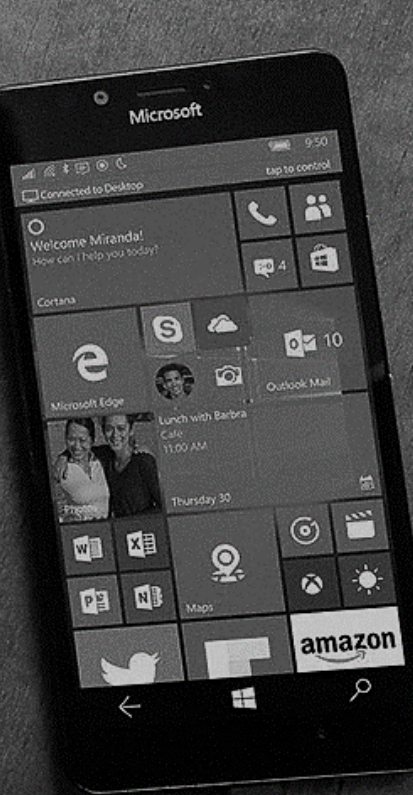

# 参考书目:

李杰.陈超美. Citespace:科技文本挖掘及可视化.首都经济贸易大学出版社 陈悦.陈超美.胡志刚.王贤文等.引文空间分析原理及应用—Citespace使用指南.科学出版社 经典文献:

Chen, C. (2006) CiteSpace II: Detecting and visualizing emerging trends and transient patterns in scientific literature. Journal of the American Society for Information Science and Technology, 57(3), 359-377.

Chen, C., Hu, Z., Liu, S., Tseng, H. (2012) Emerging trends in regenerative medicine: A scientometric analysis in CiteSpace. Expert Opinions on Biological Therapy, 12(5), 593-608.

## 网络资源:

陈超美博客:<u>http://blog.sciencenet.cn/home.php?mod=space&uid=496649</u> 李杰博客:<u>http://blog.sciencenet.cn/home.php?mod=space&uid=554179</u> 微信公众号:科学知识图谱学习社区

更多教程:http://il.las.ac.cn/course/56

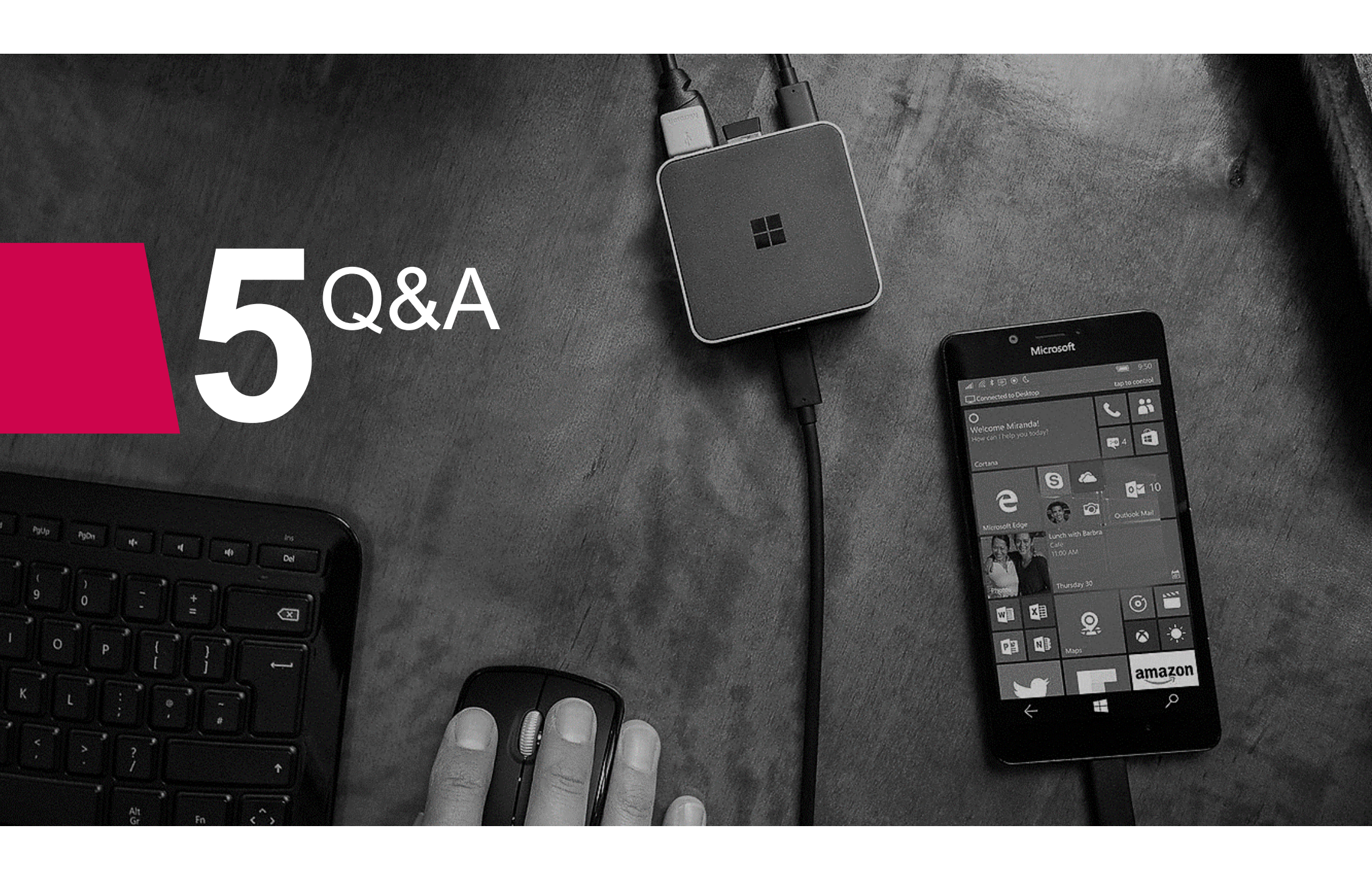